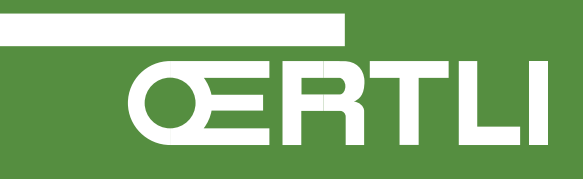

# Service-Handbuch

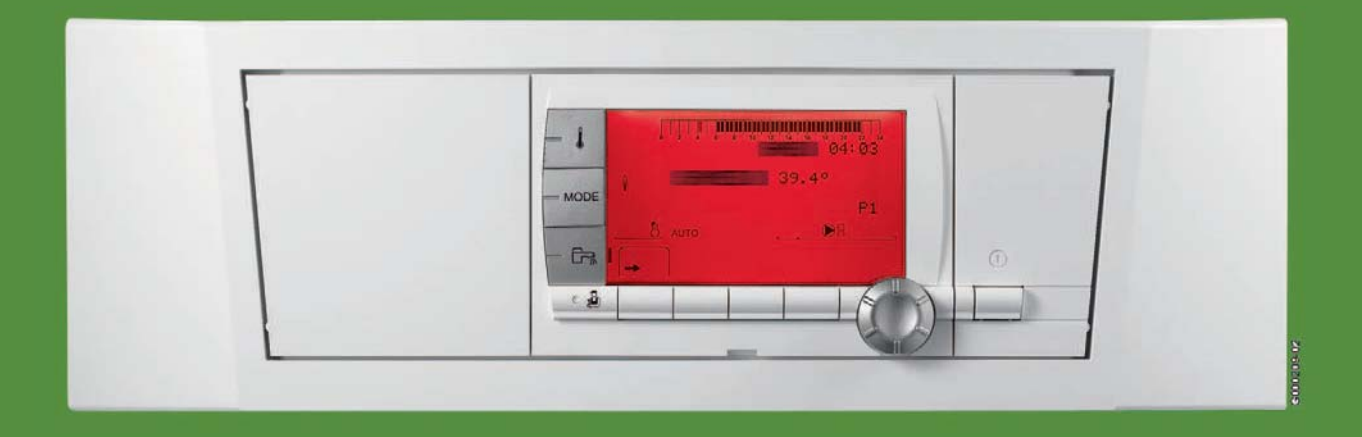

# OE-tronic 4-Schaltfeld Für GMR 3000 Condens Gas-Brennwert-Wandkessel

# Dieses Service-Handbuch ist nur für qualifiziertes Fachpersonal vorgesehen

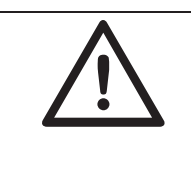

Eingriffe am Gerät oder an der Heizungsanlage dürfen nur durch einen qualifizierten Heizungsfachmann durchgeführt werden.

Örtlich gültige Bestimmungen sind zu beachten.

|                     |                 | Benutzte Symbole                                                                                                    |
|---------------------|-----------------|----------------------------------------------------------------------------------------------------|
| $\underline{\land}$ | Vorsicht Gefahr | Personen- und Sachschadengefahr. Für die Sicherheit der Personen und<br>der Teile müssen diese Anweisungen unbedingt beachtet werden |
| i                   | Hinweis         | Bitte berücksichtigen Sie diese Hinweise um den Komfort aufrecht zu halten                                                           |
| × ko                | Verweis         | Verweis auf andere Kapitel des Service-Handbuchs                                                                                     |

# 1. VORSTELLUNG

Inhaltsverzeichnis: Seite 5

# 2. FUNKTIONSPRINZIP

Inhaltsverzeichnis: Seite 11

# 3. KONFIGURATION DER KREISE Inhaltsverzeichnis: Seite 16

# 4. LISTE DER PARAMETER Inhaltsverzeichnis: Seite 44

# 5. LISTE DER MELDUNGEN UND FEHLER Inhaltsverzeichnis: Seite 77

6. ÜBERPRÜFUNGEN UND EINSTELLUNGEN -ELEKTRISCHER SCHALTPLAN

Inhaltsverzeichnis: Seite 91

# 7. GERÄTE-ÄNDERUNGEN

Inhaltsverzeichnis: Seite 103

# VORSTELLUNG

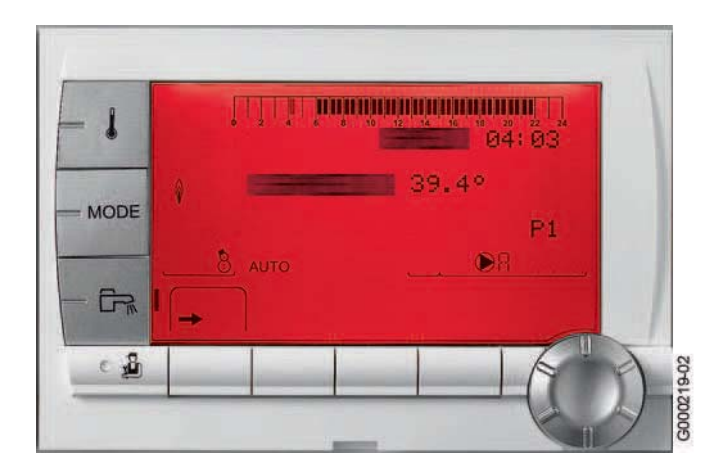

# INHALTSVERZEICHNIS

| 1. Vorstellung                              | 6 |
|---------------------------------------------|---|
| 2. Beschreibung der Tasten und des Displays | 7 |
| 3. Optionen des Schaltfelds OE-tronic 4     | 8 |

# 1. Vorstellung

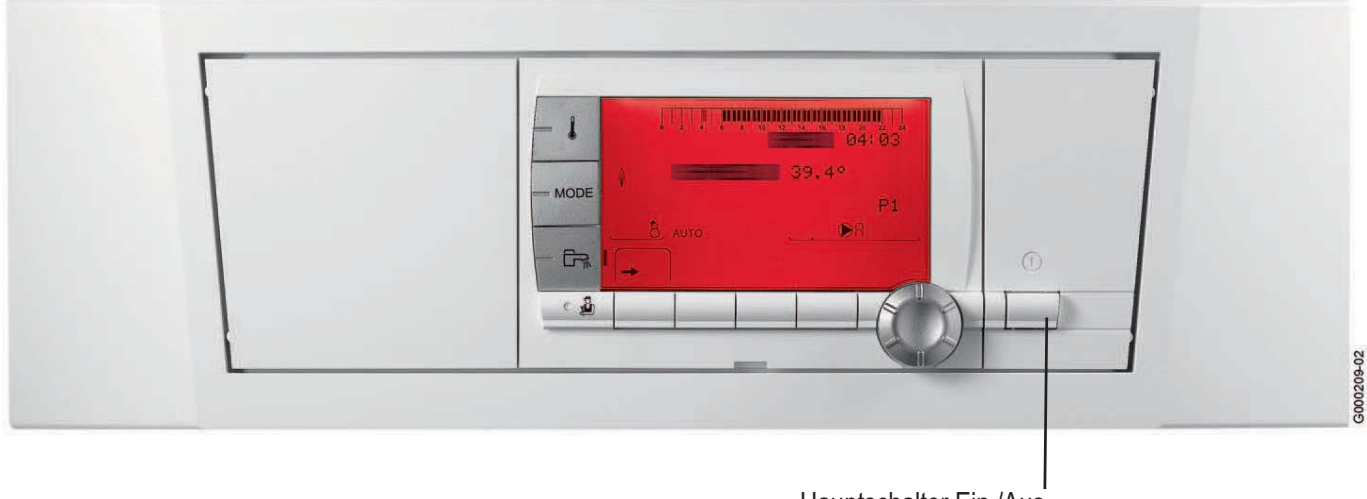

Hauptschalter Ein /Aus

Das OE-tronic 4 Schaltfeld ist in die Heizkessel der Reihe GMR 3000 und 5000 Condens eingebaut.

Das Schaltfeld OE-tronic 4 ist eine elektronische und programmierbare Regelung, die folgende Funktionen gewährleistet:

- Regelung der Heizkesseltemperatur durch Steuerung des modulierenden Brenners je nach Außentemperatur und eventuell der Raumtemperatur, falls eine Dialog-Fernbedienung RS 400 oder RS 400 R angeschlossen ist.
- Steuerung und Regelung eines ungemischten Kreises (ohne Mischer).
- Steuerung und Regelung eines ersten Kreises mit Mischer, mit der Option Vorlauffühler (Option Kolli AD199).
- Steuerung und Regelung eines zweiten Kreises mit Mischer, mit der Option Platine + Vorlauffühler (Option Kolli AD249).
   Bemerkung: Jeder dieser 3 Heizkreise kann mit einer Fernbedienung RS 400 oder RS 400 R
   Fernbedienung ausgestattet werden (Optionen: Kolli AD257 und AD255).
- Programmierung und Regelung eines WW-Kreises mit Vorrangschaltung, mit der Option WW-Fühler (Kolli AD212).
- Bei Abwesenheit, Heizungsanlage- und Raum-Frostschutz.
- Kaskadenschaltung von 2 bis 10 Heizkessel möglich.
- Anschlussmöglichkeit für 1 bis 10 Regelungen OE-tronic 4 DIN.
- Verwaltung von Systemen mit mehreren Heizgeneratoren (Heizkessel + Wärmepumpe oder Heizkessel + Solaranlage...) Sie ermöglicht dem Fachhandwerker die Parametrierung der gesamten Heizungsanlage.

# 2. Beschreibung der Tasten und des Displays

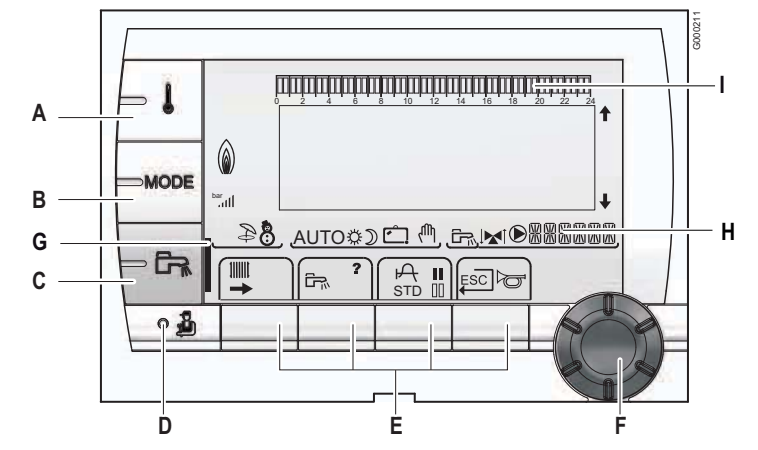

- A Einstelltaste für die Temperaturen (Heizung, WWE, Schwimmbad)
- B Betriebsartauswahltaste
- C Taste für WW-Abweichung
- D Taste zum Zugriff auf die Fachleuten vorbehaltenen Parameter
- E Tasten, deren Funktion von vorherigen Auswahlen abhängt
- F Druck- und Dreh-Einstellungsknopf:
  - Drehknopf drehen, um durch die Menüs zu blättern oder einen Wert zu ändern
  - S: Drehknopf drücken, um das ausgewählte Menü aufzurufen oder einen geänderten Wert zu bestätigen
- **G** Wenn die WWE-Abweichung aktiviert ist, wird ein Balken angezeigt:
  - Blinkender Balken: Vorübergehende Abweichung
  - Feststehender Balken: Permanente Abweichung
- H Name des Kreises, dessen Parameter angezeigt werden
- I Balkengrafik zur Anzeige der Zeitprogramme:
  - Dunkler Bereich II: Betriebszeiträume für Heizung im Komfortmodus, freigegebene Trinkwassererwärmung oder freigegebenen Betrieb.
  - Heller Bereich III: Betriebszeiträume für Heizung im Absenkmodus, nicht freigegebene Trinkwassererwärmung oder nicht freigegebenen Betrieb.

### Symbole

- Tagbetrieb (Komfortmodus): Das Symbol wird angezeigt, wenn eine TAG-Abweichung (Komfortprogramm) aktiviert ist
  - Blinkendes Symbol: Vorübergehende Abweichung
  - Dauernd angezeigtes Symbol: Permanente Abweichung
- Absenkbetrieb: Das Symbol wird angezeigt, wenn eine NACHT-Abweichung (Reduktion) aktiviert ist
  - Blinkendes Symbol: Vorübergehende Abweichung
     Dauernd angezeigtes Symbol: Permanente
  - Abweichung
- Ferienmodus: Das Symbol wird angezeigt, wenn eine FERIEN-Abweichung (Frostschutz) aktiviert ist
  - Blinkendes Symbol: Ferienmodus ist programmiert
  - Dauernd angezeigtes Symbol: Ferienmodus ist aktiviert
- M Handbetrieb
- Das Symbol wird angezeigt, wenn die Warmwasserproduktion läuft

- Mischventilanzeige: Das Symbol wird angezeigt, wenn ein Dreiwegemischer angeschlossen ist
  - <sup>™</sup>: Öffnen des 3-Wege Mischerventils
  - Schliessen des 3-Wege Mischerventils
- Das Symbol wird angezeigt, wenn die Pumpe läuft
- → Zugang zu den verschiedenen Menüs
- Ermöglicht den Zugriff auf die Einstellungen der Heizkreise
- Ermöglicht den Zugriff auf die Einstellungen des Warmwasserkreises
- Zum Anzeigen der Temperaturkurve Außentemperatur zu Vorlauftemperatur des ausgewählten Heizkreises
- ? Das Symbol wird angezeigt, wenn ein Hilfetext verfügbar ist
- STD Zurücksetzen aller Zeitprogramme (5 Sek. drücken)
- II/II Auswahl von Komfort/Reduktion oder Auswahl der zu programmierenden Tage
- Rückkehr zur vorherigen Menüebene
- ESC Rückkehr zur vorherigen Menüebene, ohne die vorgenommenen Änderungen zu speichern
- ► Manuelle Entstörung
- ★ Die Pfeile werden angezeigt, wenn weiter oben oder unten stehende Programme der Liste nicht angezeigt werden. Die beiden Pfeile blinken, wenn ein Wert geändert werden kann.
- I symbolisiert die Leistung des Brenners
- Druckanzeige:
  - Blinkendes Symbol: Die Wassermenge ist unzureichend
  - Dauernd angezeigtes Symbol: Die Wassermenge ist ausreichend.
  - Wasserdruckniveau:
    - : 0,9 1,1 bar
    - וו: 1,2 1,5 bar וו: 1,6 - 1,9 bar

    - ull: > 2,4 bar
- Sommerbetrieb: Die Warmwasserbereitung bleibt gewährleistet
- WINTER-Modus: Heizung und Trinkwassererwärmung sind freigegeben
- AUTO Betrieb im Automatikmodus je nach Zeitprogramm

# 3. Optionen des Schaltfelds OE-tronic 4

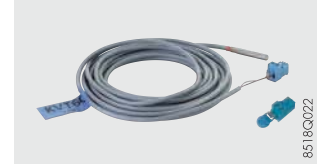

### Brauchwasserfühler - Kolli AD212

Der WW-Fühler ermöglicht die Temperaturregelung mit Vorrangschaltung und die Programmierung der Warmwasserbereitung mit einem Trinkwassererwärmer.

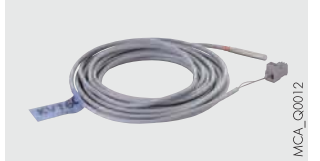

# Pufferspeicherfühler oder Gemeinsamer Vorlauffühler (Kaskadenschaltung) - Kolli AD250

Enthält 1 Fühler für die Steuerung eines Pufferspeichers mit einem Heizkessel, der mit dem Schaltfeld OE-tronic 4 ausgestattet ist. Der Fühler kann auch als gemeinsamer Vorlauffühler in einer Kaskade oder in einer hydraulischen Weiche mit nur einem GMR 3000 genutzt werden.

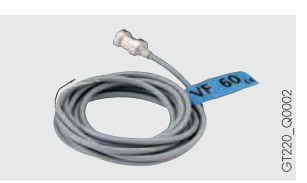

### Vorlauffühler nach 3-Wege-Mischer - Kolli AD199

Dieser Fühler ist erforderlich, um den ersten Kreis mit Mischventil an einen Heizkessel anzuschließen, der mit dem Schaltfeld OE-tronic 4 ausgestattet ist.

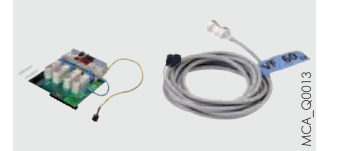

## Platine + Fühler: Für den Anschluss eines zweiten Mischerkreises - Kolli AD249

Die Option Platine + Fühler ermöglicht die Steuerung eines motorbetriebenen Mischventils oder eines elektrothermischen Mischventils sowie der dazugehörigen Heizungs-Umwälzpumpe. Die Platine wird in das Schaltfeld OE-tronic 4 eingebaut und über Steckverbinder angeschlossen. Das Kolli AD 249 kann auf die SCU Platine montiert werden.

### Dialog-Fernbedienung RS 400 - Kolli AD257

### Drahtloses Dialog-Fernbedienungsmodul RS 400 R (ohne Funksenderempfänger) - Kolli AD255

### Funk-Kesselmodul (Sender/Empfänger) - Kolli AD252

Der Anschluss einer Dialog-Fernbedienung ermöglicht die Veränderung (Abweichungen)sämtlicher Anweisungen des Schaltfelds OE-tronic 4. Die Dialog-Fernbedienung ermöglicht außerdem die automatische Anpassung der Heizkurve des betroffenen Heizkreises (eine RS 400 oder RS 400 R pro Kreis).

Im Fall der RS 400 R werden die Daten über Funk von ihrem Installationsort bis zum Sender-/ Empfängergerät (Kolli AD252) übertragen, das in der Nähe des Heizkessels installiert wird.

### Funk-Außenfühler - Kolli AD251

### Funk-Kesselmodul (Sender/Empfänger) - Kolli AD252

Der drahtlose Außenfühler ist als Zubehör für Anlagen lieferbar, bei denen die Installation des Kabelverbundenen Außenfühlers, der mit dem Schaltfeld OE-tronic 4 geliefert wird, zu aufwendig ist.

Wenn dieser Fühler mit einer Kabel verbundenen Fernbedienung (AD257) verwendet wird, ist auch das Heizkessel-Funkmodul (Kolli AD252) erforderlich. Wenn bereits ein Heizkessel-Funkmodul an das Schaltfeld OE-tronic 4 angeschlossen ist, braucht kein zweites bestellt zu werden.

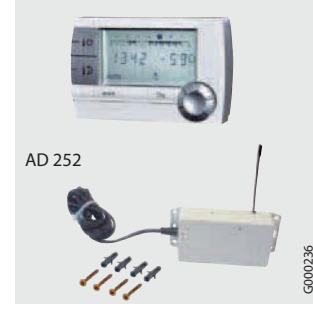

AD 257/255

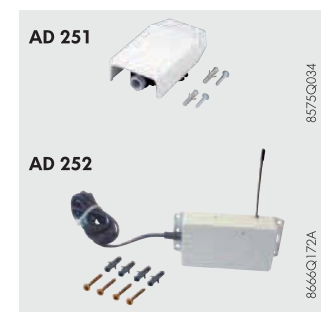

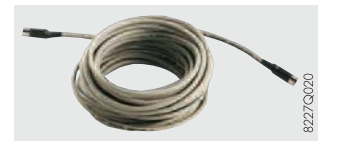

### Bus-Verbindungskabel (Länge 12 m, Kolli AD134)

Das BUS-Kabel dient der Verbindung zwischen zwei Heizkesseln in einer Kaskadenanlage, die mit dem Schaltfeld OE-tronic 4 ausgestattet sind, außerdem dem Anschluss einer Regelung OE-tronic 4 DIN oder des Senders eines DFÜ-Systems.

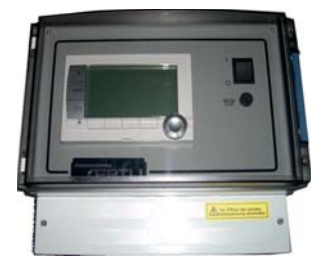

### **OE-tronic 4 DIN Mischererweiterung - Kolli AD134**

Kaskadierbare Mischererweiterung für bis zu 10 OE-tronic 4 DIN an einem GMR 3000. Heizkreisregler für Mischererweiterung mit Wandaufbaugehäuse für bis zu zwei gemischte Heizkreise. Für die Aktivierung des zweiten Mischerkreises ist der Vorlauffühler AD 199 nötig. Im Lieferumfang ist ein Vorlauffühler, der Außenfühler, das Bedienfeld HMI, das Wandgehäuse und das Buskabel. Gleiche Bedienlogik wie beim GMR 3000 HMI.

Das Kolli AD 134 kann auch als Mischererweiterung für den GMR 5000 und den GSR 300 und 300 DUO Condens (wenn Artikel 192149 eingebaut ist).

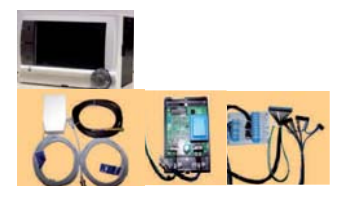

### OE-tronic 4 DIN zum Einbau in GSR 300 und 300 DUO Condens Artikel 192149

OE-tronic 4 DIN ohne Wandgehäuse zum Einbau in einen GSR 300 und 300 DUO Condens. Im Lieferumfang ist ein Vorlauffühler, der Außenfühler, das Bedienfeld HMI, DIN-Normgehäuse, Anschlussadapter zum Einbau in GSR 300 Condens und das Interface. Gleiche Bedienlogik wie beim GMR 3000 HMI. Für den GSR 300 DUO Condens braucht man zweimal den Artikel 192149 und einmal das Buskabel Artikel 88017836.

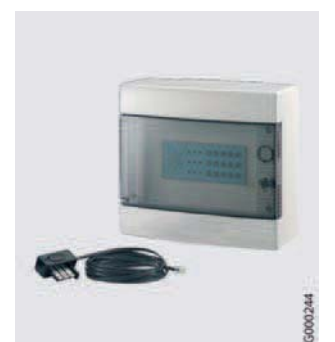

## Sprach-Fernüberwachungsmodul TELCOM - Kolli AD152

Das für die telefonische Fernsteuerung von Heizungsanlagen bestimmte Modul gewährleistet folgenden 2 Funktionen:

- 1. Information des Benutzers oder einer Person seiner Wahl (es sind 4 Telefonnummern programmierbar) im Fall eines Problems mit der Anlage (Stromausfall, Brennerfehler oder auch externer Alarm)
- Ermöglicht dem Benutzer die Fernsteuerung des Heizkessel-Betriebsmodus sowie der beiden anderen Kreise (Beispiel: Warmwasserspeicher).
   Dieses Modul ist insbesondere nützlich für Zweitwohnsitze, für zeitweise unbewohnte Wohnsitze (Ferien usw.), für kleine Gemeinschaftswohnungen.
   Das TELCOM funktioniert mit jedem Frequenzwahltelefon, egal ob Festnetz oder Handy (GSM). Außerdem besitzt es eine Funktion zur Verwendung eines Faxes oder eines Anrufbeantworters, sofern dieses so programmierbar ist, dass es beim dritten Klingeln abnimmt.

# FUNKTIONSPRINZIP

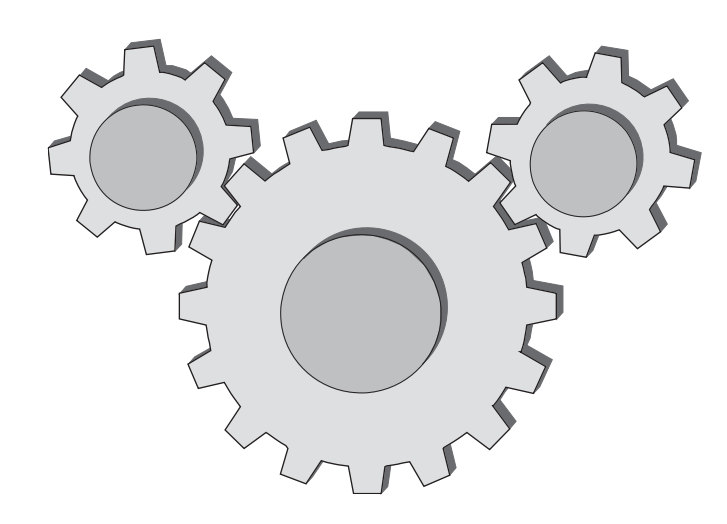

# INHALTSVERZEICHNIS

| 1. | Betriebsarten                                                            | . 1      | 12             | )      |
|----|--------------------------------------------------------------------------|----------|----------------|--------|
| 2. | Beschreibung und Funktionelle Verbindungen                               | . ′      | 13             | 5      |
|    | <ul><li>2.1 Beschreibung der Steuerungs-Elemente - Abkürzungen</li></ul> | <br><br> | 13<br>13<br>14 | }<br>} |

| Ratriaheartan / Einechalt-                                                                                           | Bodingungen                                                                                                    |                                                                                                    |                                                                                                  | Betriebsbeschreibung                                                                                                    | - OE-tronic 4                                                                                                    |                                                                                                    |
|----------------------------------------------------------------------------------------------------|----------------------------------------------------------------------------------------------------|----------------------------------------------------------------------------------------------------|--------------------------------------------------------------------------------------------------|----------------------------------------------------------------------------------------------------|----------------------------------------------------------------------------------------------------|----------------------------------------------------------------------------------------------------|
|                                                                                                    |                                                                                                    | Heizu                                                                                                    | ng                                                                                               | Ohne Raumfühler (4)                                                                                                    | Mit Raumfühler (2)                                                                                                    | Trinkwassererwärmung                                                                                                    |
|                                                                                                    |                                                                                                    | Betrieb im Tagbetrieb                                                                                                    | Zeitabschnitte bei<br>Tagbetrieb:                                                                | Sollwert = TEMP. TAG A/B/C. (4)                                                                                                    | Raum-Solltemperatur = TEMP. TAG A/B/C.<br>Die Raumtemperatur wird berücksichtigt.                                                                                                    |                                                                                                    |
| AUTOMATIK<br>Durch Drücken auf Taste MODE                                                                            | AUTO                                                                                                    | oder Nacruberreb. je<br>nach gewählten<br>Zeitprogrammen P1, P2,<br>P3 oder P4 für jeden<br>Heizkreis.                                                                                                    | Zeitabschnitte bei<br>Nachtbetrieb:                                                              | <ul> <li>Wenn Parameter NACHT = ABSEN.:<br/>Solwert = TEMP. NACHT ABC und die<br/>Heizungspumpe(n) sind durchgehend in Betrieb.</li> <li>Wenn Parameter NACHT = ABSCH. (STOP): Die<br/>Heizung und die Pumpen werden abgeschaftet. Der<br/>Heizkessel- und Anlagen Frostschutz bleibt Aktiv.</li> </ul>    | Raum-Solitemperatur = TEMP. NACHT A/B/C.<br>Raumtemperatur steigt 2°C über die eingesteilte<br>aum-Solitemperatur, die Heizungesumpe wird<br>abgeschattet. Wenn die Raumtemperatur 2°C unter<br>die Raum-Solitemperatur abfälit geht die Heizunge-<br>pumpe wieder in Betrieb. Nur bei 100% Raumeinfi    | Trinkwassererwärmung gemäss<br>umittels Tasta E≅, nawähtter                                                                                                    |
| TAG<br>(Tagbetrieb (Komfortmodus)<br>Durch Drücken auf Taste MODE                                                    | *                                                                                                    | Der Tagbetrieb ist bis zur oder permanent (7/7) eing                                                                                                    | angegebenen Zeit<br>jestellt.                                                                    | Sollwert = TEMP. TAG A/B/C. (4)                                                                                                    | Raum-Solltemperatur = TEMP. TAG A/B/C.<br>Die Raumtemperatur wird berücksichtigt.                                                                                                    | Betriebsart oder je nach<br>Einstellung der Parameter E.TEL:                                                                                                    |
| NACHT<br>(Absenkbetrieb)<br>Durch Drücken auf Taste MODE                                                             | Y                                                                                                    | Der Nachtbetrieb ist bis zu<br>oder permanent (7/7) eing                                                                                                    | ur angegebenen Zeit<br>jestellt.                                                                 | <ul> <li>Wenn Parameter NACHT = ABSEN.:<br/>Sollwert = TEMP. NACHT A'BIC und die<br/>Heizungspumpe(n) sind durchgehend in Betrieb.</li> <li>Wenn Parameter NACHT = ABSCH. (STOP): Die<br/>Heizung und die Pumpen werden abgeschaftet. Der<br/>Heizkessel- und Anlagen Frostschutz bleibt Aktiv.</li> </ul> | Raum-Solltemperatur = TEMP. NACHT AIB/C.<br>Raumtemperatur steigt 2°C über die eingestellte<br>Raum-Solltemperatur, die Heizungspumpe wird<br>abgeschattet. Wenn die Raumtemperatur 2°C unter<br>die Raum-Solltemperatur abfällt geht die Heizungs-<br>pumpe wieder in Betrieb. Nur ber 100% Raumeinfit. |                                                                                                    |
| FERIEN (1)                                                                                                    | Wenn TEMP. AUSSEN unter<br>Temperatur AUSSEN<br>FROSTS. liegt (3)                                                               | Der Anlagen-Frostschutz<br>Heizkreise gewährleistet                                                                                                    | wird für alle                                                                                    | - Raum-Solltemperatur - +6 °C.<br>- Alle Pumpen sind durchgehend in Betrieb.                                                                                                    | <ul> <li>Alle Pumpen sind durchgehend in Betrieb.</li> <li>Wenn TEMP.RAUM unter Temperatur FROST. RAUM<br/>liegt: Der Brenner läuft an. Sollwert = FROST. RAUM</li> </ul>                                                                                                    | Wenn Temperatur TEMP.WWE                                                                                                    |
| (auch Frostschutz genannt)                                                                                           | Wenn TEMP. AUSSEN über<br>Temperatur AUSSEN<br>FROSTS, liegt (3)<br>Der Parameter AUSSEN<br>Der Parameter AUSSEN<br>eincestellt |                                                                                                    |                                                                                                  | Die Heizung wird abgeschaltet. Kein Raum-Frostschutz,<br>nur Heizkessel-Frostschutz (Siehe unten)                                                                                                    | - Wenn TEMP.RAUM über Temperatur FROST. RAUM<br>liegt: Die Haizung wird abgeschaftet.<br>Venn TEMP.RAUM unter Temperatur FROST. RAUM<br>liegt: Der Breiner läuf an.<br>Sollwert = FROST. RAUM                                                                                                    | Das Warromasser wird dann auf<br>Temperatur TEMP.WW NACHT<br>erhitzt<br>(oder +10 C für zweiten Speicher)                                                                       |
| SOMMER<br>Durch Drücken auf Taste MODE                                                                               | Ø\$                                                                                                    | - Die Heizung wird abges<br>- Das Symbol ⊉ wird ar                                                                                                    | chaltet<br>ngezeigt                                                                              |                                                                                                    | Um aus der Sommerbetriebsart zu gelangen, darf die<br>Automatische Sommerbetriebsart nicht aktiv sein, und<br>wenigstens einer der Raumfühler muss Wärme anfordern.                                                                                                    | Trinkwassererwärmung gemäss mittels<br>Taste E™ gewählter Betriebsart oder je<br>nach Einstellung der Parameter E.TEL:                                                          |
| HAND<br>Durch Drücken auf Taste MODE                                                                                 | ſIJ                                                                                                    | <ul> <li>Der Umschaftventil wird</li> <li>Der Heizkessel anbeitet</li> <li>Alle Pumpen sind durch</li> <li>Die Dreiwegemisch</li> </ul>                                                                                                    | in Stellung Heizung ge:<br>mit einem Temperaturs<br>gehend in Betrieb.<br>her werden nicht r     | schaltet.<br>solwert von <b>TEMP.KESSEL</b> , mittels Drehknopf ei<br>mehr angesteuert, und müssen manuel                                                                                                    | istellbar.<br>Il positioniert werden.                                                                                                    | Wenn Parameter P.WWE auf UV<br>eingestellt tst: Keine<br>Trinkwasserenwämung.<br>Wenn Parameter P.WWE auf PUMPE<br>eingestellt ist: Alle Pumpen sind<br>durchgehend in Betrieb. |
| Automatischer Sommerbetrieb<br>(Wenn Parameter SOMWIN auf AUS eingestell<br>ist, wird die Heizung nie ausgeschaftet) | Wenn <b>TEMP. AUSSEN</b><br>über Temperatur <b>SOM/WIN</b><br>liegt (5)                                                         | <ul> <li>Die Heizpumpen sind abges</li> <li>Der Brenner läuft nur bei W</li> <li>Das Symbol          wird angez     </li> </ul>                                                                                                    | cchaltet<br>armwasseranforderung an<br>:eigt                                                     |                                                                                                    | Um aus der Sommerbetriebsart zu gelangen,<br>muss wenigstens einer der Raumfühler Wärme<br>anfordern                                                                                                    |                                                                                                    |
| Hait kaccal. Fractachintt                                                                                            | Wenn TEMP.KESSEL<br>unter 7 °C liegt                                                                                            | <ul> <li>Die Heizkessel-Pumpe ist di<br/>- Sobald TEMP.KESSEL 10 °<br/>Heizkessel abgeschaltet. Di<br/>noch während der Nachlauft<br/>NACHLAUFZ.GENE P in B</li> </ul>                                                                                                    | urchgehend in Betrieb<br>C überschreitet, wird der<br>e Heizkessel-Pumpe ist<br>zeit<br>ietrieb. |                                                                                                    |                                                                                                    | Trinkwassererwärmung gemäss<br>mittels Taste ⊡⊸ gewähtter                                                                                                    |
| (Ein/Aus-Schatter in Stellung Ein)                                                                                   | Wenn <b>TEMP.KESSEL</b><br>unter 4 °C liegt                                                                                     | <ul> <li>Der Brenner läuft an</li> <li>Die Heizkessel-Pumpe ist di<br/>- Die Heizkessel-Bumpe ist di<br/>- Sobald TEMP.KESSEL 10°</li> <li>Bobald TEMP.KESSEL 10°</li> <li>Inchwährend der Nachlauft<br/>noch während der Nachlauft</li> <li>NACHLAUFZ.GENE P in B</li> </ul> | urchgehend in Betrieb.<br>C überschreitet, wird der<br>e Heizkessel-Pumpe ist<br>etrieb.         |                                                                                                    |                                                                                                    | Betriebsart oder je nach<br>Einstellung der Parameter E.TEL                                                                                                    |
| Anlage-Frostschutz<br>(Ein/Aus-Schatter in Stellung Ein und Parameter<br>AUSSEN FROSTS. nicht auf NEIN eingestellt   | Wenn TEMP. AUSSEN<br>unter Temperatur AUSSEN<br>FROSTS. liegt (3)                                                               |                                                                                                    |                                                                                                  | Alle Pumpen sind durchgehend in Betrieb.                                                                                                    |                                                                                                    |                                                                                                    |
| Trinkwassererwärmung<br>Durch Drücken auf Taste 급                                                                    | AUTOMATIK                                                                                                    | Trinkwassererwärmung w<br>- Dunkle Zonen: Zeitabschnitt<br>- Helle Zonen: Zeitabschn                                                                                                    | ährend den programmi<br>le für Trinkwassererwämu<br>litte für Trinkwassererw                     | ierten Zeitabschnitten (Menü <b>#KREIS WWE</b> ):<br>ang in Komfortmodus, Sollwert WWE= <b>TEMP. WW T</b><br>ämmung in Absenkmodus, Sollwert WWE= <b>TEMP</b> .                                                                                                    | AG.<br>WW NACHT                                                                                                    |                                                                                                    |
| (1) Der FERIEN-Modus kann ie nach Benu                                                                               | KOMFORT<br>utzung des Parameters E.TEL:                                                                                         | Die Trinkwassererwärmur<br>für einen der Kreise oder                                                                                                    | ng in Komfortmodus ist<br>für alle Kreise A. B. C.                                               | bis zur angegebenen Zeit oder permanent (7/7) e<br>. WW. oder AUX gewählt werden.                                                                                                    | ingestellt, Sollwert WWE=TEMP. WW TAG.                                                                                                    |                                                                                                    |

(2) In dissem Fall, know in the provided the gewählter (b) Kreis(e) eine andere Betriebsart gewählt werden (3) AUSSEN FROSTS.: Werkseinstellung +3 °C, Einstellbar von -8 °C bis +10 °C.
 (4) Raumtemperatur mittels Parameter VERSCHI.RAUM A einstellbar.
 (5) Parameter SOMWIN: Werkseinstellung 22 °C, Einstellbar von 15 °C bis 30 °C.

# 1. Betriebsarten

2

# 2. Beschreibung und Funktionelle Verbindungen

# 2.1 Beschreibung der Steuerungs-Elemente - Abkürzungen

| PCU:      | Primary Control Unit - Leiterplatte zur Steuerung des Brennerbetriebs.<br>Die Parameter der PCU-Karte werden im Menü <b>#EINSTELLUNGEN</b> angezeigt<br>Die Meldungen der PCU-Karte haben einen Code, der mit Bxx beginnt.<br>Die Fehler der PCU-Karte haben einen Code, der mit Lxx beginnt. |
|-----------|----------------------------------------------------------------------------------------------------|
| PSU :     | Parameter Storage Unit - Speicherung der Parameter der Leiterplatten PCU und SU.                                                                                                    |
|           | Die PSU ist elektrisch an die PCU angeschlossen, aber die Kommunikation erfolgt auch zwischen PSU und SU.                                                                                                    |
| SCU:      | Secondary Control Unit - Leiterplatte des OE-tronic 4 Schaltfelds (Relais- und Fühlerplatine).                                                                                                    |
|           | Diese Leiterplatte steuert die ganze Sekundärseite (Kreise A, B, C, WW und AUX) und sendet die Zusammenfassung                                                                                                    |
|           | der Anforderungen dieser Kreise über den PCU-Bus an die PCU.                                                                                                    |
| SU :      | Safety Unit - Leiterplatte für Sicherheitsvorrichtung (Steuergerät).                                                                                                    |
| RS 400:   | Interaktive Fernbedienung mit Kabelverbindung und LCD-Anzeige.                                                                                                    |
| RS 400 R: | Drahtlose interaktive Fernbedienung mit LCD.                                                                                                    |
| MCR4 :    | Funk-Kesselmodul                                                                                                    |
| HMI:      | Display (Human Machine Interface)                                                                                                    |

**IOBL**: Datenübertragungs-Bus für die Gebäudeautomatisierung (Nur in Frankreich).

# 2.2 Beschreibung des BUS

- Bus CDI: Gewährleistet die Verbindung zwischen Fernbedienungen und Heizkessel
- Kaskaden-BUS: Gewährleistet die Verbindungen der Kaskade (OE-tronic 4 DIN-Regelung, TELCOM-DFÜ-Modul)
- Bus PCU: Ermöglicht die Kommunikation mit der PCU-Leiterplatte :

### **OE-tronic 4 zu PCU:**

- Steuert das Einschalten/Ausschalten des Brenners
- Sollwert der Heizkesseltemperatur
- Leistungsbeschrenkung

### PCU zu OE-tronic 4:

- Messergebnisse
- Fehler (Lxx) / Meldungen(Bxx)
- Status (Pumpe, Gasventil, Zustand der Flamme,...)
- Parameter
- Bus IOBL (In One By Legrand): Kommunikation mit Trägerstrom (Betrieb mit den In One By Legrand Produkten Nur in Frankreich).

# 2.3 Funktionelle Verbindungen

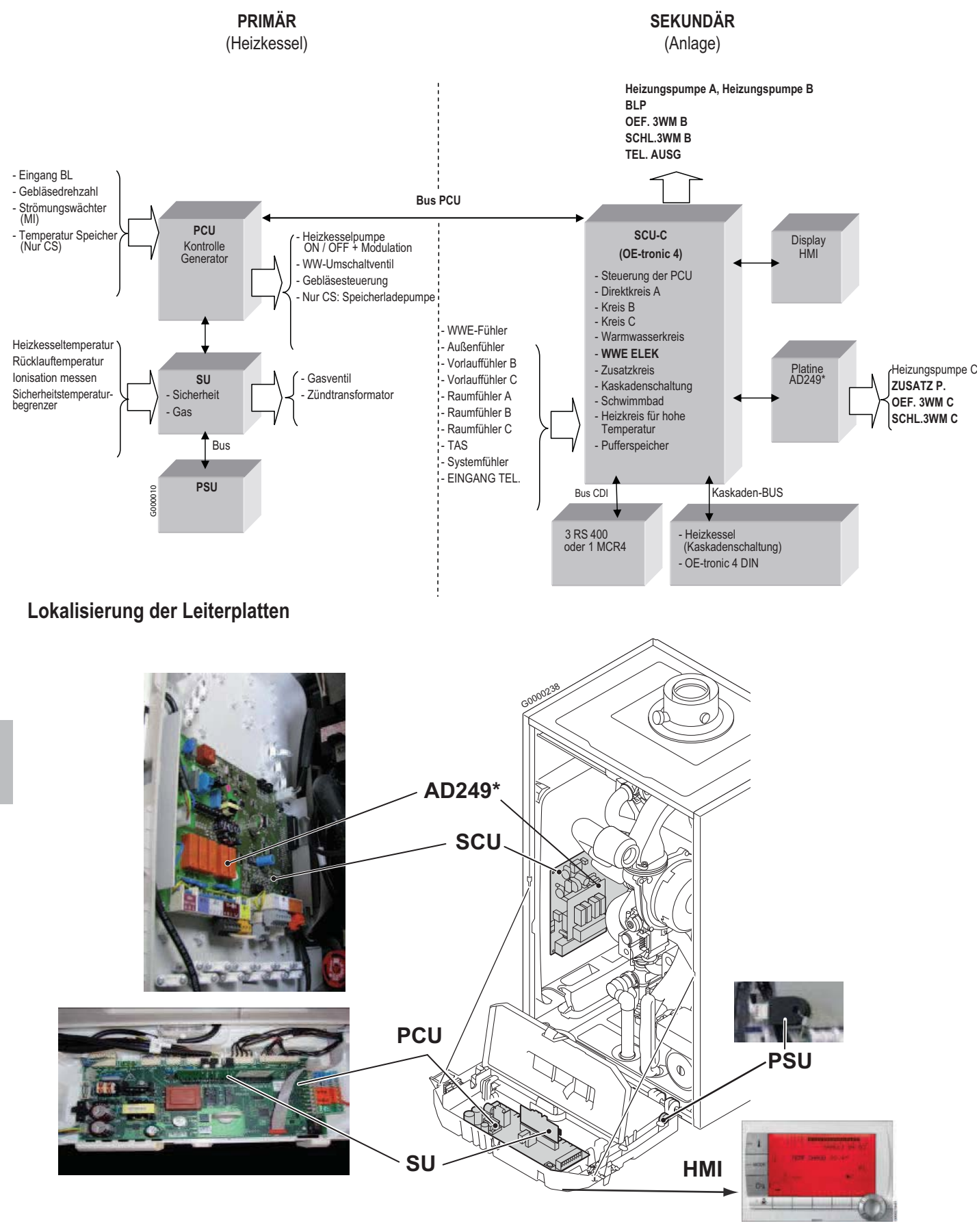

\* Platine AD 249 (Option): Für den Anschluss eines zweiten Mischerkreises.

2

# KONFIGURATION DER KREISE

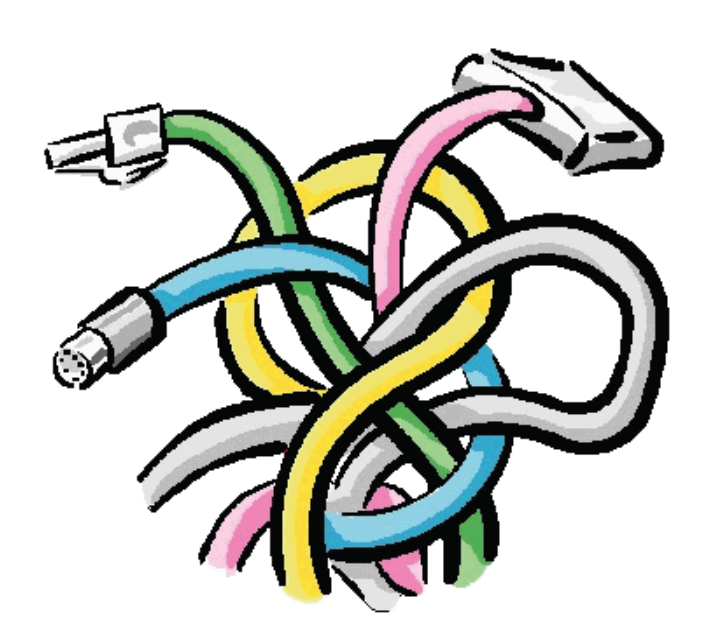

3

# INHALTSVERZEICHNIS

# Anlangen- und Anschluss-Beispiele

| 1. Sicherheitshinweise 1                                                                                 | 17                         |
|----------------------------------------------------------------------------------------------------|----------------------------|
| 2. Um auf ANLAGE ERWEITERT überzugehen 1                                                                 | 8                          |
| 3. Anschluss eines ungemischten Kreises 1                                                                | 19                         |
| 4. Anschluss eines ungemischten Heizungskreises und eines Warmwasserspeichers 2                          | 20                         |
| 5. Anschluss von zwei Kreisen nach, und Anschluss eines Warmwasserspeichers vor der hydraulischen Weiche | 22                         |
| 6. Anschluss von zwei Kreisen und Anschluss eines Warmwasserspeichers nach der hydraulischen Weiche      | 24                         |
| 7. Anschluss eines Pufferspeichers                                                                       | 26                         |
| 7.1 Pufferspeicher OECOSUN DU-Typs                                                                       | 26<br>28<br>30             |
| 8. Anschluss eines Schwimmbades                                                                          | 32                         |
| 9. Anschluss eines Kombispeichers (WW)                                                                   | 34                         |
| 10. Anschluss des Zubehörs                                                                               | 36                         |
| 11. Kaskadenschaltung                                                                                    | 38                         |
| 11.1 Prinzip des Kaskaden-Betriebs                                                                       | 38<br>39<br>40<br>42<br>43 |

# 1. Sicherheitshinweise

# 

Bei Arbeiten am Heizkessel immer den Heizkessel ausschalten und den Hauptgashahn schließen. Nach Wartungs- oder Reparaturarbeiten die gesamte Installation prüfen, um sicherzustellen, dass keine Undichtheiten vorhanden sind.

- Der Netzanschluss erfolgt mittels Netzkabel C an das Stromnetz.
   Alle anderen externen Anschlüsse erfolgen an den Steckverbindern (Niederspannung).
- Die wichtigsten Daten des Schaltfelds sind in folgender Tabelle angegeben:

| Elektroanschluss                       | 230 V/50 Hz |
|----------------------------------------|-------------|
| Nennwert der Hauptsicherung F1 (230 V) | 6.3 AT      |
| Nennwert der Sicherung F2 (230 V)      | 2 AT        |
| Gebläse-DC                             | 24 VDC      |

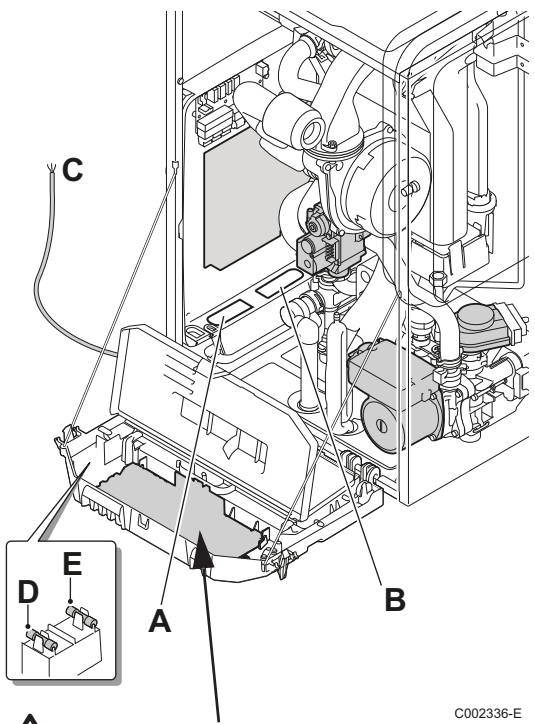

- A Durchführung der 230-V-Kabel
- B Durchführung der Fühlerkabel
- C Netzkabel
- D Ersatzsicherung: Hauptsicherung 6.3 AT (F1)
- E Ersatzsicherung: Sicherung 2 AT (F2).

#### 

Folgende Gerätekomponenten stehen unter 230 Volt-Spannung:

- Pumpe des Heizkessels
- Kombi-Gasarmatur
- Umschaltventil
- Die meisten Elemente des Schaltfelds und des Anschlusskastens
- Netzkabel

Gefahr:

Die Leiterplatte PCU bleibt, unabhängig davon, in welcher Stellung der Ein/Aus-Schalter steht, unter einer Spannung von 230 Volt.

# 2. Um auf ANLAGE ERWEITERT überzugehen

1. Vorher durchzuführende Parametrierung, Zur Anzeige aller Parameter: Zuerst Parameter ANLAGE auf ERWEITERT einstellen.

Im KLASSIK-Modus werden nur die Parameter einer klassischen Anlage angezeigt. Die Regelung schaltet nach 30 Minuten automatisch in den KLASSIK-Modus zurück (ob eine Taste gedrückt wurde oder nicht).

| Drücken                        | Display    | Auswählen<br>(Drehknopf<br>drücken) | Display        | Drücken                                                                                                    | Display             |
|--------------------------------|------------|-------------------------------------|----------------|----------------------------------------------------------------------------------------------------|---------------------|
| Taste → dann<br>Mährend 5 Sek. | #ZUORDNUNG | #ZUORDNUNG                          | ANLAGE KLASSIK | Drehknopf drücken<br>Drehknopf drehen, um<br>den Parameter zu<br>wählen: ANLAGE<br>ERWEITERT<br>Zum Bestätigen den | ANLAGE<br>ERWEITERT |
|                                |            |                                     |                | Drehknopf drücken                                                                                                  |                     |

 Um die gesamten Parameter je nach Anlagetyp zu pr
üfen und anzupassen: Siehe nachfolgende Kapitel : Sie geben die verschiedenen Anschl
üsse und Parametrierungen die durchzuf
ühren sind an.

# 3. Anschluss eines ungemischten Kreises

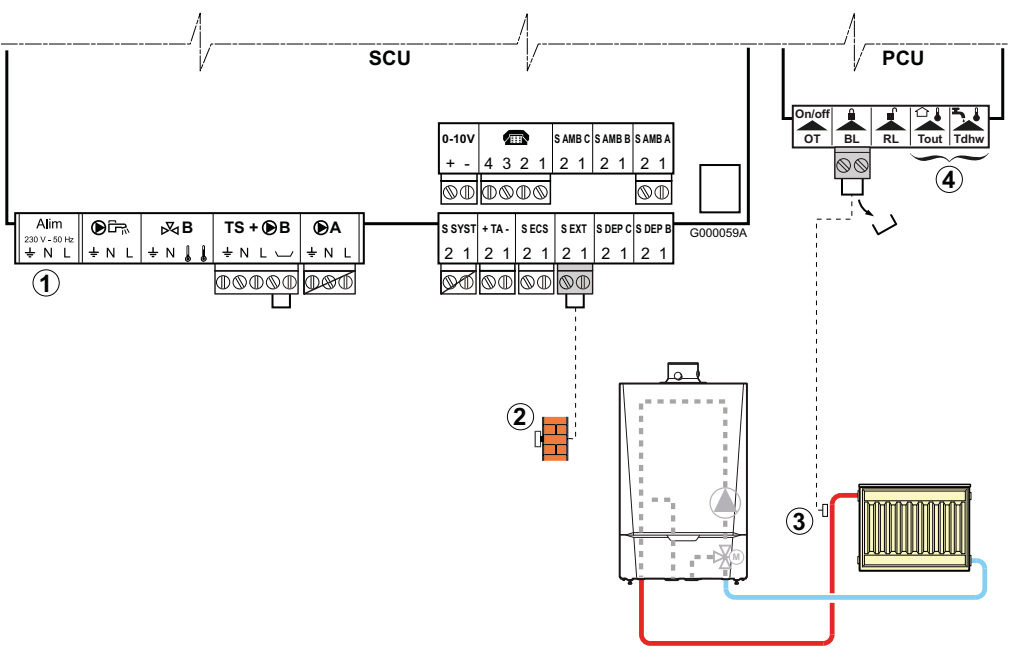

### Schema:

- ① Nicht aktiv: An die Klemmleiste nichts anschließen.
- 2 Den Außenfühler anschließen.
- ③ Einen Sicherheitstemperaturbegrenzer anschließen, wenn es sich beim ungemischten Heizkreis um eine Fußbodenheizung handelt.
  - Die Brücke entfernen. Die Drähte des Sicherheitstemperaturbegrenzers am Stecker anschließen.
- ④ Nicht aktiv: An die Klemmleisten nichts anschließen.
- Parametrierungen für diesen Anlagentyp: Im Fall einer direkt angeschlossenen Fußbodenheizung (ohne Mischventil) den Parameter BL.EING wie folgt einstellen:

| Drücken      | Display                                | Auswählen<br>(Drehknopf Drücken) | Display                                          | Auswählen<br>(Drehen / Drücken) | Display                                   | Auswählen<br>(Drehknopf Drücken) |
|--------------|----------------------------------------|----------------------------------|--------------------------------------------------|---------------------------------|-------------------------------------------|----------------------------------|
| Taste → dann | #EINSTELLUNGEN<br>#NETZ <sup>(1)</sup> | #EINSTELLUNGEN                   | SPRACHE<br>GENE<br><br>BL EINGANG <sup>(1)</sup> | BL EINGANG                      | HEIZ.STOP<br>GESAMT STOP<br>STORUNGSMODUS | HEIZ.STOP                        |

Die Konfiguration der Ausgänge braucht nicht geändert zu werden, die nachstehend genannte Werkseinstellung ist ausreichend:

| Parameter               | Werkseinstellung | Zugang:                        | Menü       | Auswählen               | Bemerkungen                  |
|-------------------------|------------------|--------------------------------|------------|-------------------------|------------------------------|
| KREIS A: <sup>(1)</sup> | DIREKT           | Taste → dann<br>Während 5 Sek. | #ZUORDNUNG | KREIS A: <sup>(1)</sup> | Werkseinstellung beibehalten |

(1) Der Parameter wird nur angezeigt, wenn Parameter **ANLAGE** auf **ERWEITERT** eingestellt ist. Zum Umschalten in den Modus **ERWEITERT**: Siehe Seite 18.

Die werkseitige Voreinstellung der anderen f
ür diesen Anlagentyp erforderlichen Parameter ist ausreichend, kann aber an die Kundenw
ünsche angepasst werden, falls erforderlich (Siehe nachstehende Tabelle):

| Parameter   | Werkseinstellung | Zugang:                                                         | Menü     | Auswählen   | Bemerkungen                                                                             |
|-------------|------------------|-----------------------------------------------------------------|----------|-------------|-----------------------------------------------------------------------------------------|
| STEILHEIT A | 1,5              | Taste → dann<br>gleichzeitig auf Taste  单<br>und IIIIII drücken | #KREIS A | STEILHEIT A | Handelt es sich bei Kreis A<br>um eine Fußbodenheizung,<br>den Wert auf 0.7 einstellen. |

Für ausführlichere Informationen über die Parameter (Einstellungen, Programmierung der Zeitprogramme): Siehe Rubrik 4. 4. Anschluss eines ungemischten Heizungskreises und eines Warmwasserspeichers

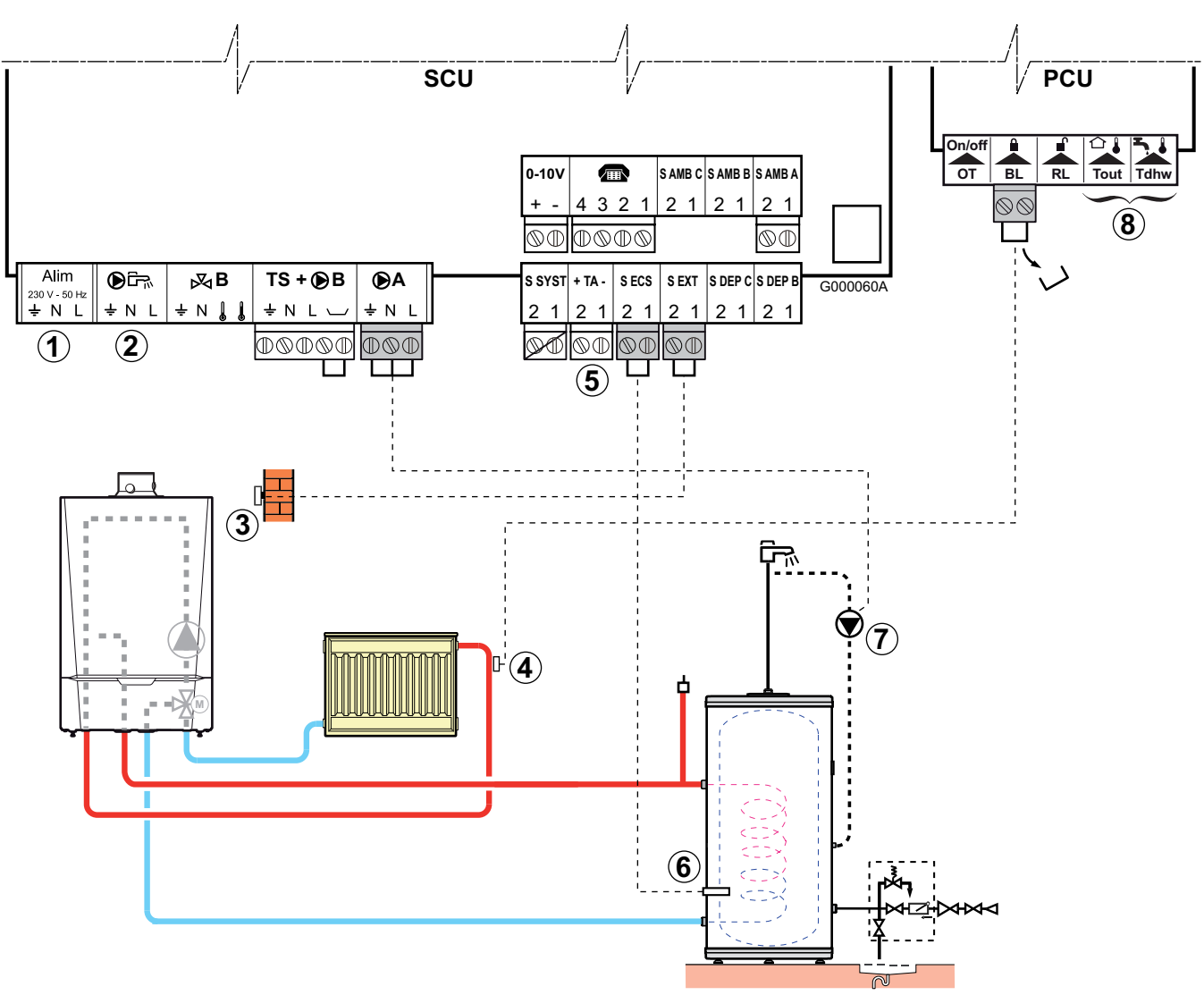

- Schema:
  - ① Nicht aktiv: An die Klemmleiste nichts anschließen.
  - ② Nichts an diesen Ausgang anschließen, da das Umschaltventil im Heizkessel an der Leiterplatte PCU angeschlossen wird
  - (3) Den Außenfühler anschließen.
  - (4) Einen Sicherheitstemperaturbegrenzer anschließen, wenn es sich beim ungemischten Heizkreis um eine Fußbodenheizung handelt.

Die Brücke entfernen. Die Kabel des Sicherheitstemperaturbegrenzers an den Stecker an der mit **BL** gekennzeichneten Stelle anschließen, nachdem die Brücke entfernt wurde.

- <sup>(5)</sup> Die Anode des Speichers anschließen.
  - Wenn der Speicher mit einer Fremdstromanode des Titan Active System® ausgestattet ist, die Anode an den Eingang anschließen (+ an die Anode, - an den Behälter).
  - Wenn der Speicher nicht mit einer Fremdstromanode ausgestattet ist, den Simulationsstecker anschließen (geliefert mit dem WWE-Fühler - Kolli AD212)
- <sup>6</sup> WWE-Fühler anschließen (Kolli AD212).
- O Die Trinkwasser-Zirkulationspumpe anschließen (Optional).
- <sup>(8)</sup> Nicht aktiv: An die Klemmleisten nichts anschließen.

### • Parametrierungen für diesen Anlagentyp:

| Drücken           | Display                                | Auswählen          | Display                                          | Auswählen              | Display                                   | Auswählen   |
|-------------------|----------------------------------------|--------------------|--------------------------------------------------|------------------------|-------------------------------------------|-------------|
| Taste →           | #EINSTELLUNGEN<br>#NETZ <sup>(1)</sup> | Parametrierung von | BL.EING für den Ans                              | schluss des TS a       | n eine Fußbodenheiz                       | zung ④      |
| dann              |                                        | #EINSTELLUNGEN     | SPRACHE<br>GENE<br><br>BL EINGANG <sup>(1)</sup> | BL EINGANG             | HEIZ.STOP<br>GESAMT STOP<br>STORUNGSMODUS | GESAMT STOP |
| Taste → dann      |                                        |                    |                                                  |                        |                                           |             |
| Während<br>5 Sek. |                                        | #ZUORDNUNG         | ANLAGE<br>KREIS A:<br>PUMPE.A <sup>(1)</sup><br> | PUMPE.A <sup>(1)</sup> | HZ.PUMPE A<br><br>CIRC.WWE<br>            | CIRC.WWE    |

### Die Konfiguration der Ausgänge braucht nicht geändert zu werden, die nachstehend genannte Werkseinstellung ist ausreichend:

| Parameter               | Werkseinstellung | Zugang:                        | Menü       | Auswählen               | Bemerkungen                     |
|-------------------------|------------------|--------------------------------|------------|-------------------------|---------------------------------|
| KREIS A: <sup>(1)</sup> | DIREKT           | Taste → dann<br>Vahrend 5 Sek. | #ZUORDNUNG | KREIS A: <sup>(1)</sup> | Werkseinstellung<br>beibehalten |

(1) Der Parameter wird nur angezeigt, wenn Parameter **ANLAGE** auf **ERWEITERT** eingestellt ist. Zum Umschalten in den Modus **ERWEITERT** : Siehe Seite 18.

• Die werkseitige Voreinstellung der anderen für diesen Anlagentyp erforderlichen Parameter ist ausreichend, kann aber an die Kundenwünsche angepasst werden, falls erforderlich (Siehe Tabelle weiter unten):

| Parameter   | Werkseinstellung | Zugang:                                                        | Menü     | Auswählen   | Bemerkungen                                                                                   |
|-------------|------------------|----------------------------------------------------------------|----------|-------------|-----------------------------------------------------------------------------------------------|
| STEILHEIT A | 1,5              | Taste → dann<br>gleichzeitig auf Taste<br>♣ und IIIIII drücken | #KREIS A | STEILHEIT A | Handelt es sich bei<br>Kreis A um eine<br>Fußbodenheizung,<br>den Wert auf 0.7<br>einstellen. |

**j** Für ausführlichere Informationen über die Parameter (Einstellungen, Programmierung der Zeitprogramme): Siehe Rubrik 4.

# 5. Anschluss von zwei Kreisen nach, und Anschluss eines Warmwasserspeichers vor der hydraulischen Weiche

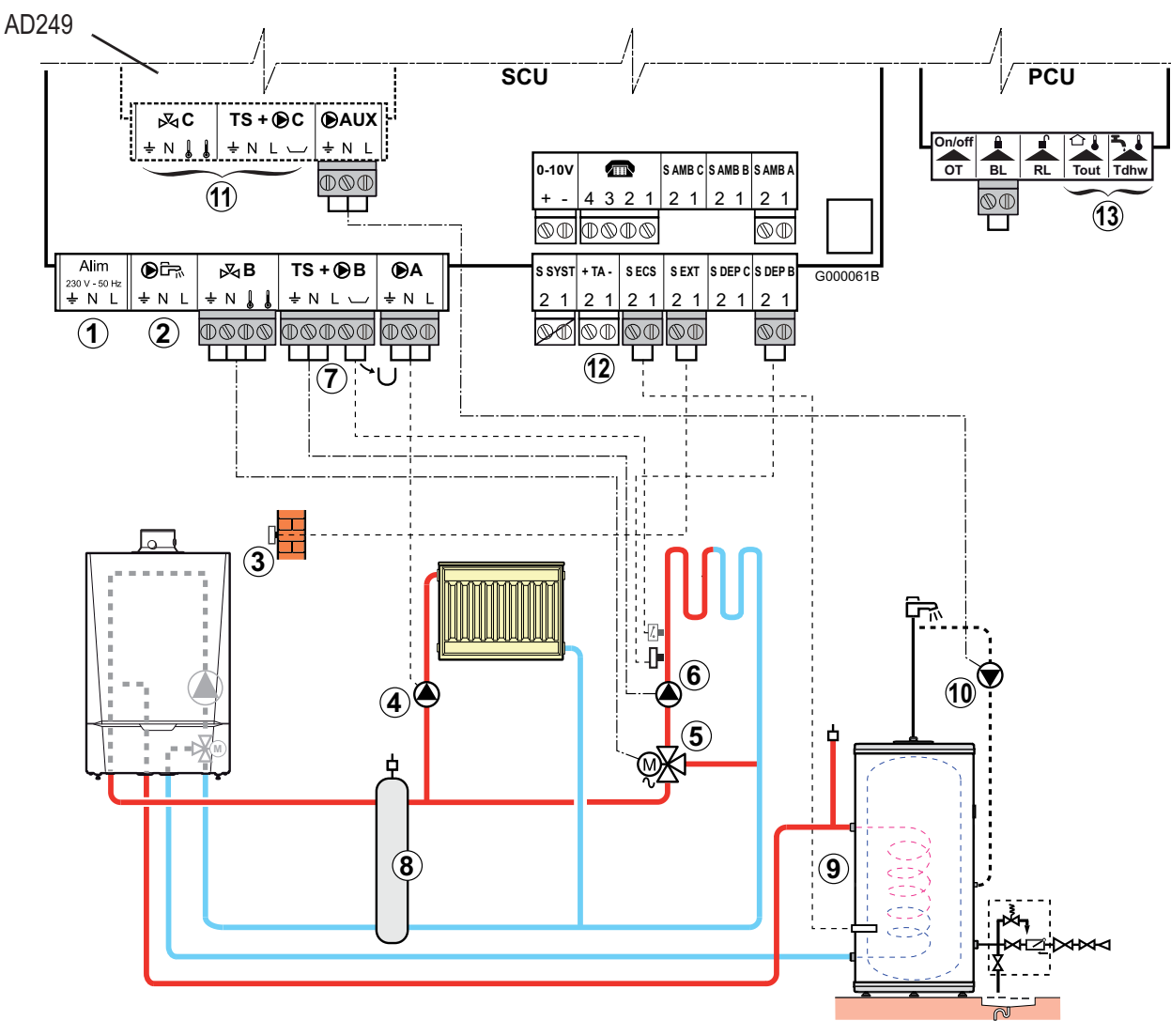

## Schema:

3

- ① Nicht aktiv: An die Klemmleiste nichts anschließen.
- ② Nichts an diesen Ausgang anschließen, da das Umschaltventil im Heizkessel an der Leiterplatte PCU angeschlossen wird
- 3 Den Außenfühler anschließen.
- (4) Die Heizungs-Umwälzpumpe anschließen (Kreis A)
- <sup>(5)</sup> Den Motor des Dreiwegemischers anschließen (Kreis B) und den Vorlauffühler Kreis B (S DEP B).
- <sup>(6)</sup> Die Heizungs-Umwälzpumpe anschließen (Kreis B).

Bemerkung : Wenn eine Fußbodenheizung angeschlossen ist, nach der Heizungs-Umwälzpumpe einen Sicherheitstemperaturbegrenzer anschließen.

Die Brücke entfernen. Die Kabel des Sicherheitstemperaturbegrenzers an den Stecker an der mit **BL** gekennzeichneten Stelle anschließen, nachdem die Brücke entfernt wurde.

Der Sicherheitstemperaturbegrenzer schaltet bei Überhitzung die Heizungs-Umwälzpumpe ab.

⑦ Einen Sicherheitstemperaturbegrenzer anschließen, wenn es sich beim ungemischten Heizkreis um eine Fußbodenheizung handelt:

Die Brücke entfernen. Die Drähte des Sicherheitstemperaturbegrenzers am Stecker anschließen.

(8) Hydraulische Weiche.

- 9 WWE-Fühler anschließen (Kolli AD212).
- Die Trinkwasser-Zirkulationspumpe (Option) an Ausgang S.AUX der Zusatzplatine f
  ür Mischventil anschließen (Option: Kolli AD249).
- DAnschließen eines zusätzlichen Kreises, mit Zusatzplatine für Mischventil (Option: Kolli AD249).
- 1 Die Anode des Speichers anschließen.
  - Wenn der Speicher mit einer Fremdstromanode des Titan Active System® ausgestattet ist, die Anode an den Eingang anschließen (+ an die Anode, - an den Behälter).
  - Wenn der Speicher nicht mit einer Fremdstromanode ausgestattet ist, den Simulationsstecker anschließen (geliefert mit dem WWE-Fühler - Kolli AD212)

<sup>(1)</sup> Nicht aktiv: An die Klemmleisten nichts anschließen.

Parametrierungen f
ür diesen Anlagentyp: Die Konfiguration der Ausg
änge braucht nicht ver
ändert zu werden, die Werkseinstellungen sind verwendbar.

| Parameter                    | Werkseinstellung | Zugang:        | Menü       | Auswählen                    | Bemerkungen |
|------------------------------|------------------|----------------|------------|------------------------------|-------------|
| KREIS A: <sup>(1)</sup>      | DIREKT           | Taste → dann   | #ZUORDNUNG | KREIS A: <sup>(1)</sup>      |             |
| PUMPE.A <sup>(1)</sup>       | HZ.PUMPE A       |                |            | PUMPE.A <sup>(1)</sup>       |             |
| KREIS B: <sup>(1)</sup>      | 3WM              | Während 5 Sek. |            | KREIS B: <sup>(1)</sup>      | beibehalten |
| P.WWE: <sup>(1)</sup>        | UV               |                |            | P.WWE: <sup>(1)</sup>        |             |
| <b>S.AUX:</b> <sup>(1)</sup> | CIRC.WWE         |                |            | <b>S.AUX:</b> <sup>(1)</sup> |             |

(1) Der Parameter wird nur angezeigt, wenn Parameter **ANLAGE** auf **ERWEITERT** eingestellt ist. Zum Umschalten in den Modus **ERWEITERT** : Siehe Seite 18.

• Die werkseitige Voreinstellung der anderen für diesen Anlagentyp erforderlichen Parameter ist ausreichend, kann aber an die Kundenwünsche angepasst werden, falls erforderlich (Siehe Tabelle weiter unten):

| Parameter   | Werkseinstellung | Zugang:                                                           | Menü     | Auswählen   | Bemerkungen                                                                                   |
|-------------|------------------|-------------------------------------------------------------------|----------|-------------|-----------------------------------------------------------------------------------------------|
| STEILHEIT A | 1,5              | Taste → dann<br>gleichzeitig auf Taste    å<br>und IIIIII drücken | #KREIS A | STEILHEIT A | Handelt es sich bei<br>Kreis A um eine<br>Fußbodenheizung,<br>den Wert auf 0.7<br>einstellen. |
| STEILHEIT B | 0,7              | Taste → dann<br>gleichzeitig auf Taste                            | #KREIS B | STEILHEIT B | Gegebenenfalls<br>nachjustieren.                                                              |

Für ausführlichere Informationen über die Parameter (Einstellungen, Programmierung der Zeitprogramme): Siehe Rubrik 4.

# 6. Anschluss von zwei Kreisen und Anschluss eines Warmwasserspeichers nach der hydraulischen Weiche

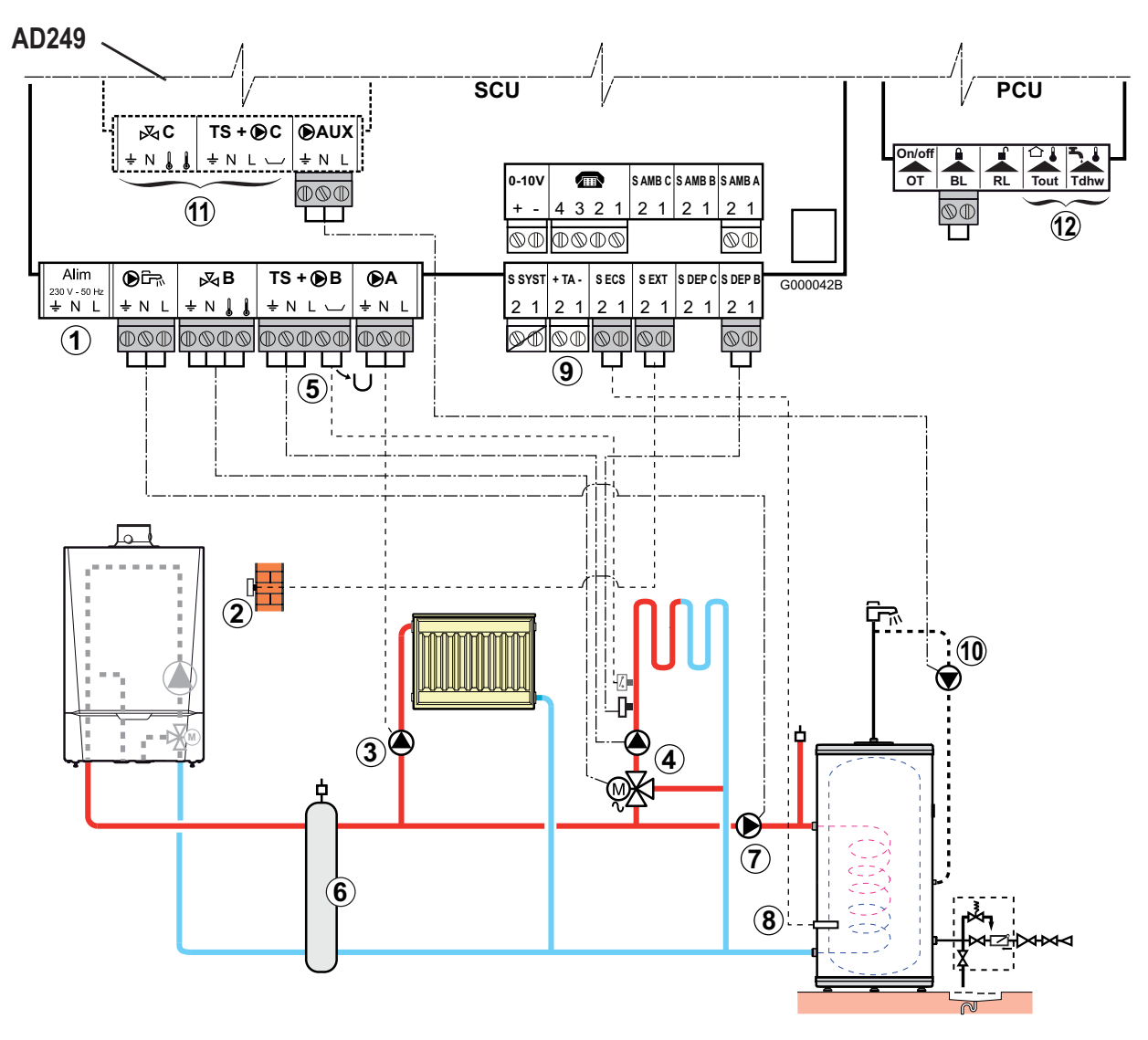

## Schema:

- ① Nicht aktiv: An die Klemmleiste nichts anschließen.
- 2 Den Außenfühler anschließen.
- ③ Die Heizungs-Umwälzpumpe anschließen (Kreis A)

Bemerkung : Wenn eine Fußbodenheizung angeschlossen ist, nach der Heizungs-Umwälzpumpe einen Sicherheitstemperaturbegrenzer anschließen.

- Die Brücke entfernen. Die Kabel des Sicherheitstemperaturbegrenzers an den Stecker an der mit gekennzeichneten Stelle anschließen, nachdem die Brücke entfernt wurde. Der Sicherheitstemperaturbegrenzer schaltet bei Überhitzung die Heizungs-Umwälzpumpe ab.
- ④ Die Heizungs-Umwälzpumpe anschließen (Kreis B). Den Motor des Dreiwegemischers anstheinesenDie Drähte
- ⑤ Den Sicherheitstemperaturbegrenzer für die Fußbodenheizung anschließen. Die Brücke des Sicherheitstemperaturbegrenzers am Stecker anschließen.
- <sup>6</sup> Hydraulische Weiche.
- O Die Ladepumpe des WW-Erwärmers anschließen.
- 8 WWE-Fühler anschließen (Kolli AD212).

(9) Die Anode des Speichers anschließen.

- Wenn der Speicher mit einer Fremdstromanode des Titan Active System® ausgestattet ist, die Anode an den Eingang anschließen (+ an die Anode, - an den Behälter).
- Wenn der Speicher nicht mit einer Fremdstromanode ausgestattet ist, den Simulationsstecker anschließen (geliefert mit dem WWE-Fühler - Kolli AD212).
- <sup>(10)</sup> Die Trinkwasser-Zirkulationspumpe (Option) an Ausgang **S.AUX** der Zusatzplatine für Mischventil anschließen (Kolli AD249).
- D Anschließen eines zusätzlichen Kreises, mit Zusatzplatine für Mischventil (Kolli AD249).

1 Nicht aktiv: An die Klemmleisten nichts anschließen.

### • Parametrierungen für diesen Anlagentyp:

| Drücken                        | Display    | Auswählen  | Display                                                        | Auswählen             | Display     | Auswählen |
|--------------------------------|------------|------------|----------------------------------------------------------------|-----------------------|-------------|-----------|
| Taste → dann<br>Vährend 5 Sek. | #ZUORDNUNG | #ZUORDNUNG | ANLAGE<br>KREIS A: <sup>(1)</sup><br><br>P.WWE: <sup>(1)</sup> | P.WWE: <sup>(1)</sup> | PUMPE<br>UV | PUMPE     |

### **b** Die Konfiguration der Ausgänge braucht nicht verändert zu werden, die Werkseinstellungen sind verwendbar:

| Parameter               | Werkseinstellung | Zugang:        | Menü       | Auswählen               | Bemerkungen      |
|-------------------------|------------------|----------------|------------|-------------------------|------------------|
| KREIS A: <sup>(1)</sup> | DIREKT           | Taste → dann   | #ZUORDNUNG | KREIS A: <sup>(1)</sup> |                  |
| KREIS B: <sup>(1)</sup> | 3WM              |                |            | PUMPE.A <sup>(1)</sup>  | Werkseinstellung |
| PUMPE.A <sup>(1)</sup>  | HZ.PUMPE A       | Während 5 Sek. |            | KREIS B: <sup>(1)</sup> | beibehalten      |
| S.AUX: <sup>(1)</sup>   | CIRC.WWE         |                |            | S.AUX: <sup>(1)</sup>   |                  |

(1) Der Parameter wird nur angezeigt, wenn Parameter **ANLAGE** auf **ERWEITERT** eingestellt ist. Zum Umschalten in den Modus **ERWEITERT** : Siehe Seite 18.

### Die werkseitige Voreinstellung der anderen f ür diesen Anlagentyp erforderlichen Parameter ist ausreichend, kann aber an die Kundenw ünsche angepasst werden, falls erforderlich (Siehe Tabelle weiter unten):

| Parameter   | Werkseinstellung | Zugang:                                                      | Menü     | Auswählen   | Bemerkungen                                                                                |
|-------------|------------------|--------------------------------------------------------------|----------|-------------|--------------------------------------------------------------------------------------------|
| STEILHEIT A | 1,5              | Taste → dann<br>gleichzeitig auf Taste<br>und IIIIII drücken | #KREIS A | STEILHEIT A | Handelt es sich bei<br>Kreis A um eine<br>Fußbodenheizung, den<br>Wert auf 0.7 einstellen. |
| STEILHEIT B | 0,7              | Taste → dann<br>gleichzeitig auf Taste<br>und IIIIII drücken | #KREIS B | STEILHEIT B | Gegebenenfalls<br>nachjustieren.                                                           |

**j** Für ausführlichere Informationen über die Parameter (Einstellungen, Programmierung der Zeitprogramme): Siehe Rubrik 4.

# 7. Anschluss eines Pufferspeichers

# 7.1 Pufferspeicher OECOSUN DU-Typs

In diesem Installationsbeispiel besitzt der Pufferspeicher (OECOSUN DU-Typ) eine Brauchwasserzone. Der Heizkessel startet systematisch, um die Brauchwasserzone des Pufferspeichers auf Temperatur zu halten.

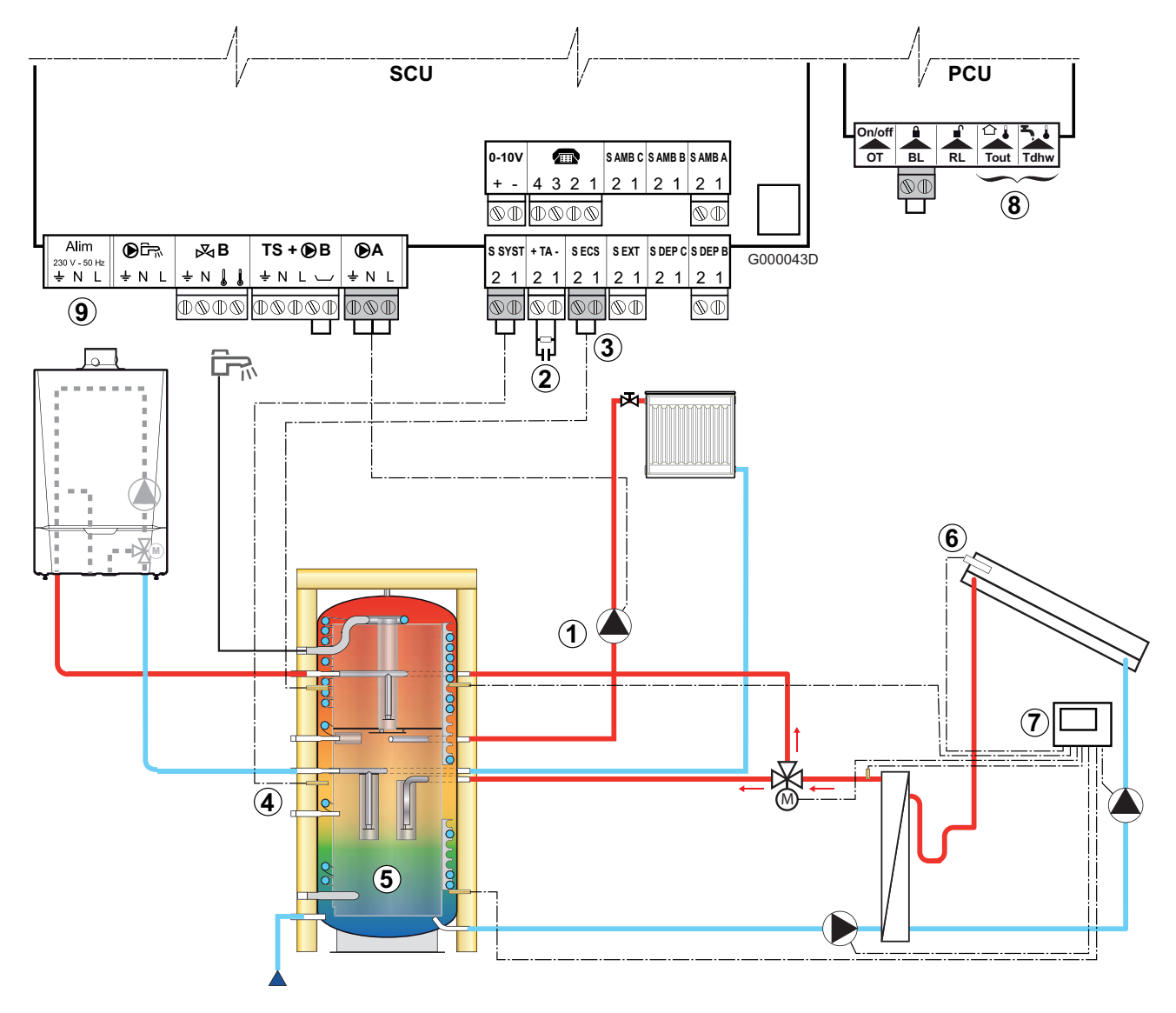

- Schema:
  - ① Die Heizungs-Umwälzpumpe anschließen (Kreis A)
  - ② Die Anode des Speichers anschließen. Wenn der Speicher nicht mit einer Fremdstromanode ausgestattet ist, den Simulationsstecker anschließen (geliefert mit dem WWE-Fühler - Kolli AD212)
  - ③ WWE-Fühler anschließen (Kolli AD212).
  - ④ Den Fühler des Pufferspeichers anschließen (Kolli AD250).
  - <sup>(5)</sup> Pufferspeicher (Typ OECOSUN).
  - 6 Solarkollektorfühler anschließen.
  - ⑦ Solarregelung.
  - <sup>(8)</sup> Nicht aktiv: An die Klemmleisten nichts anschließen.
  - (9) Nicht aktiv: An die Klemmleiste nichts anschließen.

► Funktionsprinzip

Der WWE-Teil wird vom Heizkessel auf der WW-Solltemperatur gehalten.

Die Heizzone wird auf dem Sollwert gehalten, der in Abhängigkeit von der Außentemperatur berechnet wird.

Die Zone wird aufgeheizt, wenn die Temperatur des Fühlers Heizpuffer ④ 6 °C unter den berechneten Sollwert absinkt.

Die Erwärmung der Heizungszone wird beendet, wenn die Temperatur der Heizungszone über den berechneten Sollwert gestiegen ist.

• Parametrierungen für diesen Anlagentyp:

| Drücken                   | Display    | Auswählen  | Display                                                | Auswählen             | Display                                                 | Auswählen      |
|---------------------------|------------|------------|--------------------------------------------------------|-----------------------|---------------------------------------------------------|----------------|
| Taste → dann              | #ZUORDNUNG | #ZUORDNUNG | ANLAGE                                                 | P.WWE: <sup>(1)</sup> | PUMPE<br>UV                                             | PUMPE          |
| <u></u><br>Während 5 Sek. |            |            | P.WWE: <sup>(1)</sup><br><br>E.SYST <sup>(1)</sup><br> | E.SYST <sup>(1)</sup> | SYSTEM<br>PUFFERSPEICHER<br>WWE SCHICHT<br>PUF.SPEI+WWE | PUFFERSPEICHER |

### > Die Konfiguration der Ausgänge braucht nicht verändert zu werden, die Werkseinstellungen sind verwendbar:

| Parameter               | Werkseinstellung | Zugang:        | Menü       | Auswählen               | Bemerkungen      |
|-------------------------|------------------|----------------|------------|-------------------------|------------------|
| KREIS A: <sup>(1)</sup> | DIREKT           | Taste → dann   | #ZUORDNUNG | KREIS A: <sup>(1)</sup> | Markaainatallung |
| PUMPE.A <sup>(1)</sup>  | HZ.PUMPE A       | Während 5 Sek. |            | PUMPE.A <sup>(1)</sup>  | beibehalten      |

(1) Der Parameter wird nur angezeigt, wenn Parameter **ANLAGE** auf **ERWEITERT** eingestellt ist. Zum Umschalten in den Modus **ERWEITERT**: Siehe Seite 18.

# • Die werkseitige Voreinstellung der anderen für diesen Anlagentyp erforderlichen Parameter ist ausreichend, kann aber an die Kundenwünsche angepasst werden, falls erforderlich (Siehe Tabelle weiter unten):

| Parameter   | Werkseinstellung | Zugang:                                                      | Menü     | Auswählen   | Bemerkungen                      |
|-------------|------------------|--------------------------------------------------------------|----------|-------------|----------------------------------|
| STEILHEIT A | 1,5              | Taste → dann<br>gleichzeitig auf Taste<br>und IIIIII drücken | #KREIS A | STEILHEIT A | Gegebenenfalls<br>nachjustieren. |

**j** Für ausführlichere Informationen über die Parameter (Einstellungen, Programmierung der Zeitprogramme): Siehe Rubrik 4.

# 7.2 Pufferspeicher des Typs PS und Aufladung des WW-Speichers durch den Heizkessel

Der Heizkessel schaltet sich systematisch ein, um den Pufferspeicher oder den WW-Speicher auf Temperatur zu halten.

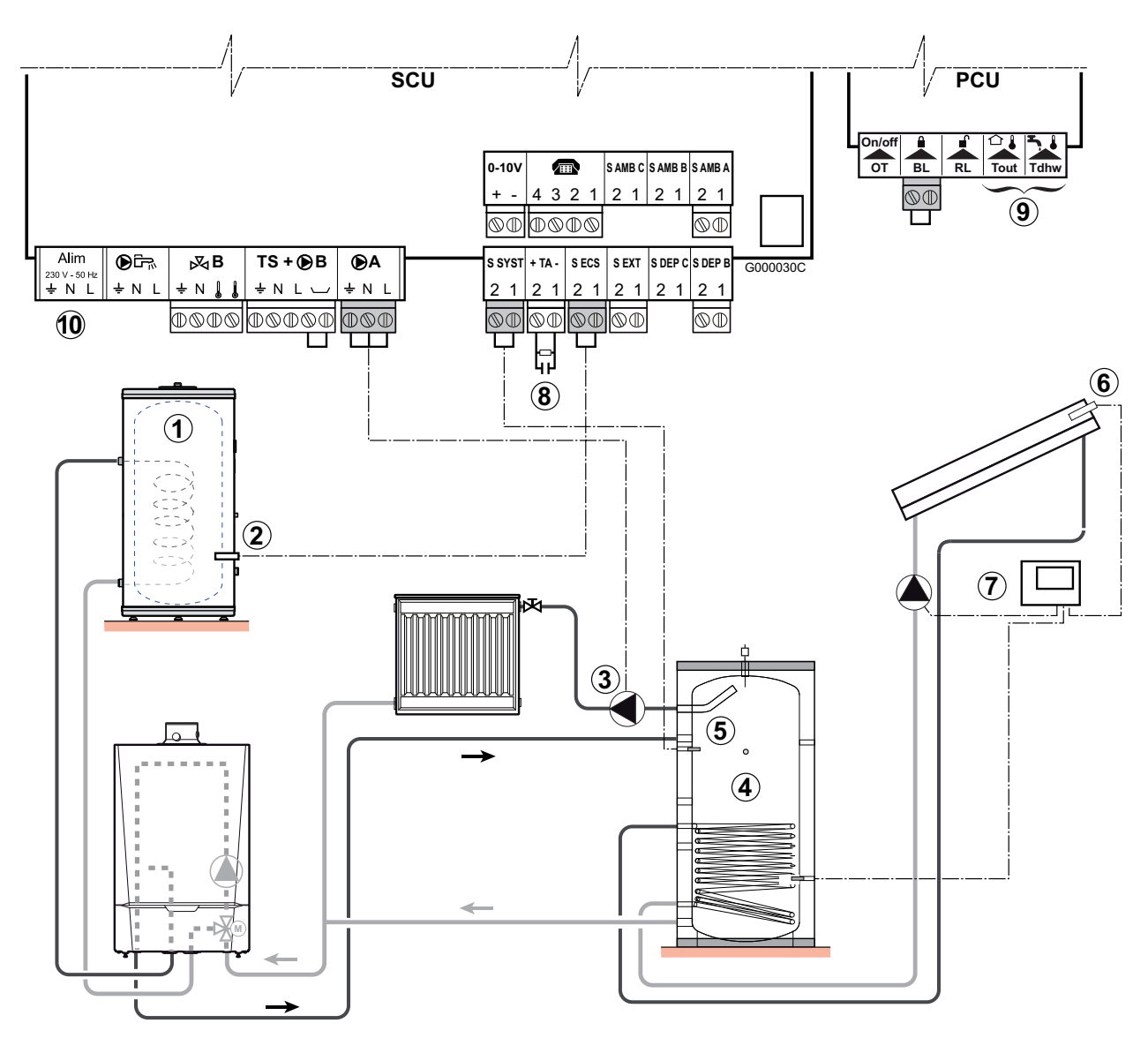

# 3

- Schema:
  - ① Einen Warmwassererwärmer anschließen, wenn der Pufferspeicher ④ nur zum Heizen dient.
  - 2 WWE-Fühler anschließen (Kolli AD212).
  - ③ Die Heizungs-Umwälzpumpe anschließen (Kreis A)
  - ④ Pufferspeicher.
  - <sup>(5)</sup> Den Fühler des Pufferspeichers anschließen (Kolli AD250).
  - <sup>6</sup> Solarkollektorfühler anschließen.
  - **O**Solarregelung.
  - <sup>(8)</sup> Die Anode des Speichers anschließen.
    - Wenn der Speicher mit einer Fremdstromanode des Titan Active System® ausgestattet ist, die Anode an den Eingang anschließen (+ an die Anode, - an den Behälter).
    - Wenn der Speicher nicht mit einer Fremdstromanode ausgestattet ist, den Simulationsstecker anschließen (geliefert mit dem WWE-Fühler - Kolli AD212).
  - 9 Nicht aktiv: An die Klemmleisten nichts anschließen.
  - 1 Nicht aktiv: An die Klemmleiste nichts anschließen.

### ► Funktionsprinzip

Der WW-Speicher wird vom Heizkessel auf dem WW-Sollwert gehalten.

Der Pufferspeicher wird vom Heizkessel auf dem, nach Außentemperatur berechneten Sollwert gehalten, wenn die Sonnenenergie nicht dazu ausreicht.

Der Pufferspeicher wird wieder aufgewärmt, wenn die Temperatur der Heizungszone (5) 6 °C unter den berechneten Sollwert fällt.

Die Erwärmung des Pufferspeichers wird beendet, wenn die Temperatur der Heizungszone über den berechneten Sollwert des Heizkessels gestiegen ist.

### > Parametrierungen für diesen Anlagentyp:

| Drücken                        | Display    | Auswählen  | Display                             | Auswählen             | Einstellbereich                                         | Auswählen      |
|--------------------------------|------------|------------|-------------------------------------|-----------------------|---------------------------------------------------------|----------------|
| Taste → dann<br>Während 5 Sek. | #ZUORDNUNG | #ZUORDNUNG | ANLAGE<br><br>E.SYST <sup>(1)</sup> | E.SYST <sup>(1)</sup> | SYSTEM<br>PUFFERSPEICHER<br>WWE SCHICHT<br>PUF.SPEI+WWE | PUFFERSPEICHER |

### > Die Konfiguration der Ausgänge braucht nicht verändert zu werden, die Werkseinstellungen sind verwendbar;

| Parameter               | Werkseinstellung | Zugang:        | Menü       | Auswählen                    | Bemerkungen      |
|-------------------------|------------------|----------------|------------|------------------------------|------------------|
| KREIS A: <sup>(1)</sup> | DIREKT           | Taste → dann   | #ZUORDNUNG | KREIS A: <sup>(1)</sup>      | Markasingtallung |
| PUMPE.A <sup>(1)</sup>  | HZ.PUMPE A       |                |            | PUMPE.A <sup>(1)</sup>       | beibehalten      |
| P.WWE: <sup>(1)</sup>   | UV               | Während 5 Sek. |            | <b>P.WWE:</b> <sup>(1)</sup> |                  |

(1) Der Parameter wird nur angezeigt, wenn Parameter **ANLAGE** auf **ERWEITERT** eingestellt ist. Zum Umschalten in den Modus **ERWEITERT** : Siehe Seite 18.

Die werkseitige Voreinstellung der anderen f
ür diesen Anlagentyp erforderlichen Parameter ist ausreichend, kann aber an die Kundenw
ünsche angepasst werden, falls erforderlich (Siehe Tabelle weiter unten):

| Parameter   | Werkseinstellung | Zugang:                                                      | Menü     | Auswählen   | Bemerkungen                     |
|-------------|------------------|--------------------------------------------------------------|----------|-------------|---------------------------------|
| STEILHEIT A | 1,5              | Taste → dann<br>gleichzeitig auf Taste<br>und IIIIII drücken | #KREIS A | STEILHEIT A | Gegebenenfalls<br>nachjustieren |

**j** Für ausführlichere Informationen über die Parameter (Einstellungen, Programmierung der Zeitprogramme): Siehe Rubrik 4.

# 7.3 Pufferspeicher des Typs PS und Aufladung des WW-Speichers durch diesen Pufferspeicher

Der Heizkessel wird nur dann für die Trinkwassererwärmung eingeschaltet, wenn der Pufferspeicher nicht warm genug ist, um die Beladung des WW-Speichers zu garantieren.

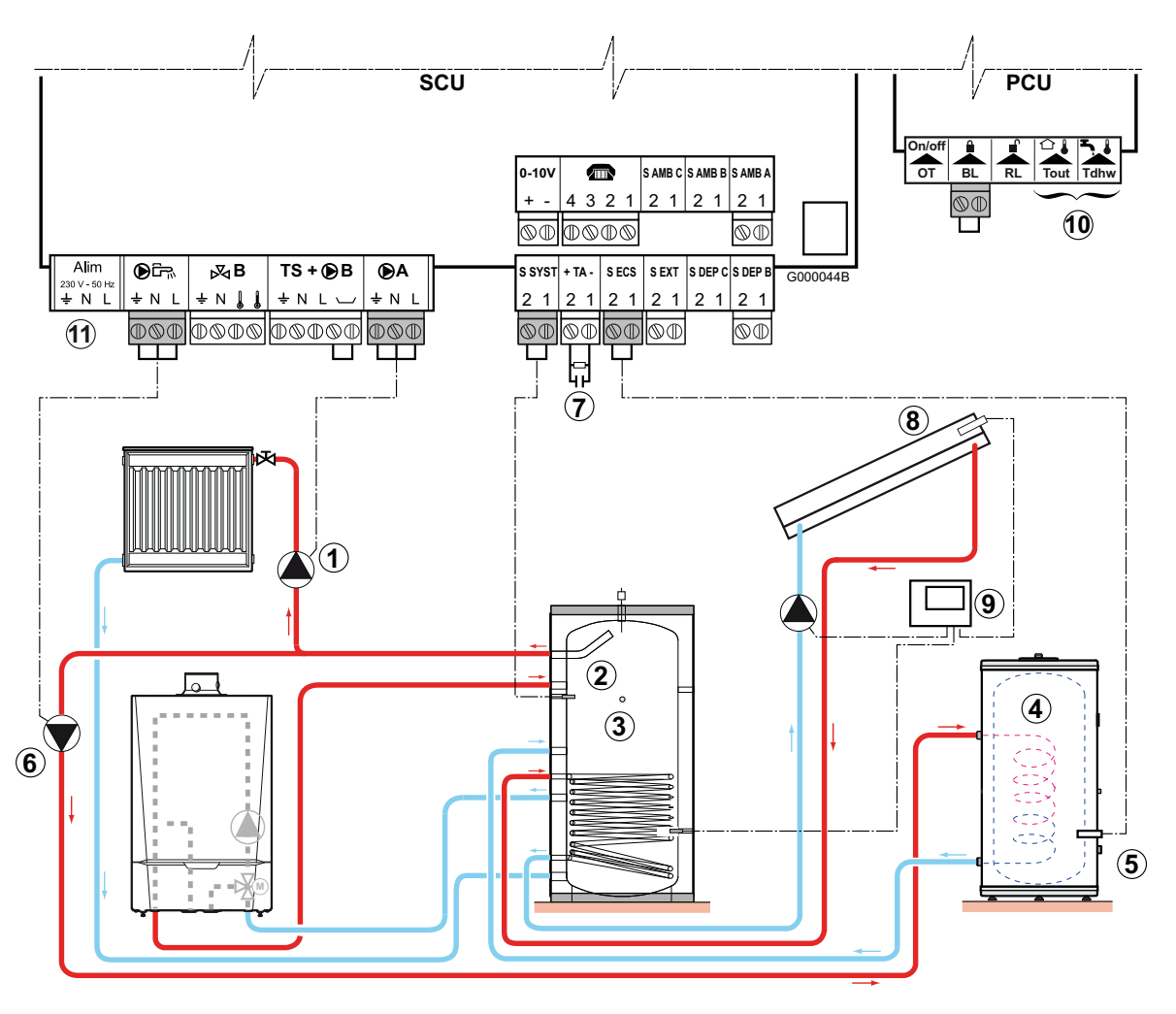

## Schema:

- ① Die Heizungs-Umwälzpumpe anschließen (Kreis A).
- 2 Den Fühler des Pufferspeichers anschließen (Kolli AD250)
- ③ Pufferspeicher (Typ PS)
- 4 Warmwasserspeicher
- (5) WWE-Fühler anschließen.
- <sup>(6)</sup> Die Ladepumpe des WW-Erwärmers anschließen
- O Die Anode des Speichers anschließen.

  - Wenn der Speicher nicht mit einer Fremdstromanode ausgestattet ist, den Simulationsstecker anschließen (geliefert mit dem WWE-Fühler - Kolli AD212).
- <sup>(8)</sup> Solarkollektorfühler anschließen.
- Solarregelung.
- 1 Nicht aktiv: An die Klemmleisten nichts anschließen.
- 1 Nicht aktiv: An die Klemmleiste nichts anschließen.

### ► Funktionsprinzip

Der WW-Speicher wird vom Pufferspeicher aufgewärmt. Wenn die Temperatur des Pufferspeichers während der Erwärmung des Trinkwasserspeichers unter den Primär-WWE-Sollwert (Parameter TEMP.PRIM.WWE) sinkt, hält der Heizkessel den Pufferspeicher auf Temperatur, um die Erwärmung des Trinkwasserspeichers zu gewährleisten.

Der Pufferspeicher wird vom Heizkessel auf dem, nach Außentemperatur berechneten Sollwert gehalten, wenn die Sonnenenergie nicht dazu ausreicht.

Der Pufferspeicher wird wieder aufgewärmt, wenn die Temperatur der Heizungszone 26 °C unter den berechneten Sollwert fällt.

Die Erwärmung des Pufferspeichers wird beendet, wenn die Temperatur der Heizungszone über den berechneten Sollwert des Heizkessels gestiegen ist.

| Drücken           | Display    | Auswählen                                                                 | Display                                 | Auswählen             | Einstellbereich                                         | Auswählen    |  |
|-------------------|------------|---------------------------------------------------------------------------|-----------------------------------------|-----------------------|---------------------------------------------------------|--------------|--|
| Taste 🗲 dann      | #ZUORDNUNG | Parametrierung von E.SYST für den Anschluss des Pufferspeicherfühlers     |                                         |                       |                                                         |              |  |
| Während<br>5 Sek. |            | #ZUORDNUNG                                                                | ANLAGE<br><br>E.SYST <sup>(1)</sup><br> | E.SYST <sup>(1)</sup> | SYSTEM<br>PUFFERSPEICHER<br>WWE SCHICHT<br>PUF.SPEI+WWE | PUF.SPEI+WWE |  |
|                   |            | Parametrierung von P.WWE für den Anschluss der Ladepumpe des WW-Speichers |                                         |                       |                                                         |              |  |
|                   |            | #ZUORDNUNG                                                                | ANLAGE<br><br>P.WWE: <sup>(1)</sup><br> | P.WWE: <sup>(1)</sup> | PUMPE<br>UV                                             | PUMPE        |  |

### > Parametrierungen für diesen Anlagentyp:

Die Konfiguration der Ausgänge braucht nicht geändert zu werden, die nachstehend genannte Werkseinstellung ist ausreichend:

| Parameter               | Werkseinstellung | Zugang:                        | Menü       | Auswählen               | Bemerkungen                     |
|-------------------------|------------------|--------------------------------|------------|-------------------------|---------------------------------|
| KREIS A: <sup>(1)</sup> | DIREKT           | Taste → dann<br>Vahrend 5 Sek. | #ZUORDNUNG | KREIS A: <sup>(1)</sup> | Werkseinstellung<br>beibehalten |

(1) Der Parameter wird nur angezeigt, wenn Parameter **ANLAGE** auf **ERWEITERT** eingestellt ist. Zum Umschalten in den Modus **ERWEITERT**: Siehe Seite 18.

Die werkseitige Voreinstellung der anderen f
ür diesen Anlagentyp erforderlichen Parameter ist ausreichend, kann aber an die Kundenw
ünsche angepasst werden, falls erforderlich (Siehe Tabelle weiter unten):

| Parameter   | Werkseinstellung | Zugang:                                                      | Menü     | Auswählen   | Bemerkungen                      |
|-------------|------------------|--------------------------------------------------------------|----------|-------------|----------------------------------|
| STEILHEIT A | 1,5              | Taste → dann<br>gleichzeitig auf Taste<br>und IIIIII drücken | #KREIS A | STEILHEIT A | Gegebenenfalls<br>nachjustieren. |

Für ausführlichere Informationen über die Parameter (Einstellungen, Programmierung der Zeitprogramme): Siehe Rubrik 4.

# 8. Anschluss eines Schwimmbades

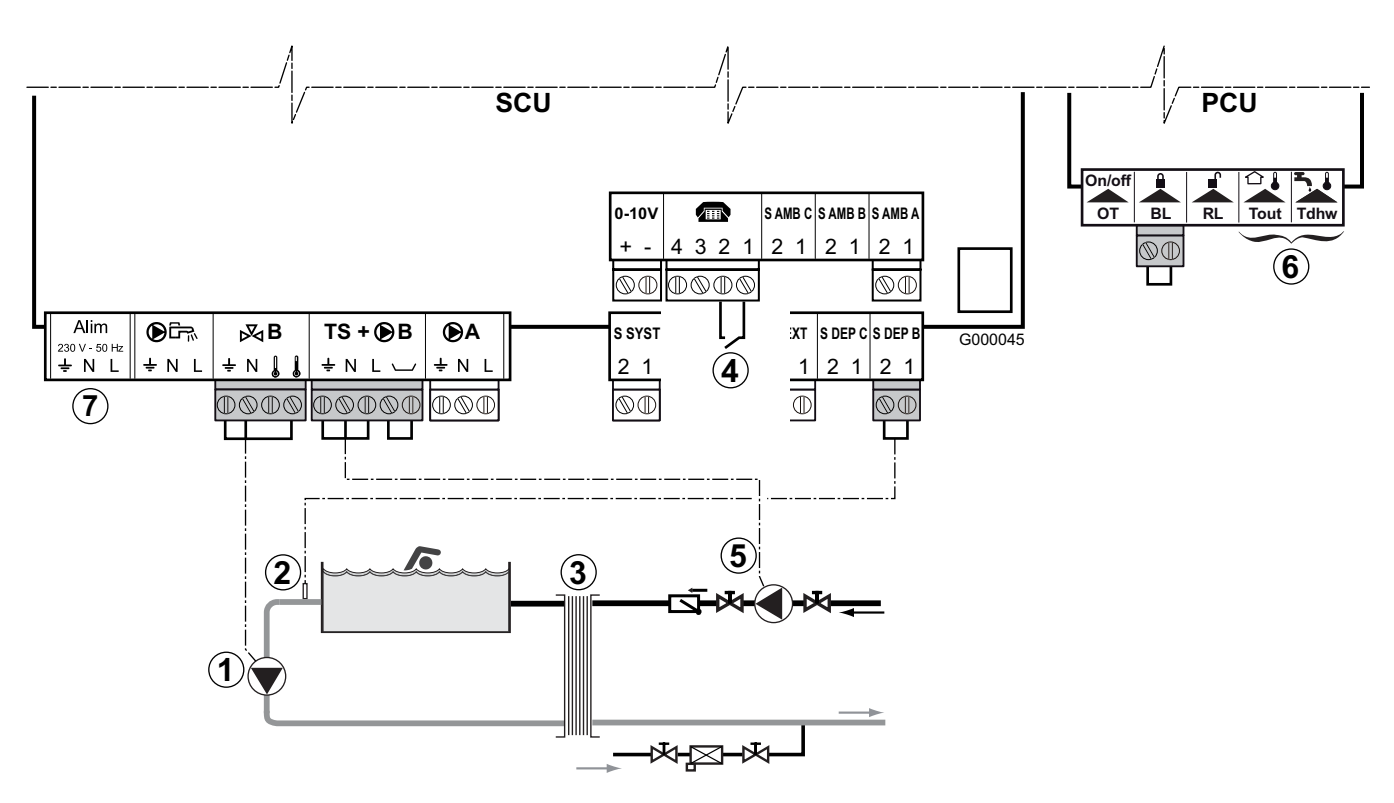

Schema:

① Die Sekundärpumpe des Schwimmbads anschließen.

Bemerkung: Wenn die Pumpe ① auch der Filtration dient, einen Bypass am Filter vorsehen.

- <sup>2</sup> Den Schwimmbadfühler anschließen.
- ③ Plattenwärmetauscher.
- ④ Steuerung der Schwimmbadbeheizungs-Ausschaltung. Wenn der Parameter E.TEL: auf 0/1 B steht, wird das Schwimmbad nicht aufgewärmt, wenn der Kontakt offen ist (Werkseinstellung), nur der Frostschutz wird weiterhin garantiert. Die Funktion des Kontakts bleibt durch den Parameter KT.TEL einstellbar.
- <sup>(5)</sup> Die Primärpumpe des Schwimmbads anschließen.
- 6 Nicht aktiv: An die Klemmleisten nichts anschließen.
- ⑦ Nicht aktiv: An die Klemmleiste nichts anschließen.

### • Parametrierungen für diesen Anlagentyp:

| Drücken                                                           | Display              | Auswählen                                                                              | Display                                                            | Auswählen               | Einstellbereich                                           | Auswählen               |  |
|-------------------------------------------------------------------|----------------------|----------------------------------------------------------------------------------------|--------------------------------------------------------------------|-------------------------|-----------------------------------------------------------|-------------------------|--|
| Taste 🗲 dann                                                      | #ZUORDNUNG           | Parametrierung von KREIS B: Für den Anschluss der Schwimmbad-Primärpumpe:              |                                                                    |                         |                                                           |                         |  |
| Während 5 Sek.                                                    |                      | #ZUORDNUNG                                                                             | ANLAGE<br><br>KREIS B: <sup>(1)</sup><br>                          | KREIS B: <sup>(1)</sup> | 3WM<br>SCHWIMB.<br>DIREKT                                 | SCHWIMB.                |  |
|                                                                   |                      | Parametrierung von E.TEL: Für die Steuerung der Heizungsunterbrechung des Schwimmbads: |                                                                    |                         |                                                           |                         |  |
|                                                                   |                      | #ZUORDNUNG                                                                             | ANLAGE<br><br>KREIS B: <sup>(1)</sup><br><br>E.TEL: <sup>(1)</sup> | E.TEL: <sup>(1)</sup>   | FROSTSCH<br>0/1 A<br>0/1 B<br>0/1 C<br>0/1 ECS<br>0/1 AUX | <b>0/1 B</b> (2)        |  |
| Taste → dann<br>gleichzeitig auf<br>Taste ، und IIIIII<br>drücken | #KREIS A<br>#KREIS B | Parametrierung<br>Schwimmbad-W                                                         | der Temperatur T<br>/ärmetauschers:                                | . MAX KREIS B f         | ür die Anforderu                                          | ngen des                |  |
|                                                                   |                      | #KREIS B                                                                               | KREIS B:<br><br>T. MAX KREIS B                                     | T. MAX KREIS B          | 20 bis 95 °C                                              | Einzustellender<br>Wert |  |

(1) Der Parameter wird nur angezeigt, wenn Parameter **ANLAGE** auf **ERWEITERT** eingestellt ist. Zum Umschalten in den Modus **ERWEITERT**: Siehe Seite 18.

### (2) Siehe Rubrik 4, Parameter: 0/1 B

### Steuerung des Schwimmbadkreises

Die Regelung ermöglicht die Steuerung eines Schwimmbadkreises in zwei Fällen:

Fall 1: Die Regelung regelt den Primärkreis (Heizkessel/Wärmetauscher) und den Sekundärkreis (Wärmetauscher/Becken).

- Pumpe des Primärkreises (Heizkessel/Wärmetauscher) an den Ausgang Pumpe B anschließen. Die Temperatur T. MAX KREIS B wird dann während der Komfortperioden des Programmes B im Sommer wie im Winter garantiert.
- Schwimmbadfühler (Speicherfühler Kolli AD 212) an Eingang S DEP B anschließen.
- ▶ Den Sollwert des Schwimmbadfühlers mit der Taste ↓ auf einen Wert im Bereich von 5 bis 39 °C einstellen.

Fall 2: Das Schwimmbad verfügt bereits über ein Regelungssystem, das man beibehalten möchte. Die Regelung regelt nur den Primärkreis (Heizkessel/Wärmetauscher).

 Pumpe des Primärkreises (Heizkessel/Wärmetauscher) an den Ausgang Pumpe B anschließen. Die Temperatur T. MAX KREIS B wird dann während der Komfortperioden des Programmes B im Sommer wie im Winter garantiert.

### **Zeitprogramm der Pumpe des Sekundärkreislaufs**

Die Sekundärpumpe arbeitet während der Tagesbetriebsabschnitte von Programm B sowohl im Sommer- als auch im Winterbetrieb.

### Abschaltung

Wie Sie Ihr Schwimmbad winterfest machen, erfahren Sie von Ihrem Schwimmbadinstallateur.

- Es ist auch möglich, das Schwimmbad an Kreis C anzuschließen, wenn die Zusatzplatine + Vorlauffühler angeschlossen wird (Kolli AD249).
- ▶ Die Anschlüsse an den mit C bezeichneten Klemmleisten vornehmen.
- Die Parameter des Kreises C einstellen.

# 9. Anschluss eines Kombispeichers (WW)

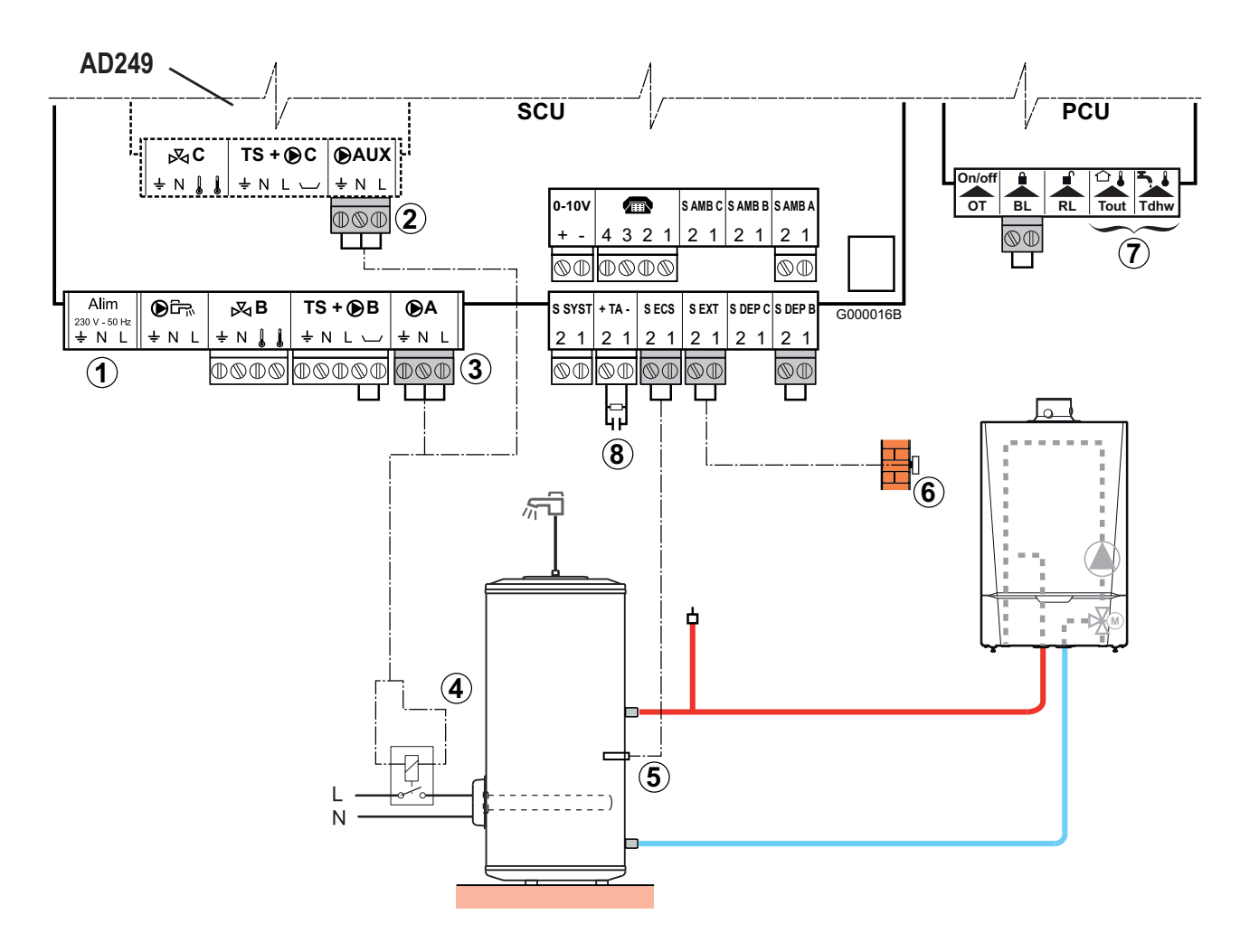

- Schema:
  - ① Nicht aktiv: An die Klemmleiste nichts anschließen.
  - ② Hilfsausgang Möglichkeit des Anschlusses des elektrisch beheizten Speichers mit der Zusatzplatine + Vorlauffühler Kolli AD249 oder ③ (Kreis A).
  - 3 Möglichkeit zum Anschließen des elektrischen Speichers: Ausgang Kreis A, oder an 2.
  - (4) Versorgung des Steuerrelais für den Elektro-Heizstab.
  - <sup>(5)</sup> WWE-Fühler anschließen (Kolli AD212).
  - <sup>(6)</sup> Den Außenfühler anschließen.
  - ⑦ Nicht aktiv: An die Klemmleiste nichts anschließen.
  - <sup>(8)</sup> Die Anode des Speichers anschließen.

    - Wenn der Speicher nicht mit einer Fremdstromanode ausgestattet ist, den Simulationsstecker anschließen (geliefert mit dem WWE-Fühler - Kolli AD212).

### • Parametrierungen für diesen Anlagentyp:

| Drücken      | Display    | Auswählen  | Display                               | Auswählen                    | Einstellbereich          | Auswählen |
|--------------|------------|------------|---------------------------------------|------------------------------|--------------------------|-----------|
| Taste → dann | #ZUORDNUNG | #ZUORDNUNG | ANLAGE<br>KREIS A: <sup>(1)</sup><br> | KREIS A: <sup>(1)</sup>      | DIREKT<br><br>WWE ELEK   | WWE ELEK  |
| 5 Sek.       |            |            |                                       | oder                         |                          |           |
|              |            |            | <b>S.AUX</b> : <sup>(1)</sup>         | <b>S.AUX:</b> <sup>(1)</sup> | CIRC.WWE<br><br>WWE ELEK | WWE ELEK  |

(1) Der Parameter wird nur angezeigt, wenn Parameter **ANLAGE** auf **ERWEITERT** eingestellt ist. Zum Umschalten in den Modus **ERWEITERT**: Siehe Seite 18.

**1** Für ausführlichere Informationen über die Parameter (Einstellungen, Programmierung der Zeitprogramme): Siehe Rubrik 4.

# 10. Anschluss des Zubehörs

Zum Beispiel: Sprach-Fernüberwachungsmodul TELCOM, Fernbedienungen für die Kreise **A** und **B**, zweiter Trinkwasserspeicher.

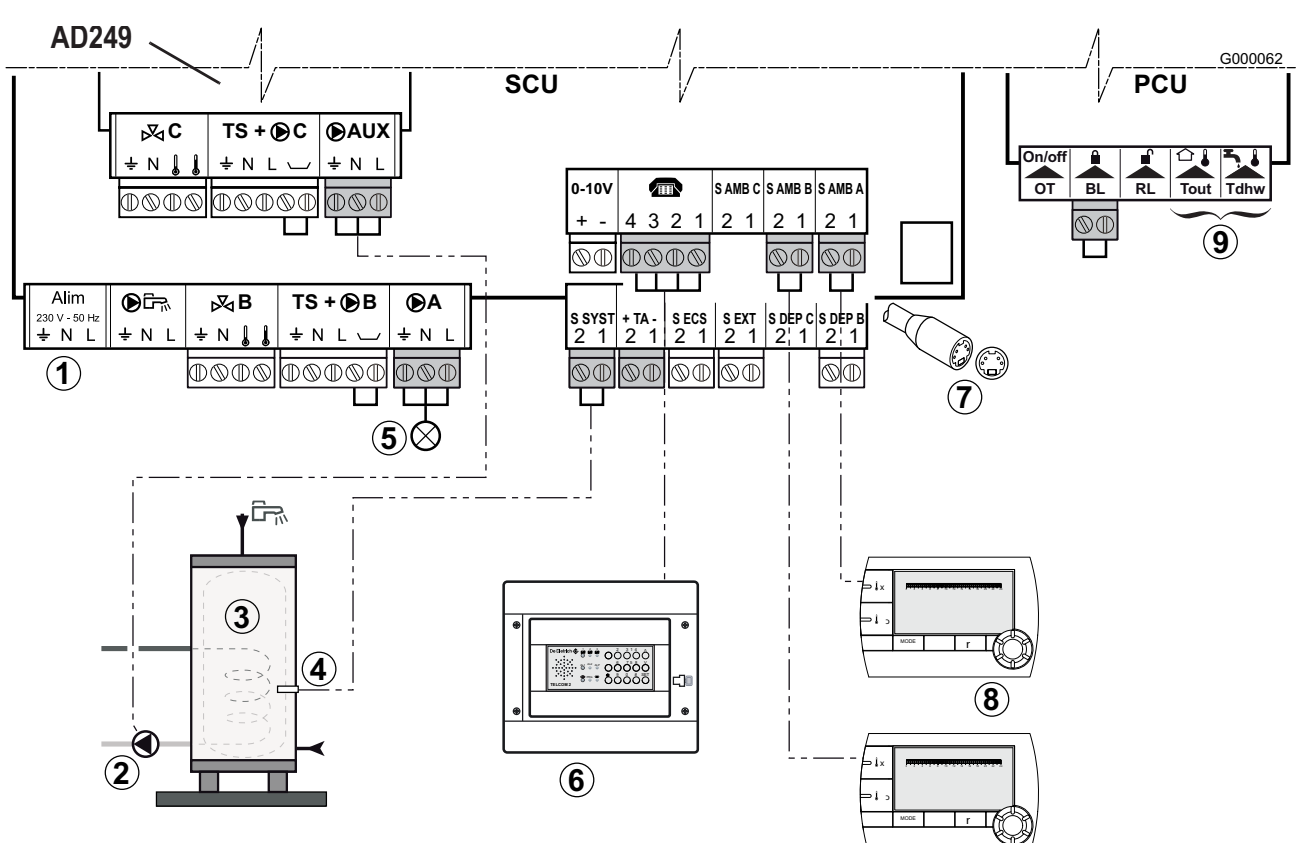

- Schema:
  - ① Nicht aktiv: An die Klemmleiste nichts anschließen.
  - ② Die Ladepumpe des zweiten Speichers anschließen.
  - ③ Zweiter Warmwasserspeicher.
  - ④ Den WWE-Fühler am zweiten Speicher anschließen.
  - <sup>(5)</sup> Alarmleuchte.
  - <sup>(6)</sup> Das Sprach-Fernüberwachungsmodul TELCOM anschließen je nach Verfügbarkeit in Ihrem Land. Siehe das Schema auf der nächsten Seite.
  - ⑦ BUS-Anschluss für Kaskadenschaltung, OE-tronic 4 DIN MR.
  - 8 Die Fernbedienung(en) anschließen (Kolli AD257 / AD255)
  - 9 Nicht aktiv: An die Klemmleisten nichts anschließen.

### • Parametrierungen für diesen Anlagentyp:

| Drücken           | Display    | Auswählen                                                              | Display                                  | Auswählen              | Display                  | Auswählen |  |  |
|-------------------|------------|------------------------------------------------------------------------|------------------------------------------|------------------------|--------------------------|-----------|--|--|
| Taste → dann      | #ZUORDNUNG | Parametrierung von S.AUX für den Anschluss eines zweiten WW-Speichers: |                                          |                        |                          |           |  |  |
| Während<br>5 Sek. |            | #ZUORDNUNG ANLAGE S.AUX: <sup>(1)</sup><br><br>                        | CIRC.WWE<br><br>WWE<br>                  | WWE                    |                          |           |  |  |
|                   |            | Parametrierung von PUMPE.A für das Melden eines Alarms (5):            |                                          |                        |                          |           |  |  |
|                   |            | #ZUORDNUNG                                                             | ANLAGE<br><br>PUMPE.A <sup>(1)</sup><br> | PUMPE.A <sup>(1)</sup> | HZ.PUMPE A<br><br>FEHLER | FEHLER    |  |  |

(1) Der Parameter wird nur angezeigt, wenn Parameter **ANLAGE** auf **ERWEITERT** eingestellt ist. Zum Umschalten in den Modus **ERWEITERT** : Siehe Seite 18.
> Anschluss des Sprach-Fernüberwachungsmoduls TELCOM

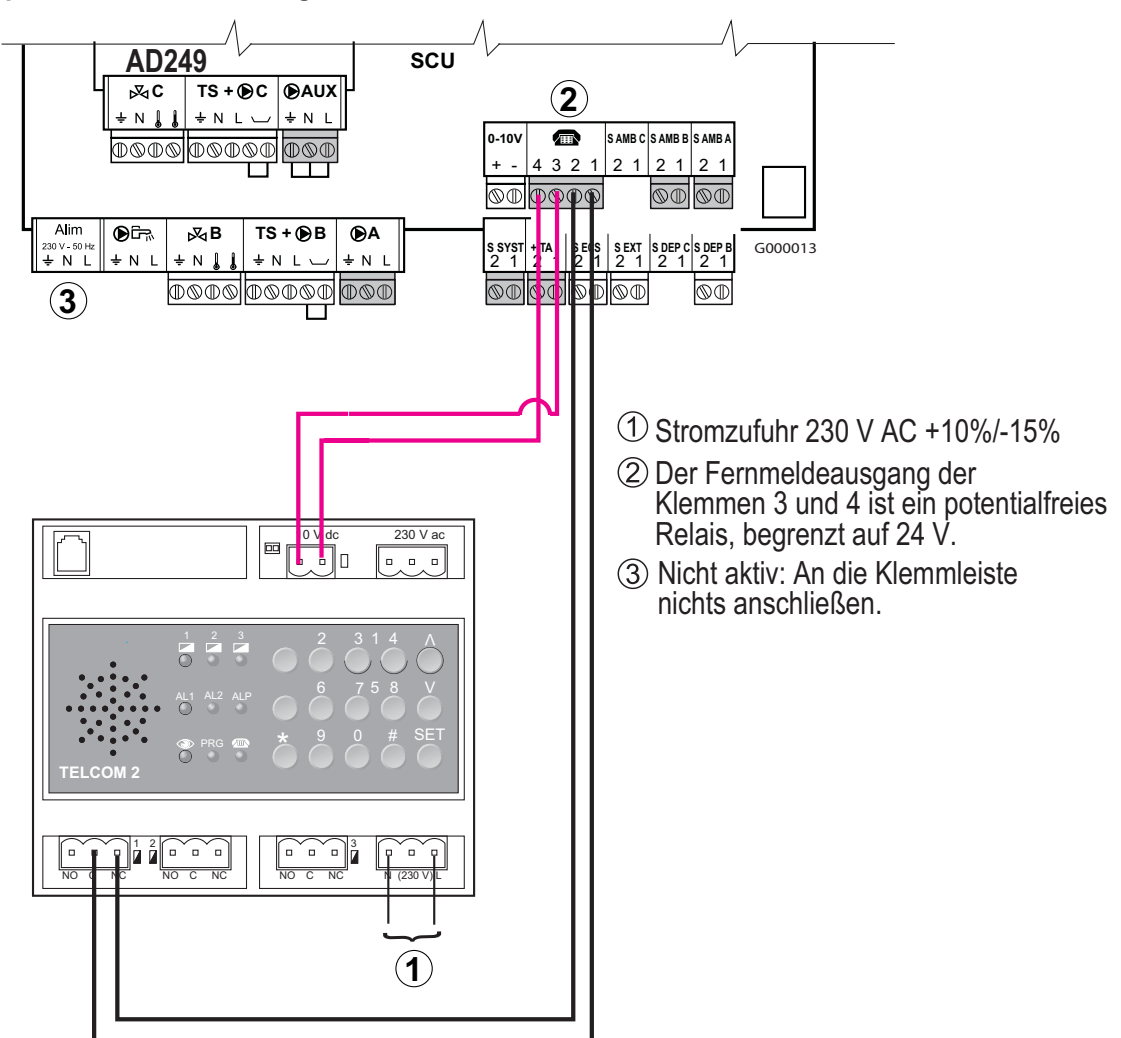

Anschluss der OE-tronic 4 DIN Mischererweiterung

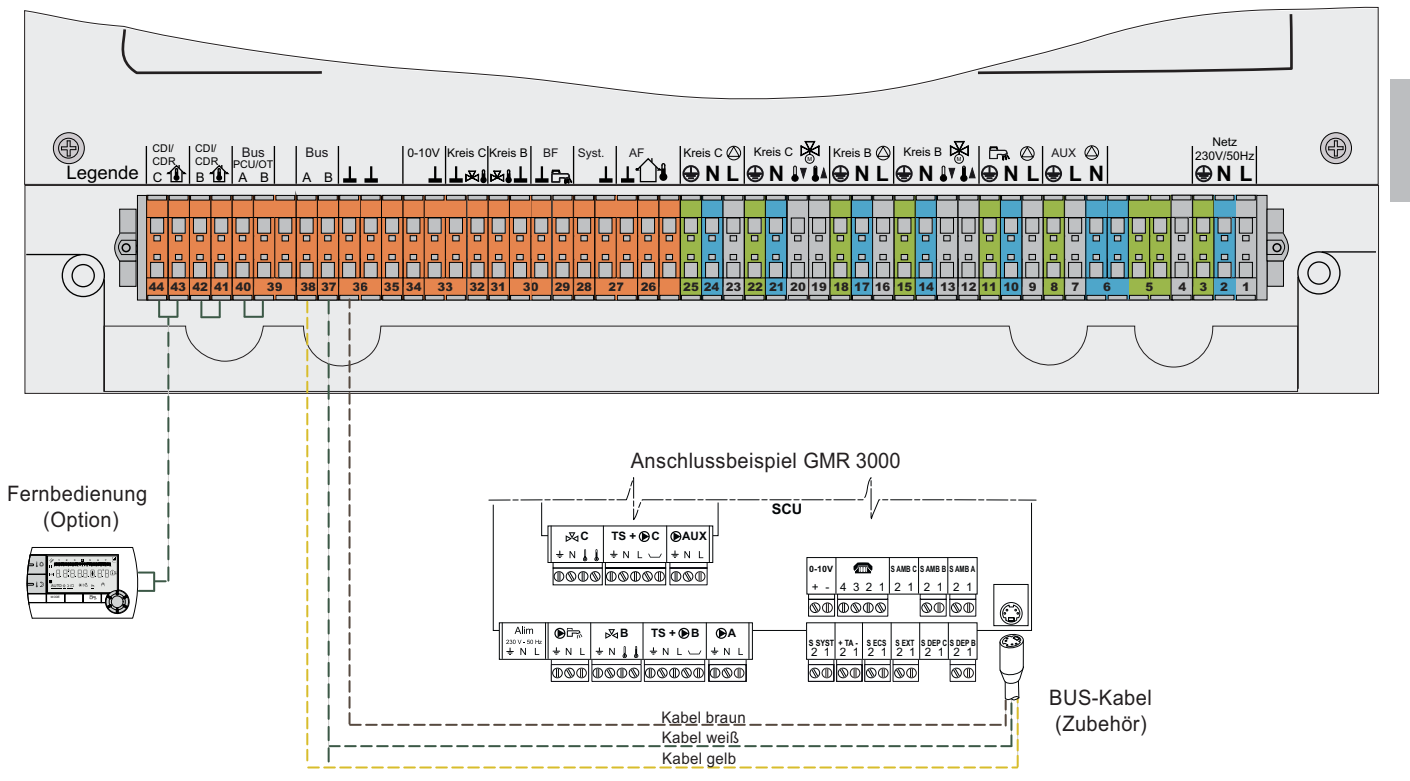

Bei Verbindung Folgeregler mit GMR 3000 wird für den Anschluss im Wandsockel der Mini-DIN-Stecker vom BUS-Verbindungskabel entfernt und mittels 3 Adern (BUS A= gelb, BUS B= weiß, Null= braun) angeschlossen.

# 11.Kaskadenschaltung

# 11.1 Prinzip des Kaskaden-Betriebs

Das Schaltfeld OE-tronic 4 kann bis zu 10 Heizkessel in Kaskadenschaltung steuern und bis zu 10 Regelungen OE-tronic 4 DIN MR verwalten.

- Der Temperaturfühler des gemeinsamen Vorlaufs **Parameter TEMP.SYSTEM** wird an den Führungskessel (Nummer 1) angeschlossen, und zwar an Eingang S.SYST.

- Es kann ein einziger Außenfühler an den Führungskessel angeschlossen werden, oder ein Fühler pro Heizkessel (Zonenregelung).

- Die Schaltfelder werden über BUS-Kabel miteinander verbunden.
- Die gemischten Kreise der Heizkessel in der Kaskade sind verwendbar.
- Der Sollwert des Vorlaufs ist für alle Heizkessel der Kaskade derselbe.

Zur Konfigurierung der Kaskade die entsprechenden Parameter des Menüs **#NETZ** (**KASKADE**, **MEISTER REGELUNG** usw.) für jeden Heizkessel und jede OE-tronic 4-DIN-MR-Regelung der Kaskade, wie nachfolgend beschrieben, einstellen.

 Mit den Werkseinstellungen (Parameter FUNKT bei KLASSIK) werden die Heizkessel automatisch alle 7 Tage permutiert (wird ein neuer Heizkessel zum Führungskessel).

Es ist auch möglich, den Führungskessel manuell zu wählen: Parameter K.FOLGE im Menü #EINSTELLUNGEN auf die Zahl desjenigen Heizkessels einstellen, der als Führungskessel der Kaskade beibehalten werden soll. Die Primärpumpe der Heizkessel wird eingeschaltet, sobald eine Brenneranforderung vorliegt, und sie wird nach Ablauf der Verzögerung NACHLAUFZ.GENE P, wenn keine Brenneranforderung mehr vorhanden ist, ausgeschaltet.

# Die Primärpumpe des Führungskessels bleibt in Betrieb, so lange eine Heizungsanforderung an einem der Sekundärkreise vorliegt.

### Betriebsmodus, wenn der Parameter FUNKT auf PARALLEL eingestellt ist:

Wenn der Parameter FUNKT auf PARALLEL eingestellt ist und die Außentemperatur unter dem Sollwert PARALLELE.KASK (Werkseinstellung: 10 °C) liegt, werden alle Heizkessel gleichzeitig eingeschaltet, wenn eine Heizungsanforderung vorliegt. Wenn die Außentemperatur über dem Sollwert PARALLELE.KASK liegt, ist der Betrieb identisch mit einer Kaskade im Modus KLASSIK.

### Betriebsmodus, wenn der Parameter FUNKT auf KLASSIK eingestellt ist:

Unterschreitet die Temperatur des gemeinsamen Vorlaufs den Sollwert, um 3 °C, wird der Kaskade ein Heizkessel zugeschaltet, wenn kein Heizkessel angefordert ist.

Alle 4 Minuten (oder nach Ablauf der Dauer, die mit dem Parameter STUFEN SPERRE eingestellt wurde, Werkseinstellung = 4 Minuten) analysiert die Regelung die Temperaturveränderung des gemeinsamen Vorlaufs. Wenn diese Temperatur sich in diesem Zeitraum nicht um mehr als 6 °C erhöht hat und wenn die Temperatur des gemeinsamen Vorlaufs immer noch 3 °C unter dem Sollwert liegt, wird ein weiterer Heizkessel hinzugefügt.

### • Unabhängig von der Einstellung des Parameters FUNKT (auf KLASSIK oder PARALLEL) gilt:

Wenn die Temperatur des gemeinsamen Vorlaufs +3 °C über den Sollwert steigt, wird ein Heizkessel abgeschaltet. Alle 4 Minuten (oder nach Ablauf der Dauer, die mit dem Parameter STUFEN SPERRE eingestellt wurde, Werkseinstellung = 4 Minuten) analysiert die Regelung die Temperaturveränderung des gemeinsamen Vorlaufs.

Wenn diese Temperatur des gemeinsamen Vorlaufs nicht um mehr als 6 °C gesunken ist und wenn die Temperatur des gemeinsamen Vorlaufs immer noch um 3 °C über dem Sollwert liegt, wird ein Heizkessel aus der Kaskade ausgeschaltet.

### Korrektur des Temperatursollwerts:

Die Sollwerttemperatur des Heizkessels (GERECH.T.KESS.) wird so korrigiert, dass eine eventuelle Temperaturschwankung aufgrund des Mischens in der hydraulischen Weiche berücksichtigt wird:

### GERECH.T.KESS. = GERECH.T.KASK. + Korrektur

Korrektur = GERECH.T.KASK. - TEMP.SYSTEM (Korrektur begrenzt auf +10 / -10 °C)

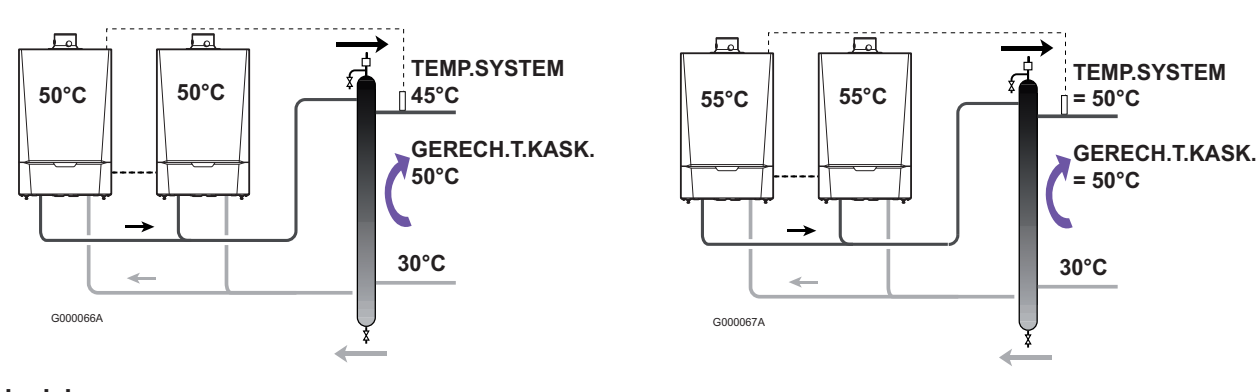

## OHNE KORREKTUR

**MIT KORREKTUR** 

### **Beispiel:**

Sollwert = 50 °C **TEMP.SYSTEM** = 45 °C Korrektur = 50 - 45 = 5 °C **GERECH.T.KESS.** = 50 + 5 = 55 °C

# **11.2 Mögliche Überprüfungen** (am "Meister"-Heizkessel)

- Die Ebene Kundendienst aufrufen. Das Menü #PARAMETER aufrufen.
- > Die folgenden Parameter der Kaskade anzeigen:

| K. FOLGE      | Nummer des aktiven Führungskessels (Steuerung der Kaskade).                                                                                                    |
|---------------|----------------------------------------------------------------------------------------------------|
| KASKADE ZAHL: | Anzahl der in der Kaskade anerkannten Heizkessel.<br>Ermöglicht die Überprüfung der korrekten<br>Parametrierung der Generatoren der Kaskade.<br>Ermöglicht die Überprüfung des korrekten Anschlusses<br>der BUS-Kabel. |
| VM ZAHL:      | Anzahl der in der Kaskade erkannten Regelungen<br>OE-tronic 4 DIN MR.                                                                                                    |
| STUFE         | Anzahl der Heizkessel, die in Betrieb oder angefordert sind.                                                                                                    |

# 11.3 Parametrierung im Falle einer Kaskadenschaltung

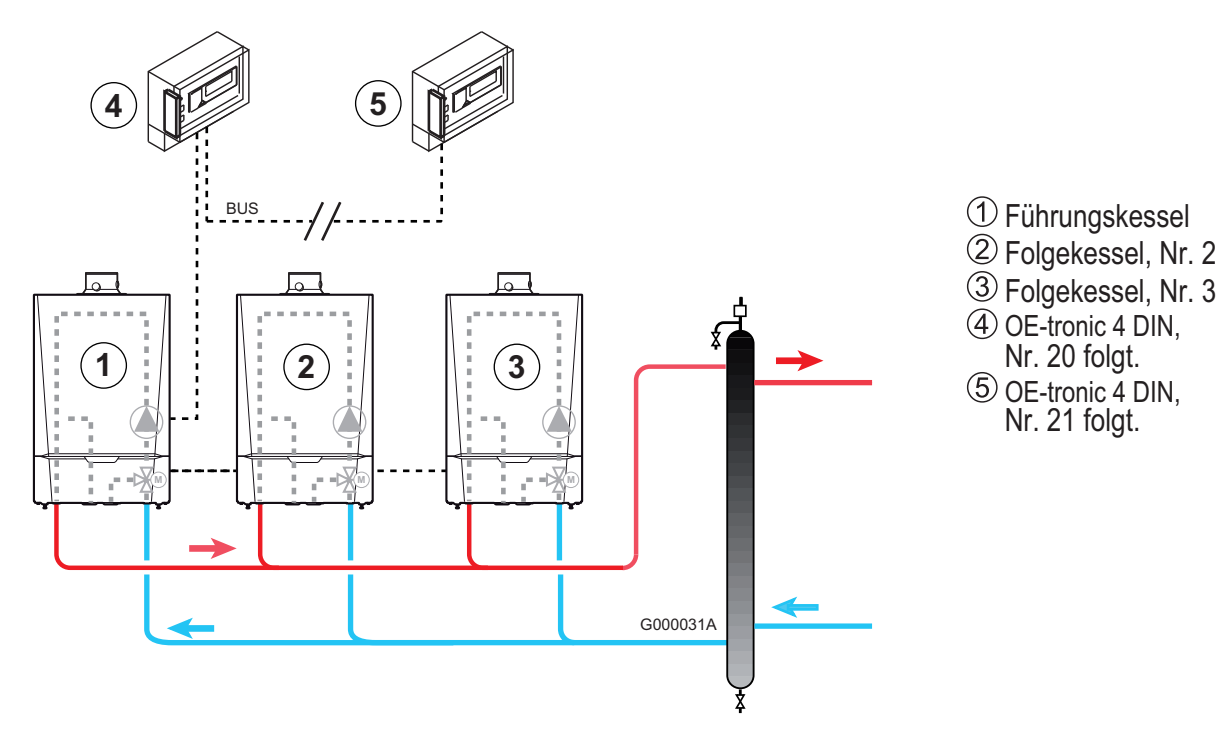

In der folgenden Reihenfolge vorgehen:

- > Zuerst die Folgekessel parametrieren (zugewiesene Nummern: 2 bis 10),
- ▶ Ggf. die OE-tronic 4 DIN parametrieren (zugewiesene Nummern: 20 bis 29),
- > Den Führungskessel parametrieren (zugewiesene Nummer: 1).
- Durchzuführende Parametrierungen (Beschreibung (1) auf Seite 41):

| Drücken                       | Display                                | Auswählen            | Display                      | Auswählen           | Einstellbereich                                          | Auswählen                                                                                                    |
|-------------------------------|----------------------------------------|----------------------|------------------------------|---------------------|----------------------------------------------------------|----------------------------------------------------------------------------------------------------|
| Paramet                       | rierung der Kasl                       | kade an jede         | m der Folgekesse             | l:                  |                                                          | ·                                                                                                    |
| Taste →<br>dann               | #EINSTELLUNGEN<br>#NETZ <sup>(1)</sup> | #NETZ <sup>(1)</sup> | KASKADE                      | KASKADE             | EIN<br>AUS                                               | EIN                                                                                                    |
|                               |                                        |                      | MEISTER REGELUNG             | MEISTER<br>REGELUNG | EIN<br>AUS                                               | AUS                                                                                                    |
|                               |                                        |                      | SKEAVENNOMMER                | SKLAVENNUMMER       | 2, 3                                                     | 2 : Heizkessel 2<br>3 : Heizkessel 3, usw.                                                                                                    |
| Paramet                       | trierung der Kas                       | kade an jede         | er OE-tronic 4 DIN (         | folgt.)             |                                                          |                                                                                                    |
|                               |                                        | Siehe di             | ie Anleitung der Rege        | lung                |                                                          | 20 : OE-tronic 4 DIN Nr. 1<br>21 : OE-tronic 4 DIN Nr. 2<br>usw.                                                                                              |
| Paramet                       | rierung der Kasl                       | kade am Füh          | rungskessel- ①               |                     |                                                          |                                                                                                    |
| Taste →<br>dann               | #EINSTELLUNGEN<br>#NETZ <sup>(1)</sup> | #NETZ <sup>(1)</sup> | KASKADE                      | KASKADE             | EIN<br>AUS                                               | EIN                                                                                                    |
|                               |                                        |                      | MEISTER REGELUNG             | MEISTER<br>REGELUNG | EIN<br>AUS                                               | EIN                                                                                                    |
|                               |                                        |                      |                              | SYSTEMNETZ          | ANZAHL<br>NETZELEMENT<br>SKLAVE ADDIEREN<br>NETZ LÖSCHEN | SKLAVE ADDIEREN: Die<br>Nummern der vorher<br>parametrierten Folgegeräte<br>speichern. Die Nummer<br>wird bei jedem Drücken<br>des Drehknopfs<br>gespeichert. |
| FUNKT<br>PARALLEI<br>STUFEN S | _ KASK<br>PERRE                        | Zugang:Menü a        | <b>#NETZ</b> (Siehe Rubrik 4 | , Kapitel 2.4)      |                                                          |                                                                                                    |

11.4 Warmwassererwärmer nach der hydraulischen Weiche

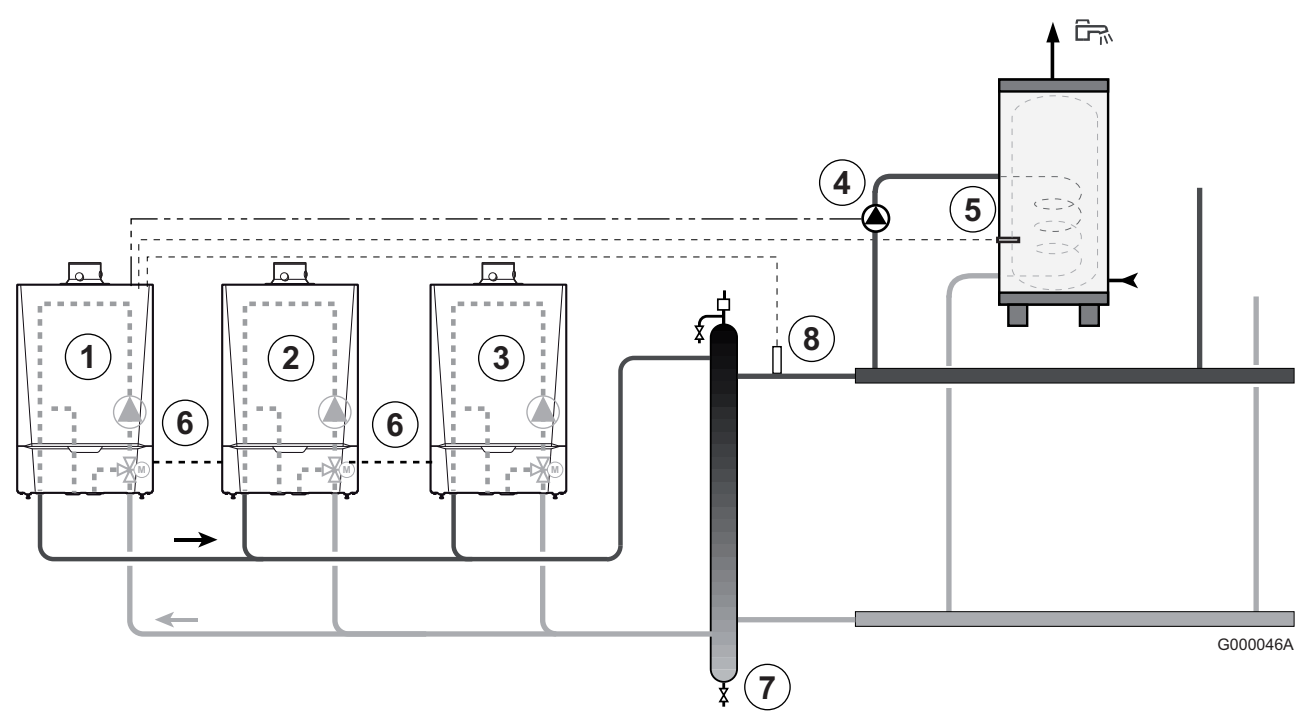

- Schema:
  - ① Führungskessel (zugewiesene Nummer = 1).
  - ② Folgekessel (zugewiesene Nummer = 2).
  - ③ Folgekessel (zugewiesene Nummer = 3).
  - ④ WWE-Ladepumpe.
  - 5 WWE-Fühler.
  - <sup>6</sup> **BUS**-Kabel.
  - ⑦ Hydraulische Weiche.
  - ⑧ Vorlauffühler der Kaskade. Den Fühler an Klemme E.SYST des Führungskessels anschließen.
- > Parametrierungen für diesen Anlagentyp:

| Drücken                        | Display    | Auswählen           | Display                                 | Auswählen             | Display       | Auswählen |
|--------------------------------|------------|---------------------|-----------------------------------------|-----------------------|---------------|-----------|
|                                |            | Parametrierung      | von P.WWE: Am Fü                        | hrungskessel - ①      | )             |           |
| Taste → dann<br>Während 5 Sek. | #ZUORDNUNG | #ZUORDNUNG          | ANLAGE<br><br>P.WWE: <sup>(1)</sup><br> | P.WWE: <sup>(1)</sup> | PUMPE<br>UV   | PUMPE     |
|                                |            | Par                 | rametrierung der Ka                     | askade                |               |           |
|                                | Siehe Ka   | pitel: 11.3 Paramet | rierung im Falle eine                   | r Kaskadenschaltu     | ng (Seite 40) |           |

(1) Der Parameter wird nur angezeigt, wenn Parameter **ANLAGE** auf **ERWEITERT** eingestellt ist. Zum Umschalten in den Modus **ERWEITERT**: Siehe Seite 18.

Die Regelung schaltet nach 30 Minuten automatisch in den KLASSIK-Modus zurück (ob eine Taste gedrückt wurde oder nicht).

### ► Funktionsprinzip

Sämtliche Heizkessel wirken beim Aufladen des WW-Speichers zusammen.

# 11.5 Warmwassererwärmer am Meister-Heizkessel

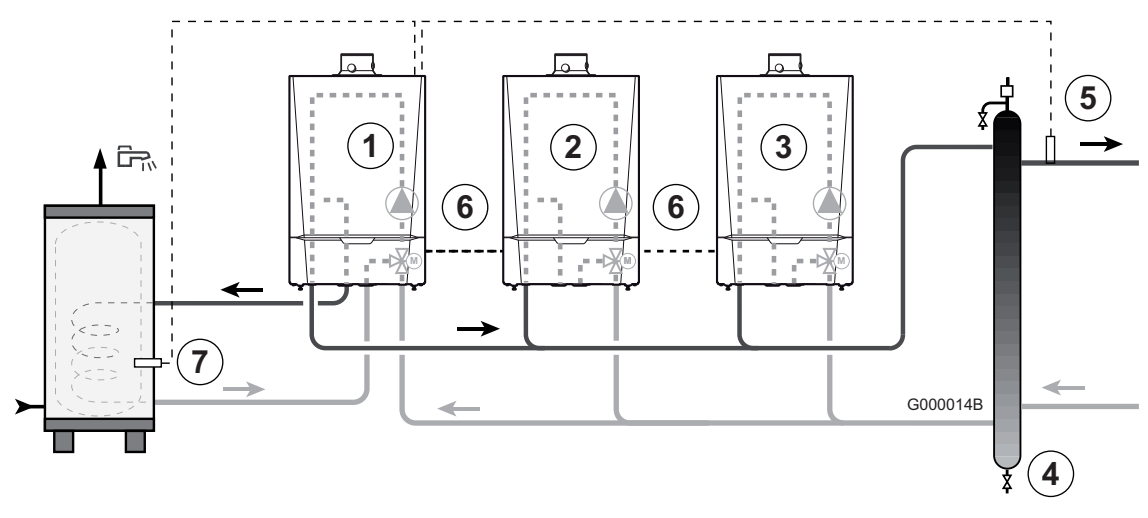

- Schema:
  - ① Führungskessel (zugewiesene Nummer = 1).
  - ② Folgekessel (zugewiesene Nummer = 2).
  - ③ Folgekessel (zugewiesene Nummer = 3).
  - (4) Hydraulische Weiche.
  - <sup>(5)</sup> Vorlauffühler der Kaskade. Den Fühler an Klemme E.SYST des Führungskessels anschließen.
  - <sup>6</sup> **BUS**-Kabel.
  - ⑦ WWE-Fühler.

### • Parametrierungen für diesen Anlagentyp:

| Drücken                        | Display    | Auswählen           | Display                                 | Auswählen             | Einstellbereich | Auswählen |
|--------------------------------|------------|---------------------|-----------------------------------------|-----------------------|-----------------|-----------|
|                                |            | Parametrierung      | von P.WWE: Am Fül                       | nrungskessel - ①      | •               | •         |
| Taste → dann<br>Während 5 Sek. | #ZUORDNUNG | #ZUORDNUNG          | ANLAGE<br><br>P.WWE: <sup>(1)</sup><br> | P.WWE: <sup>(1)</sup> | PUMPE<br>UV     | UV        |
|                                |            | Par                 | ametrierung der Kas                     | skade                 |                 |           |
|                                | Siehe Ka   | pitel: 11.3 Paramet | rierung im Falle einer                  | Kaskadenschaltun      | g (Seite 40)    |           |

(1) Der Parameter wird nur angezeigt, wenn Parameter **ANLAGE** auf **ERWEITERT** eingestellt ist. Zum Umschalten in den Modus **ERWEITERT**: Siehe Seite 18.

Die Regelung schaltet nach 30 Minuten automatisch in den KLASSIK-Modus zurück (ob eine Taste gedrückt wurde oder nicht).

► Funktionsprinzip

Die Aufladung des WW-Speichers wird nur durch Heizkessel 1 sichergestellt. Die anderen Heizkessel besorgen weiterhin den Heizbedarf.

Heizkessel ① (Führungskessel) arbeitet mit erhöhter Temperatur, während die Heizung mit niedriger Temperatur arbeiten kann. Dazu den Parameter **WWE VORRANG** an Heizkessel **WWE VORRANG** auf **KEINE** stellen (Menü **#SEKUNDÄRE GRENZEN**).

# LISTE DER PARAMETER

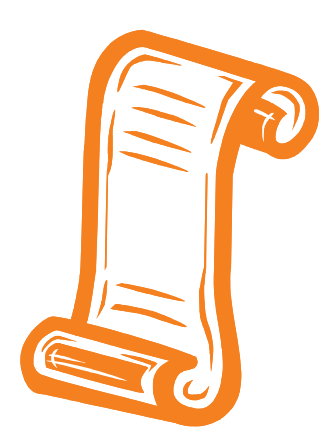

# Inhaltsverzeichnis

Die Regelung **OE-tronic 4** besitzt 3 Parameterebenen

| 1. Parameter Benutzer-Ebene                                     | Seite: 45               |
|-----------------------------------------------------------------|-------------------------|
| Zugang: Taste → Mit Hilfe der Tasten →, IIIII und 🛱 eingeben    |                         |
| 1.1 Anzeige der gemessenen Werte                                | 45                      |
| 1.2 Uhr- und Datumeinstellung - Sommerzeit                      | 46                      |
| 1.3 Wahl eines zeitgesteuerten Heizungsprogramms                | 46                      |
| 1.4 Anpassung eines Programms an die eigenen Wünsche            | 47                      |
| 1.5 Den Parameter WWE oder das Hilfsausgang-Programm auswählen  | 49                      |
| Zugang: Mit Hilfe der Tasten I, MODE und 🖙 eingeben             |                         |
| 1.6 Einstellung der Sollwerte - Taste 👃                         | 51                      |
| 1.7 Wahl des allgemeinen Betriebes - Taste MODE                 | 52                      |
| 1.8 Warmwasserbereitung - Taste 🖙                               | 52                      |
| 2. Parameter Fachhandwerker-Ebene                               | Seite: 53               |
| 2.1 Um auf ANLAGE ERWEITERT überzugehen                         | 53                      |
| 2.2 Menü #EINSTELLUNGEN                                         | 54                      |
| 2.3 Menü #NETZ                                                  | 60                      |
| 2.4 Menü #ZUORDNUNG Einstellung der besonderen Anlagenparameter | 61                      |
| 2.5 Menü #KREIS A, #KREIS B, #KREIS C                           | 64                      |
| 2.6 Menü #KREIS WWE - Menü KREIS AUX                            | 68                      |
| 3. Kundendienst-Ebene und                                       | Seite <sup>,</sup> 70   |
| Konfigurierung                                                  | Zugang: 🏜 (10 Sekunden) |
| 3.1 Menü #PARAMETER                                             | 70                      |
| 3.2 #FEHLER HISTORIE-Menü                                       | 71                      |
| 3.3 #MELDUNG HISTORIE-Menü                                      | 71                      |
| 3.4 Menü #AUSG. TEST                                            | 72                      |
| 3.5 Menü #EING. TEST                                            | 72                      |
| 3.6 Menü #KONFIGURATION                                         | 74                      |
| 3.7 Menü #SERVICE                                               | 74                      |
| 3.8 Menü #WARTUNG                                               | 74                      |
| 4. Initialisierungs-Prozedur (RESET)                            | Seite: 75               |

# 1. Parameter Benutzer-Ebene

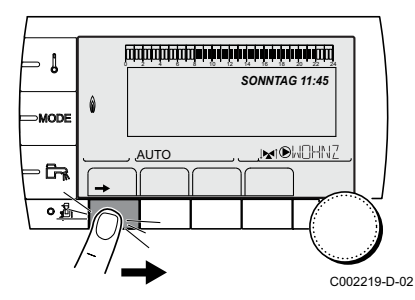

# 1.1 Anzeige der gemessenen Werte

- ► Taste → drücken.
- > Drehknopf drehen, um die Parameter durchzublättern.

| Benutzer-Ebene, Taste →                                                              |                                                                                                    |         |
|--------------------------------------------------------------------------------------|----------------------------------------------------------------------------------------------------|---------|
| Parameter                                                                            | Beschreibung                                                                                                    | Einheit |
| TEMP. AUSSEN                                                                         | Außentemperatur                                                                                                    | °C      |
| TEMP. RAUM A <sup>(1)</sup>                                                          | Raumtemperatur von Kreis A                                                                                                    | °C      |
| TEMP. RAUM B (1)                                                                     | Raumtemperatur von Kreis B                                                                                                    | °C      |
| TEMP. RAUM C <sup>(1)</sup>                                                          | Raumtemperatur von Kreis C                                                                                                    | °C      |
| TEMP.KESSEL                                                                          | Wassertemperatur im Heizkessel                                                                                                | °C      |
| DRUCK                                                                                | Wasserdruck der Anlage                                                                                                    | bar     |
| TEMP. WW <sup>(1)</sup>                                                              | Temperatur des WW-Speichers                                                                                                   | °C      |
| PUFFER TEMP <sup>(1)</sup>                                                           | Wassertemperatur im Pufferspeicher                                                                                            | °C      |
| T.SCHWIMMBAD B (1)                                                                   | Wassertemperatur im Schwimmbadkreis B                                                                                         | °C      |
| T.SCHWIMMBAD C (1)                                                                   | Wassertemperatur im Schwimmbadkreis C                                                                                         | °C      |
| TEMP.VORLAUF B <sup>(1)</sup>                                                        | Wassertemperatur des Vorlaufs von Kreis B                                                                                     | °C      |
| TEMP.VORLAUF C <sup>(1)</sup>                                                        | Wassertemperatur des Vorlaufs von Kreis C                                                                                     | °C      |
| TEMP.SYSTEM <sup>(1)(2)</sup>                                                        | Wassertemperatur des Systemvorlaufs bei mehreren Generatoren                                                                  | °C      |
| TEMP.WWE UNTEN (1)(2)                                                                | Wassertemperatur im Unterteil des WW-Speichers                                                                                | °C      |
| T.SPEICHER AUX <sup>(1)(2)</sup>                                                     | Wassertemperatur im zweiten WW-Speicher, der am AUX-Kreis angeschlossen ist                                                   | °C      |
| <b>TEMP. WWE A</b> <sup>(1)(2)</sup>                                                 | Wassertemperatur im zweiten WW-Speicher (angeschlossen an Kreis A)                                                            | °C      |
| RUCKLAUF TEMP                                                                        | Wassertemperatur im Heizkesselrücklauf                                                                                        | °C      |
| GEBLAESE                                                                             | Drehzahl des Gebläses                                                                                                    | U/min   |
| LEISTUNG                                                                             | Aktuelle Relativleistung des Heizkessels (0 %: Brenner ausgeschaltet oder arbeitet mit Minimalleistung)                       | %       |
| I-STROM (µA)                                                                         | Ionisationsstromstärke                                                                                                    | μA      |
| BR. STARTS                                                                           | Anzahl Brennerstarts (nicht zurückstellbar)<br>Der Zähler wird alle 8 Einschaltungen um 8 erhöht                              |         |
| BR. STUNDEN                                                                          | Brennerbetriebsstunden (nicht zurückstellbar)<br>Der Zähler wird alle 2 Stunden um 2 erhöht                                   | h       |
| SEQ.                                                                                 | Regelungssequenz. Siehe Tabelle auf Seite 73.                                                                                 |         |
| EING.0-10V (1)(2)                                                                    | Eingangsspannung 0-10V                                                                                                    | V       |
| CTRL                                                                                 | Kontroll-Nummer der Software                                                                                                  |         |
| (1) Der Parameter wird nur bei den Optio<br>(2) Der Parameter wird nur angezeigt, we | nen, Kreisen oder Fühlern angezeigt, die tatsächlich angeschlossen sind<br>enn Parameter ANLAGE auf ERWEITERT eingestellt ist |         |

# 1.2 Uhr- und Datumeinstellung - Sommerzeit

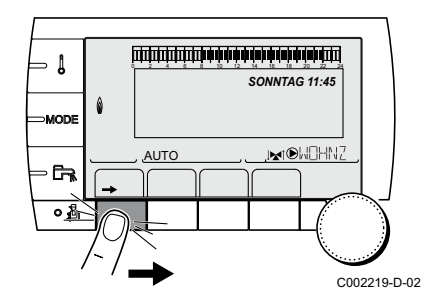

- ► Taste → drücken.
- Drehknopf drehen, um die Parameter durchzublättern.
- > Auf den Drehknopf drücken, um die Zeile auszuwählen und ihren Wert zu ändern. Zum Bestätigen den Drehknopf drücken.

| Benutzer-Eben | e, Taste →          |                                                                                                    |                  |
|---------------|---------------------|----------------------------------------------------------------------------------------------------|------------------|
| Parameter     | Einstellbereich     | Beschreibung                                                                                                    | Werkseinstellung |
|               |                     |                                                                                                    |                  |
| STUNDEN       | 0 bis 23            | Stunden einstellen                                                                                                    |                  |
| MINUTEN       | 0 bis 59            | Minuten einstellen                                                                                                    |                  |
| TAG           | Montag bis Sonntag  | Wochentag einstellen                                                                                                    |                  |
| DATUM         | 1 bis 31            | Tag einstellen                                                                                                    |                  |
| MONAT         | Januar bis Dezember | Monat einstellen                                                                                                    |                  |
| JAHR          | 2008 bis 2099       | Jahr einstellen                                                                                                    |                  |
| SOM. ZEIT:    | AUTO                | Automatische Umschaltung auf Sommerzeit am letzten<br>Sonntag im März und auf Winterzeit am letzten<br>Sonntag im Oktober. | AUTO             |
|               | MANU                | Für Länder, in denen die Sommerzeitumstellung an anderen Daten erfolgt oder gar nicht durchgeführt wird.                   |                  |

# 1.3 Wahl eines zeitgesteuerten Heizungsprogramms

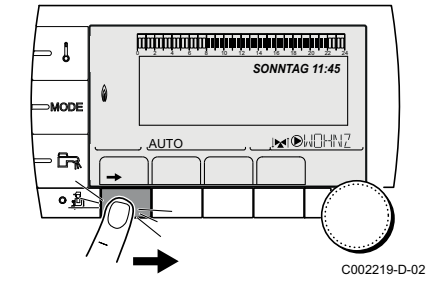

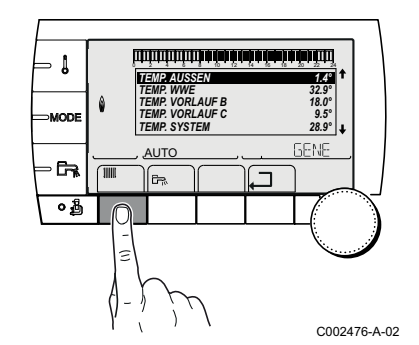

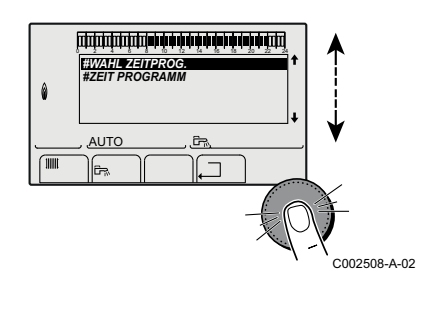

- ▶ Auf Taste →, dann auf Taste IIIII drücken.
- Das Menü #WAHL ZEITPROG. auswählen.
- Für jeden der aktiven Kreise ein Tagesprogramm P1 bis P4 zuweisen.
- **1** Die Programme P2, P3 und P4 sind benutzerdefinierbar. Siehe nachfolgendes Kapitel.

| Benutzer-Ebene - Menü #WAHL ZEITPROG.                                                       |                   |                                   |  |
|---------------------------------------------------------------------------------------------|-------------------|-----------------------------------|--|
| Parameter                                                                                   | Einstellbereich   | Beschreibung                      |  |
| AKTUEL PROG.A(1)                                                                            | P1 / P2 / P3 / P4 | Wahl des Uhrenprogramms (Kreis A) |  |
| AKTUEL PROG.B(1)                                                                            | P1 / P2 / P3 / P4 | Wahl des Uhrenprogramms (Kreis B) |  |
| AKTUEL PROG.C(1)                                                                            | P1 / P2 / P3 / P4 | Wahl des Uhrenprogramms (Kreis C) |  |
| (1) Der Parameter wird nur angezeigt wenn der jeweilige Kreis tatsächlich angeschlossen ist |                   |                                   |  |

### Anpassung eines Programms an die eigenen Wünsche 1.4

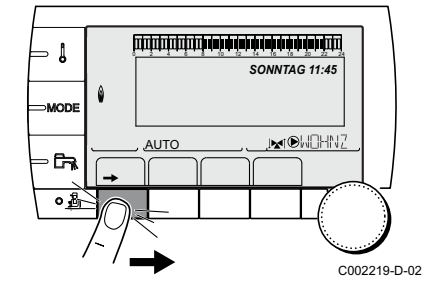

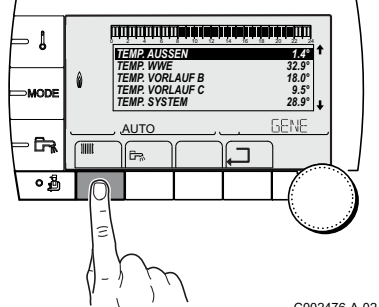

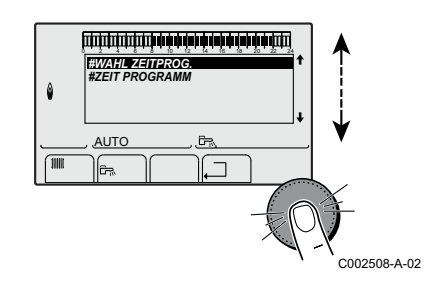

C002476-A-02

| Benutzer-Ebene - Men          | ü #ZEIT PROGRAMM                       |                            |
|-------------------------------|----------------------------------------|----------------------------|
| Parameter                     | Tagesprogramm                          | Beschreibung               |
| KREIS A:(1)                   | PROG P2 A<br>PROG P3 A<br>PROG P4 A    | Tagesprogramm von Kreis A  |
| KREIS B:(1)                   | PROG P2 B<br>PROG P3 B<br>PROG P4 B    | Tagesprogramm von Kreis B  |
| KREIS C:(1)                   | PROG P2 C<br>PROG P3 C<br>PROG P4 C    | Tagesprogramm von Kreis C  |
| (1) Der Parameter wird nur ar | ngezeigt, wenn der jeweilige Kreis tal | sächlich angeschlossen ist |

#### Beispieltabelle

|          |            | Tag            | betrieb / Ladebetrieb freig | egeben:   |           |
|----------|------------|----------------|-----------------------------|-----------|-----------|
|          | Tag        | P1             |                             |           |           |
| KREIS A: |            |                | PROG P2 A                   | PROG P3 A | PROG P4 A |
|          | Montag     | 6:00 bis 22:00 |                             |           |           |
|          | Dienstag   | 6:00 bis 22:00 |                             |           |           |
|          | Mittwoch   | 6:00 bis 22:00 |                             |           |           |
|          | Donnerstag | 6:00 bis 22:00 |                             |           |           |
|          | Freitag    | 6:00 bis 22:00 |                             |           |           |
|          | Samstag    | 6:00 bis 22:00 |                             |           |           |
|          | Sonntag    | 6:00 bis 22:00 |                             |           |           |
| KREIS B: |            |                | PROG P2 B                   | PROG P3 B | PROG P4 B |
|          | Montag     | 6:00 bis 22:00 |                             |           |           |
|          | Dienstag   | 6:00 bis 22:00 |                             |           |           |
|          | Mittwoch   | 6:00 bis 22:00 |                             |           |           |
|          | Donnerstag | 6:00 bis 22:00 |                             |           |           |
|          | Freitag    | 6:00 bis 22:00 |                             |           |           |
|          | Samstag    | 6:00 bis 22:00 |                             |           |           |
|          | Sonntag    | 6:00 bis 22:00 |                             |           |           |
| KREIS C: |            |                | PROG P2 C                   | PROG P3 C | PROG P4 C |
|          | Montag     | 6:00 bis 22:00 |                             |           |           |
|          | Dienstag   | 6:00 bis 22:00 |                             |           |           |
|          | Mittwoch   | 6:00 bis 22:00 |                             |           |           |
|          | Donnerstag | 6:00 bis 22:00 |                             |           |           |
|          | Freitag    | 6:00 bis 22:00 |                             |           |           |
|          | Samstag    | 6:00 bis 22:00 |                             |           |           |
|          | Sonntag    | 6:00 bis 22:00 |                             |           |           |

Die Tage auswählen, deren Tagesprogramm geändert werden soll

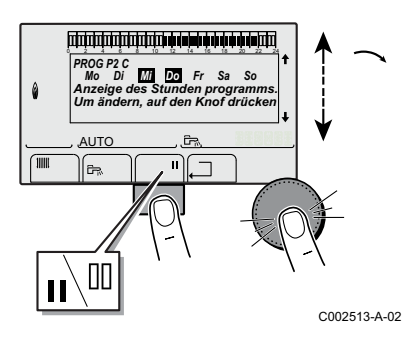

- ▶ Auf Taste →, dann auf Taste IIIII drücken.
- Das Menü **#ZEIT PROGRAMM** auswählen.
- Das gewünschte Zeitprogramm wählen.
  - Die gewünschten Tage durch Drehen des Drehknopfs auswählen oder abwählen: - Drehknopf drücken
    - Zum Auswählen von Tagen die Taste II drücken, und zum Abwählen die Taste II
    - Knopf drehen

Wenn die für das Programm gewünschten Tage ausgewählt wurden, zur Bestätigung den Drehknopf drücken.

### **Zum Ändern oder Einstellen der Tagesprogramme im Tag- und Nachtbetrieb:**

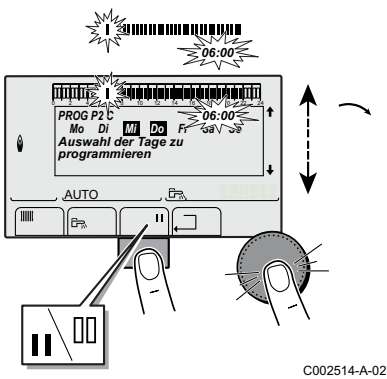

- Den Drehknopf drehen, um die Tagbetrieb- (II) und Nachtbetrieb-Perioden (III) in die Balkenanzeige einzugeben: Für die Tagbetrieb-Perioden zuerst die Taste II drücken, und für die Nachtbetrieb-Perioden die Taste III.
- E Zum Bestätigen den Drehknopf drücken.
- > Zur gewünschten Periode oder zum gewünschten Programm übergehen und auf die gleiche Weise vorgehen.
- Es ist empfohlen sich die Kundenspezifischen Programme aufzuschreiben (Beispiel: Siehe Tabelle auf dieser Seite).

#### Den Parameter WWE oder das Hilfsausgang-Programm auswählen 1.5

- Auf Taste →, dann auf Taste 🛱 drücken.
- Das Menü #ZEIT PROGRAMM auswählen.
- Den Parameter KREIS WWE oder KR.AUX auswählen:

| Benutzer-Ebene - Menü #ZEIT PROGRAMM    |               |                                                                      |  |
|-----------------------------------------|---------------|----------------------------------------------------------------------|--|
| Parameter                               | Tagesprogramm | Beschreibung                                                         |  |
| KREIS WWE <sup>(1)</sup>                |               | Zeitprogramm WWE-Kreis                                               |  |
| KR.AUX <sup>(2)</sup>                   |               | Tagesprogramm des Zusatzkreises<br>(Zum Beispiel: Zirkulationspumpe) |  |
| (4) Day Demonstration and an end of the |               | tala anna abhan an tat                                               |  |

(1) Der Parameter wird nur angezeigt, wenn der jeweilige Kreis tatsächlich angeschlossen ist
(2) Parameter KR.AUX wird nur angezeigt wenn Parameter S.AUX im Menü #ZUORDNUNG auf PROGRAM., WWE ELEK, oder WWE eingestellt ist.

### Die Tage auswählen, deren Tagesprogramm geändert werden soll

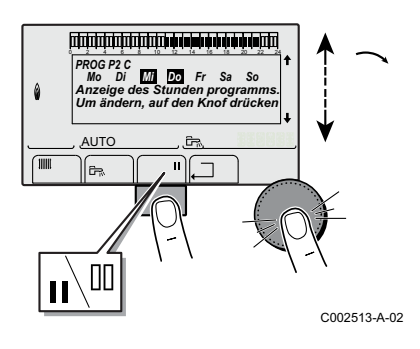

- Die gewünschten Tage durch Drehen des Drehknopfs auswählen oder abwählen:
  - Drehknopf drücken
  - Zum Auswählen von Tagen die Taste II drücken, und zum Abwählen die Taste II
  - Knopf drehen
- Wenn die für das Programm gewünschten Tage ausgewählt wurden, zur Bestätigung den Drehknopf drücken.

#### Zum Ändern oder Einstellen der Tagesprogramme im Tag- und Nachtbetrieb:

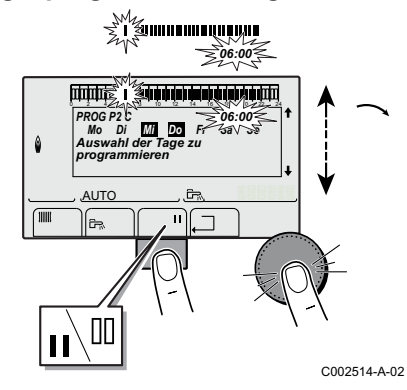

- Den Drehknopf drehen, um die Tagbetrieb- (II) und Nachtbetrieb-Perioden (II) in die Balkenanzeige einzugeben: Für die Tagbetrieb-Perioden zuerst die Taste II drücken, und für die Nachtbetrieb-Perioden die Taste II.
- Zum Bestätigen den Drehknopf drücken.
- Zur gewünschten Periode oder zum gewünschten Programm übergehen und auf die gleiche Weise vorgehen.
- Es ist empfohlen sich die Kundenspezifischen Programme aufzuschreiben (Beispiel: Siehe nachstehende Tabelle).

### Beispieltabelle

| Benutzer-Ebene -      | Menü #ZEIT PRO                                           | OGRAMM                               |
|-----------------------|----------------------------------------------------------|--------------------------------------|
|                       | Tag                                                      | Tagbetrieb / Ladebetrieb freigegeben |
|                       | Montag                                                   |                                      |
|                       | Dienstag                                                 |                                      |
|                       | Mittwoch                                                 |                                      |
| KKEIS WWVE            | Donnerstag                                               |                                      |
|                       | Freitag                                                  |                                      |
|                       | Samstag                                                  |                                      |
|                       | Sonntag                                                  |                                      |
|                       |                                                          |                                      |
|                       | Тад                                                      | Tagbetrieb / Betrieb freigegeben     |
|                       | Tag<br>Montag                                            | Tagbetrieb / Betrieb freigegeben     |
|                       | Tag<br>Montag<br>Dienstag                                | Tagbetrieb / Betrieb freigegeben     |
|                       | Tag<br>Montag<br>Dienstag<br>Mittwoch                    | Tagbetrieb / Betrieb freigegeben     |
| KR.AUX <sup>(2)</sup> | TagMontagDienstagMittwochDonnerstag                      | Tagbetrieb / Betrieb freigegeben     |
| KR.AUX <sup>(2)</sup> | TagMontagDienstagMittwochDonnerstagFreitag               | Tagbetrieb / Betrieb freigegeben     |
| KR.AUX <sup>(2)</sup> | TagMontagDienstagMittwochDonnerstagFreitagSamstag        | Tagbetrieb / Betrieb freigegeben     |
| KR.AUX <sup>(2)</sup> | TagMontagDienstagMittwochDonnerstagFreitagSamstagSonntag | Tagbetrieb / Betrieb freigegeben     |

# 1.6 Einstellung der Sollwerte - Taste

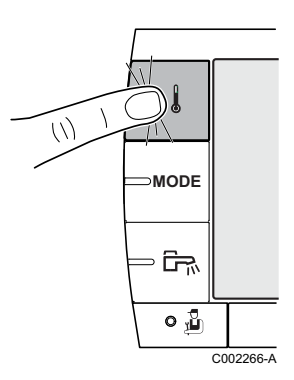

| Menü 🜡                            |                                                                            |                                                                                                    |                  |  |
|-----------------------------------|----------------------------------------------------------------------------|----------------------------------------------------------------------------------------------------|------------------|--|
| Parameter                         | Einstellbereich                                                            | Beschreibung                                                                                                    | Werkseinstellung |  |
| TEMP. TAG A <sup>(1)</sup>        | 5 bis 30 °C                                                                | Gewünschte Raumtemperatur im Tagbetrieb von<br>Kreis A                                                                                                    | 20 °C            |  |
| TEMP. NACHT A <sup>(1)</sup>      | 5 bis 30 °C                                                                | Gewünschte Raumtemperatur im Nachtbetrieb von Kreis A                                                                                                    | 16 °C            |  |
| TEMP. TAG B <sup>(1)</sup>        | 5 bis 30 °C                                                                | Gewünschte Raumtemperatur im Tagbetrieb von<br>Kreis B                                                                                                    | 20 °C            |  |
| TEMP. NACHT B <sup>(1)</sup>      | 5 bis 30 °C                                                                | Gewünschte Raumtemperatur im Nachtbetrieb von Kreis B                                                                                                    | 16 °C            |  |
| TEMP. TAG C <sup>(1)</sup>        | 5 bis 30 °C                                                                | Gewünschte Raumtemperatur im Tagbetrieb von<br>Kreis C                                                                                                    | 20 °C            |  |
| TEMP. NACHT C <sup>(1)</sup>      | 5 bis 30 °C                                                                | Gewünschte Raumtemperatur im Nachtbetrieb von<br>Kreis C                                                                                                    | 16 °C            |  |
| TEMP.WWE <sup>(1)</sup>           | GMR: 10 bis 80 °C<br>GMR Combi:<br>40 bis 65 °C<br>GMR CS:<br>40 bis 65 °C | Gewünschte Warmwassertemperatur des<br>Warmwasserkreises - während den Warmwasser-<br>Komfort-Zeitabschnitten.                                                                           | 55 °C            |  |
| T.SPEICHER AUX <sup>(1)</sup>     | 10 bis 80 °C                                                               | Gewünschte Warmwassertemperatur des zweiten<br>Speichers, der an Kreis AUX angeschlossen ist<br>(Der Parameter wird nur angezeigt, wenn <b>S.AUX</b> auf<br><b>WWE</b> eingestellt ist). | 55 °C            |  |
| <b>TEMP. WWE A</b> <sup>(1)</sup> | 10 bis 80 °C                                                               | Gewünschte Warmwassertemperatur des A-Kreises<br>(Der Parameter wird nur angezeigt, wenn <b>KREIS A</b> auf<br><b>WWE</b> eingestellt ist).                                              | 55 °C            |  |
| T.SCHWIMMBAD B (1)                | 5 bis 39 °C                                                                | Gewünschte Temperatur für Schwimmbad B                                                                                                    | 20 °C            |  |
| T.SCHWIMMBAD C (1)                | 5 bis 39 °C                                                                | Gewünschte Temperatur für Schwimmbad C                                                                                                    | 20 °C            |  |
| (1) Der Parameter wird r          | hur bei den Optionen, Kr                                                   | eisen oder Fühlern angezeigt, die tatsächlich angeschloss                                                                                                    | sen sind         |  |

# 1.7 Wahl des allgemeinen Betriebes - Taste MODE

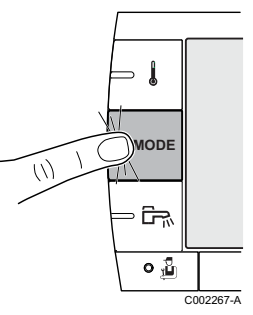

| Menü MODE                                                                                                 |                 |                                                                                                    |                                |  |  |
|----------------------------------------------------------------------------------------------------|-----------------|----------------------------------------------------------------------------------------------------|--------------------------------|--|--|
| Parameter                                                                                                 | Einstellbereich | Beschreibung                                                                                                    | Werkseinstellung               |  |  |
| AUTOMATIK                                                                                                 |                 | Die Komfortzeiten werden durch das Zeitprogramm bestimmt.                                                                                                    |                                |  |  |
| TAG                                                                                                    | 7/7, xx:xx      | Der Tagbetrieb ist bis zur angegebenen Zeit oder permanent (7/7) eingestellt.                                                                                                    | Aktuelle Uhrzeit +<br>1 Stunde |  |  |
| NACHT                                                                                                    | 7/7, xx:xx      | Der Nachtbetrieb ist bis zur angegebenen Zeit oder permanent (7/7) eingestellt.                                                                                                    | Aktuelle Uhrzeit +<br>1 Stunde |  |  |
| FERIEN                                                                                                    | 7/7, 1 bis 365  | Der Frostschutzmodus ist in allen Kreisen des Heizkessels<br>aktiv.<br>Anzahl der Ferientage: xx <sup>(1)</sup><br>Heizung ausgeschaltet: xx:xx <sup>(1)</sup><br>Neustart: xx:xx <sup>(1)</sup>                                                                                           | Aktuelles Datum +<br>1 Tag     |  |  |
| SOMMER                                                                                                    |                 | Die Heizung wird abgeschaltet.<br>Die Warmwassererwärmung wird weiterhin sichergestellt.                                                                                                    |                                |  |  |
| HAND                                                                                                    |                 | Der Generator arbeitet gemäß der Sollwerteinstellung. Alle<br>Pumpen laufen. Möglichkeit zur Sollwerteinstellung durch<br>einfaches Drehen eines Drehknopfs.                                                                                                    |                                |  |  |
|                                                                                                    | JA/NEIN         | Informationen: An der Fernbedienung (oder an einer der<br>Fernbedienungen) ist eine Abweichung des Betriebsmodus<br>aktiviert (Option). Um in allen Kreisen den Modus<br><b>AUTOMATIK</b> zu erzwingen, beim HMI des GMR 3000 die<br>Mode Taste drücken und JA bei AUTOFORCIEREN auswählen |                                |  |  |
| (1) Die Tage des Anfangs und des Endes sowie die Anzahl der Stunden werden in Bezug aufeinander berechnet |                 |                                                                                                    |                                |  |  |

# 1.8 Warmwasserbereitung - Taste 🖙

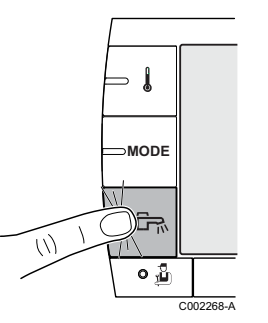

| Menü 🛱    |                                                                                                    |                                |  |  |
|-----------|----------------------------------------------------------------------------------------------------|--------------------------------|--|--|
| Parameter | Beschreibung                                                                                            | Werkseinstellung               |  |  |
| AUTOMATIK | Die Komfortzeiten der Warmwasserproduktion werden durch das Zeitprogramm bestimmt.                      |                                |  |  |
| KOMFORT   | Die Trinkwassererwärmung in Komfortmodus ist bis zur angegebenen Zeit oder permanent (7/7) eingestellt. | Aktuelle Uhrzeit +<br>1 Stunde |  |  |
|           |                                                                                                    | 7/7                            |  |  |

# 2. Parameter Fachhandwerker-Ebene

# 2.1 Um auf ANLAGE ERWEITERT überzugehen

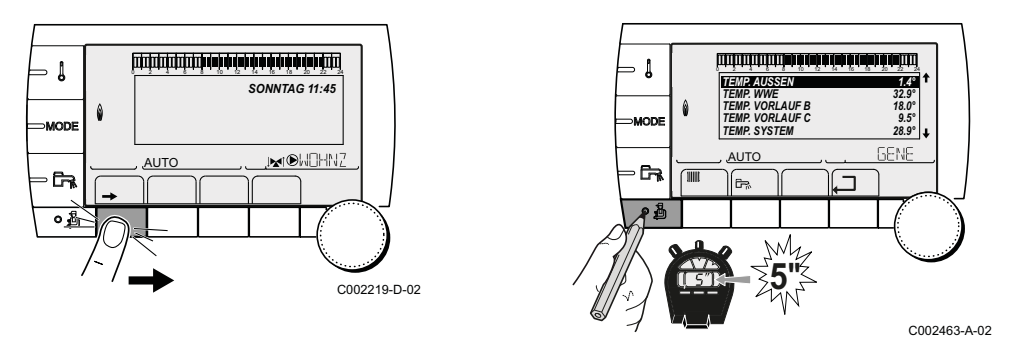

- ► Taste → drücken.
- ▶ 5 Sekunden lang die Taste 着 drücken.
- Das Menü #ZUORDNUNG auswählen.
- > Drehknopf drücken. Zum Ändern des Parameters den Drehknopf drehen. Parameter ANLAGE auf ERWEITERT einstellen.
- E Zum Bestätigen den Drehknopf drücken.
- **1** Die Regelung schaltet nach 30 Minuten automatisch in den **KLASSIK**-Modus zurück (ob eine Taste gedrückt wurde oder nicht).

# 2.2 Menü #EINSTELLUNGEN

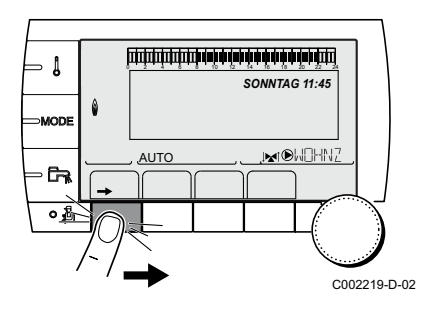

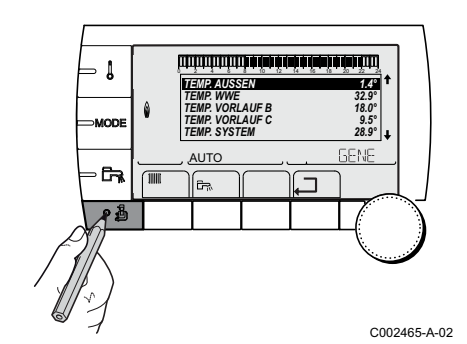

- ► Taste → drücken,
- ▶ Taste 🗳 drücken: Das Menü #EINSTELLUNGEN wird angezeigt.
- > Zur Auswahl des gewünschten Parameters den Drehknopf drehen.

| Parameter                  | Einstellbereich                                                                                 | Beschreibung                                                                                                    | Werkseinstellung |
|----------------------------|-------------------------------------------------------------------------------------------------|----------------------------------------------------------------------------------------------------|------------------|
| SPRACHE                    | FRANCAIS, DEUTSCH,<br>ENGLISH, ITALIANO,<br>ESPANOL,<br>NEDERLANDS,<br>PYCCKNN, POLSKY,<br>TüRC | Nach der Sprachenwahl, schaltet das Steuermodul<br>automatisch auf Normaldisplay zurück                                                                                                    | DEUTSCH          |
| GENE                       | Generator                                                                                       | Dieser Parameter ermöglicht es dem Kreis einen<br>Namen je nach Kundenwunsch zu geben.<br>Es ist zu empfehlen, die für jeden Kreis bzw.<br>Generator gewählten Namen schriftlich<br>festzuhalten.                                                                                                    | GENE             |
| KONTRAST ANZ.              |                                                                                                 | Ermöglicht die Einstellung des Kontrasts für die<br>Anzeige mithilfe des Drehknopfes.                                                                                                    |                  |
| BELEUCHT.                  | KOMFORT                                                                                         | Die Beleuchtung ist wärhrend den "Tagbetrieb"-<br>Zeitabschnitten aktiviert.                                                                                                    | KOMFORT          |
|                            | ECO                                                                                             | Die Beleuchtung ist während 2 Minuten aktiviert.                                                                                                    | 1                |
| K. FOLGE <sup>(1)(3)</sup> | <b>AUTO</b> , 1, 2,10                                                                           | <b>AUTO</b> : Die Heizkessel wechseln sich alle 7 Tage<br>automatisch ab<br>1, 2: Wahl des Heizkessels, der Führungskessel<br>der Kaskade bleiben soll.                                                                                                    | AUTO             |
| SOM/WIN                    | 15 bis 30 °C, <b>AUS</b>                                                                        | <ul> <li>Ermöglicht die Einstellung derjenigen<br/>Außentemperatur, oberhalb von der die Heizung<br/>ausgeschaltet wird.</li> <li>Die Heizpumpen sind abgeschaltet.</li> <li>Der Brenner läuft nur bei Warmwasseranforderung an.</li> <li>In disesem Fall, wird das Symbol   im<br/>Display angezeigt.</li> <li>AUS: Die Heizung wird niemals automatisch<br/>ausgeschaltet.</li> </ul> | 22 °C            |
| KALIBR. AUSSEN             |                                                                                                 | Kalibration des Außenfühlers: Ermöglicht die Korrektur der Außentemperatur-Angabe                                                                                                    | Außentemperatur  |

Δ

### (Fortsetzung)

| Fachmann-Ebene - Menü #EINSTELLUNGEN |                                            |                                                                                                    |                                               |  |
|--------------------------------------|--------------------------------------------|----------------------------------------------------------------------------------------------------|-----------------------------------------------|--|
| Parameter                            | Einstellbereich                            | Beschreibung                                                                                                    | Werkseinstellung                              |  |
| T. MAX KESSEL                        | 20 bis 90 °C                               | Maximale Kesseltemperatur                                                                                                    | 75 °C                                         |  |
| MAX.L.HEIZ (%) (1)                   | 0-100 %                                    | Maximale Kesselleistung im Heizbetrieb                                                                                                    | 100 %                                         |  |
| MAX.L.WWE (%) <sup>(1) (2)</sup>     | 0-100 %                                    | Maximale Kesselleistung bei WWE                                                                                                    | 100 %                                         |  |
| MIN.GEBLA. <sup>(1)</sup>            | 1000-5000 U/min                            | Minimale Gebläsedrehzahl                                                                                                    | Je nach Gerät: Siehe<br>Tabelle auf Seite 64. |  |
| MAX.GEBLA.HEIZ <sup>(1)</sup>        | 1000-7000 U/min                            | Einstellung der Höchstdrehzahl des Gebläses                                                                                                    | Je nach Gerät: Siehe<br>Tabelle auf Seite 64. |  |
| MAX.GEBLA.WWE <sup>(1)</sup>         | 1000-7000 U/min                            | Einstellung der Höchstdrehzahl des Gebläses für<br>den Warmwasserbereiter                                                                                                    | Je nach Gerät: Siehe<br>Tabelle auf Seite 64. |  |
| START.VENT (1)                       | 1000-5000 U/min                            | Optimale Drehzahleinstellung für das Einschalten                                                                                                    | Je nach Gerät: Siehe<br>Tabelle auf Seite 64. |  |
| MIN.P.GESCHWIN <sup>(1)</sup>        | 20-100 %                                   | Mindestdrehzahl der Pumpe                                                                                                    | Je nach Gerät: Siehe<br>Tabelle auf Seite 64. |  |
| MAX.P.GESCHWIN <sup>(1)</sup>        | 20-100 %                                   | Maximaldrehzahl der Pumpe                                                                                                    | Je nach Gerät: Siehe<br>Tabelle auf Seite 64. |  |
| AUSSEN FROSTS.                       | -8 bis +10 °C                              | Außentemperatur, bei der der Frostschutz der<br>Anlage aktiviert wird.<br>Unterhalb dieser Temperatur laufen die Pumpen<br>im Dauerlauf und die minimale<br>Heizkreistemperatur wird eingehalten.<br>Bei Einstellung <b>NACHT:ABSCH.</b> wird die<br>minimale Temperatur jedes Kreises<br>aufrechterhalten. | +3 °C                                         |  |
|                                      | AUS                                        | Der Frostschutz ist nicht aktiviert.                                                                                                    |                                               |  |
| BREN.MIN.BETR. <sup>(1)</sup>        | 0 bis 180 Sekunden                         | Brenner-Mindestlaufzeit einstellen<br>(Im Heizmodus)                                                                                                    | 30 Sekunden                                   |  |
| NACHLAUFZ.GENE P                     | 1 bis 30 Minuten                           | Mindest-Nachlaufdauer der Pumpe des Generators.                                                                                                    | 4 Minuten                                     |  |
| BL EINGANG <sup>(1)</sup>            | HEIZ.STOP                                  | Konfiguration des Eingangs BL der PCU: Wenn<br>der Kontakt offen ist, ist die Heizung<br>ausgeschaltet. Nichtsdestotrotz bleibt die WW-<br>Produktion in Betrieb (sofern der Parameter<br><b>P.WWE:</b> auf UV eingestellt ist). Automatisches<br>Wiedereinschalten, wenn der Kontakt<br>geschlossen wird.  | GESAMT STOP                                   |  |
|                                      | GESAMT STOP                                | Konfiguration des Eingangs BL der PCU: Wenn<br>der Kontakt offen ist, sind die Heizung und die<br>WW-Produktion ausgeschaltet. Automatisches<br>Wiedereinschalten, wenn der Kontakt<br>geschlossen wird.                                                                                                    |                                               |  |
| (1) Der Paramotor wird aus a         | STORUNGSMODUS                              | Konfiguration des Eingangs BL der PCU: Wenn<br>der Kontakt offen ist, erfolgt die<br>Sicherheitsabschaltung der Heizung. Das<br>Wiedereinschalten erfordert die Entstörung des<br>Heizkessels.                                                                                                    |                                               |  |
| (2) Der Parameter wird nur al        | ngezeigt, wenn <b>A.WWE:</b> auf <b>PU</b> | MPE gestellt ist                                                                                                    |                                               |  |

### (Fortsetzung)

4

| Paramotor                             | Finstellhereich  | Beschreibung                                                                                                    | Warkspinstallung |
|---------------------------------------|------------------|----------------------------------------------------------------------------------------------------|------------------|
|                                       |                  |                                                                                                    | Auc              |
| ESTRICHTROCKNUNG                      | AUS, B, C, B+C   | Siehe nachstehende Anmerkungen                                                                                                    | AUS              |
| START TROCKN.TEMP                     | 20 bis 50 °C     | Temperatur zu Beginn der Estrichtrocknung                                                                                                    | 20 °C            |
| ESTR STOP TEMP. <sup>(2)</sup>        | 20 bis 50 °C     | Temperatur am Ende der Estrichtrocknung                                                                                                    | 20 °C            |
| TAGE<br>ESTRICHTROCKN. <sup>(2)</sup> | 0 bis 99         | Anzahl der Tage für die Trocknung des Estrichs von START TROCKN. TEMP bis ESTR STOP TEMP.                                                                                                    | 0                |
| NACHT <sup>(3)</sup>                  | ABSEN.           | Es wird eine verringerte Temperatur aufrechterhalten<br>(Betriebsart NACHT)<br>Siehe nachstehende Anmerkungen                                                                                                    | ABSEN.           |
|                                       | ABSCH.           | Der Heizkessel ist abgeschaltet (Betriebsart NACHT)<br>Siehe nachstehende Anmerkungen                                                                                                    |                  |
| EING.0-10V <sup>(1)</sup>             | AUS / EIN        | Aktivierung der 0-10 V-Steuerung<br>Siehe nachstehende Anmerkungen                                                                                                    | AUS              |
| VMIN/OFF 0-10V <sup>(4)</sup>         | 0 bis 10 V       | Spannung entspricht der Minimal-Solltemperatur                                                                                                    | 0.5 V            |
| VMAX 0-10V <sup>(4)</sup>             | 0 bis 10 V       | Spannung entspricht der Maximal-Solltemperatur                                                                                                    | 9.5 V            |
| SOLL.MIN 0-10V <sup>(4)</sup>         | 10 bis 70 °C     | Mindest-Solltemperatur                                                                                                    | 20 °C            |
| SOLL.MAX 0-10V (4)                    | 10 bis 100 °C    | Maximal-Solltemperatur                                                                                                    | 80 °C            |
| BAND BREITE <sup>(1)</sup>            | 4 bis 16 K       | Bandbreite der Regelung der 3-Wege-Mischer.<br>Möglichkeit, die Bandbreite zu erhöhen, wenn die<br>Ventile schnell arbeiten, oder sie zu verringern, wenn<br>sie langsam arbeiten.                                                              | 12 K             |
| K/M VERSCHIEB.                        | 0 bis 16 K       | Minimale Temperaturabweichung zwischen der Heizkessel- und Mischervorlauf-Temperatur.                                                                                                    | 4 K              |
| HZP. NACHLAUF                         | 0 bis 15 Minuten | Verzögerung für das Abschalten der Heizpumpen<br>(Kreise B, C).<br>Die Abschaltverzögerung der Heizpumpe verhindert<br>eine Überhitzung des Heizkessels.                                                                                        | 4 Minuten        |
| BLP. NACHLAUF                         | 0 bis 15 Minuten | Verzögerung für das Abschalten der<br>Speicherladepumpe.<br>Die Abschaltverzögerung der Ladepumpe für den<br>Trinkwassererwärmer verhindert eine<br>Überhitzung des Heizkessels und der Heizkreise<br>(Nur wenn eine Ladepumpe verwendet wird). | 2 Minuten        |
| ADAPT                                 | EIN              | Automatische Anpassung der Heizkurven bei jedem Kreis, der einen Raumfühler besitzt, dessen Einfluss > 0 ist.                                                                                                    | EIN              |
|                                       | AUS              | Die Heizkurven können nur manuell geändert werden.                                                                                                    | ]                |

(3) Dieser Parameter wird angezeigt, wenn mindestens ein Heizkreis keinen Raumfühler besitzt (4) Der Parameter wird nur angezeigt, wenn **EING.0-10V** auf **EIN** gestellt ist.

### ESTRICHTROCKNUNG:

Ermöglicht die Vorgabe einer konstanten Vorlauftemperatur oder die Vorgabe von Temperatur-Stufen, um die Trocknung des Estrichs einer Fußbodenheizung zu beschleunigen. Die Einstellung dieser Temperaturen muss den Empfehlungen des Fußbodenheizungbauers entsprechen.

Die Aktivierung dieses Parameters (andere Einstellung als **AUS**) führt zur Daueranzeige von **ESTRICHTROCKNUNG** und deaktiviert alle anderen Regelungsfunktionen.

Wenn bei einem Kreis die Funktion für die Trocknung des Estrichs einer Fußbodenheizung aktiviert ist, sind alle anderen Kreise (z.B. WWE) deaktiviert.

Die Verwendung dieser Funktion ist nur in den Kreisen B und C möglich.

Täglich um Mitternacht (00:00): der Sollwert (**START TROCKN.TEMP**) wird neu berechnet und die Zahl der verbleibenden Tage (**TAGE ESTRICHTROCKN**.) wird heruntergezählt.

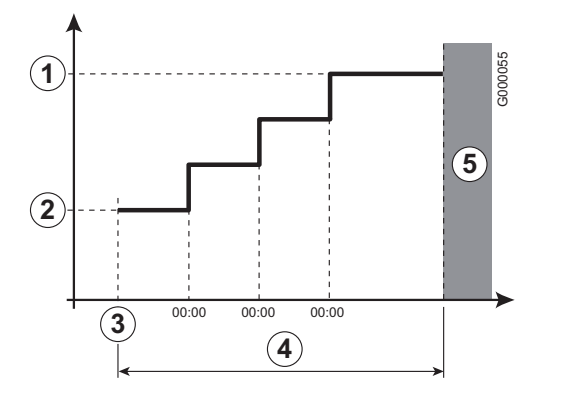

- ① ESTR STOP TEMP.
- ② START TROCKN.TEMP
- 3 Heute
- **④** TAGE ESTRICHTROCKN.
- S Normale Regelung (Ende der Trocknung)

### **Beispiel:**

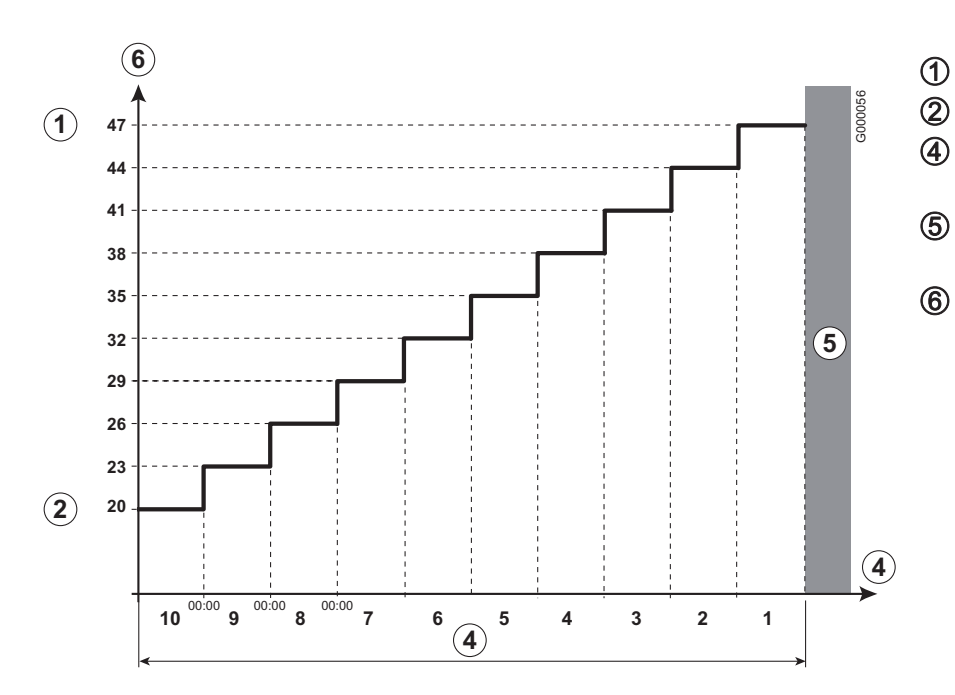

ESTR STOP TEMP.47 °CSTART TROCKN.TEMP20 °CTAGE10 TageESTRICHTROCKN.Normale Regelung<br/>(Ende der Trocknung)

Solltemperatur für Heizung (°C)

# NACHT

Dieser Parameter wird angezeigt, wenn mindestens ein Heizkreis keinen Raumfühler besitzt.

### Für die Kreise ohne Raumfühler:

### ►NACHT:ABSEN. (Absenkung)

Während der Absenkperioden wird die reduzierte Temperatur aufrechterhalten. Die Pumpe des Heizkreises arbeitet permanent.

►NACHT :ABSCH.(Halt)

Während der Absenkperioden wird die Heizung abgeschaltet.

Wenn die Frostschutzfunktion der Installation aktiv ist, wird die Funktion **NACHT:ABSEN.** aktiviert. Anlage-Frostschutz: wenn Parameter **AUSSEN FROSTS.** nicht auf **NEIN** eingestellt und Wenn **TEMP. AUSSEN** unter Temperatur **AUSSEN FROSTS.** liegt.

# Funktion 0-10 V

Diese Funktion dient zur Steuerung des Heizkessels über ein externes System das über einen 0-10 V Ausgang verfügt, und wird an 0-10 V-Eingang angeschlossen. Dieser Steuerbefehl schreibt dem Heizkessel einen Temperatursollwert vor.

Es muss darauf geachtet werden, dass der Parameter T. MAX KESSEL größer ist als SOLL.MAX 0-10V.

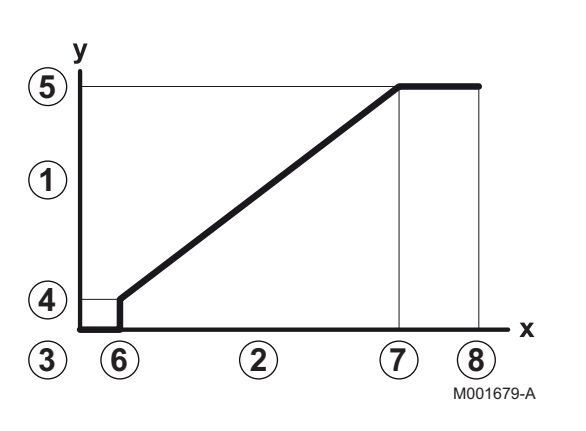

- 1 Vorlauf-Sollwerttemperatur (°C)
- 2 Eingangsspannung (V) DC
- **3** 0 V
- 4 SOLL.MIN 0-10V
- 5 SOLL.MAX 0-10V
- 6 VMIN/OFF 0-10V
- 7 VMAX 0-10V
- **8** 10 V
- x Spannung am Eingang
- y Heizkesseltemperatur

Wenn die Eingangsspannung unter VMIN/OFF 0-10V liegt, ist der Heizkessel ausgeschaltet.

Der Heizkessel-Sollwert entspricht strikt dem Eingang 0-10 V. Die Sekundärkreise des Heizkessels arbeiten weiter, haben aber keinen Einfluss auf die Heizkesseltemperatur. Bei Verwendung des 0-10 V-Eingangs und eines Heizkessel-Sekundärkreises muss der externe Regler, der diese 0-10 V-Spannung abgibt, stets eine mindestens dem Bedarf des Sekundärkreises entsprechende Temperatur anfordern.

| Gasart         | Parameter      | Einheit | GMR 3015<br>Condens | GMR 3025<br>Condens | GMR 3025 Combi<br>Condens |
|----------------|----------------|---------|---------------------|---------------------|---------------------------|
| Gas H/E (G20)  | MIN.GEBLA.     | U/min   | 1800*               | 1800*               | 1800*                     |
|                | MAX.GEBLA.HEIZ | U/min   | 4500*               | 5600*               | 4600*                     |
|                | MAX.GEBLA.WWE  | U/min   | 4500*               | 5600*               | 6200*                     |
|                | START.VENT     | U/min   | 3700*               | 3000*               | 3000*                     |
| Gas L/LL (G25) | MIN.GEBLA.     | U/min   | 1800                | 1800                | 1800                      |
|                | MAX.GEBLA.HEIZ | U/min   | 4400                | 5300                | 4300                      |
|                | MAX.GEBLA.WWE  | U/min   | 4400                | 5300                | 5900                      |
|                | START.VENT     | U/min   | 3700                | 3000                | 3000                      |
| Propan (G31)   | MIN.GEBLA.     | U/min   | 2200                | 1800                | 1800                      |
|                | MAX.GEBLA.HEIZ | U/min   | 4400                | 5300                | 4300                      |
|                | MAX.GEBLA.WWE  | U/min   | 4400                | 5300                | 5900                      |
|                | START.VENT     | U/min   | 3700                | 3000                | 3000                      |
| Propan-Luft-   | MIN.GEBLA.     | U/min   | 2100                | 1800                | 1800                      |
| Gemisch (G230) | MAX.GEBLA.HEIZ | U/min   | 4200                | 4900                | 4100                      |
| (Italien)      | MAX.GEBLA.WWE  | U/min   | 4200                | 4900                | 5400                      |
|                | START.VENT     | U/min   | 3700                | 3000                | 3000                      |
| Alle Gasarten  | MAX.P.GESCHWIN | %       | 60*                 | 60*                 | 60*                       |
|                | MIN.P.GESCHWIN | %       | 20*                 | 20*                 | 20*                       |

# Empfohlene Einstellungen - Alle Länder ausser: Belgien, Polen

\* Werksseitige Voreinstellung

| Gasart         | Parameter      | Einheit | GMR 3025 CS<br>Condens | GMR 3035<br>Condens |
|----------------|----------------|---------|------------------------|---------------------|
| Gas H/E (G20)  | MIN.GEBLA.     | U/min   | 1800*                  | 1700*               |
|                | MAX.GEBLA.HEIZ | U/min   | 4600*                  | 6200*               |
|                | MAX.GEBLA.WWE  | U/min   | 6300*                  | 6200*               |
|                | START.VENT     | U/min   | 3000*                  | 4000*               |
| Gas L/LL (G25) | MIN.GEBLA.     | U/min   | 1800                   | 1700                |
|                | MAX.GEBLA.HEIZ | U/min   | 4300                   | 6200                |
|                | MAX.GEBLA.WWE  | U/min   | 5900                   | 6200                |
|                | START.VENT     | U/min   | 3000                   | 4000                |
| Propan (G31)   | MIN.GEBLA.     | U/min   | 1800                   | 1700                |
|                | MAX.GEBLA.HEIZ | U/min   | 4300                   | 6200                |
|                | MAX.GEBLA.WWE  | U/min   | 5900                   | 6200                |
|                | START.VENT     | U/min   | 3000                   | 4000                |
| Propan-Luft-   | MIN.GEBLA.     | U/min   | 1800                   | 1700                |
| Gemisch (G230) | MAX.GEBLA.HEIZ | U/min   | 4100                   | 6200                |
| (Italien)      | MAX.GEBLA.WWE  | U/min   | 5400                   | 6200                |
|                | START.VENT     | U/min   | 3000                   | 4000                |
| Alle Gasarten  | MAX.P.GESCHWIN | %       | 60*                    | 60*                 |
|                | MIN.P.GESCHWIN | %       | 20*                    | 20*                 |

\* Werksseitige Voreinstellung

# 2.3 Menü #NETZ

4

**1** Anzeige nur im Modus "Erweiterte Installation". Um auf **ANLAGE ERWEITERT** überzugehen: Siehe Seite 53.

| Fachmann-Ebene - Menü #NETZ <sup>(1)</sup>                         |                                                                                      |                                                                                                    |                  |  |  |
|--------------------------------------------------------------------|--------------------------------------------------------------------------------------|----------------------------------------------------------------------------------------------------|------------------|--|--|
| Parameter                                                          | Einstellbereich                                                                      | Beschreibung                                                                                                    | Werkseinstellung |  |  |
| KASKADE                                                            | EIN / AUS                                                                            | EIN: Kaskadensystem                                                                                                    | AUS              |  |  |
| MEISTER REGELUNG (1)                                               | EIN / AUS                                                                            | Diese Regelung als Führungs-BUS konfigurieren                                                                                                    | EIN              |  |  |
| SYSTEMNETZ <sup>(1)</sup>                                          |                                                                                      | Spezifisches Menü: Die Generatoren oder VM in<br>Kaskadenschaltung konfigurieren (Siehe Rubrik 3,<br>Kapitel: "11. Kaskadenschaltung")                               |                  |  |  |
| FUNKT <sup>(1)</sup>                                               | KLASSIK                                                                              | Betrieb in Kaskadenschaltung: Aufeinanderfolgende<br>Einschaltung der verschiedenen Kessel der Kaskade,<br>je nach Bedarf                                            | KLASSIK          |  |  |
|                                                                    | PARALLEL                                                                             | Betrieb als Parallelkaskade: Wenn die<br>Außentemperatur unter dem Wert <b>PARALLELE</b><br><b>KASK</b> liegt, werden alle Heizkessel gleichzeitig<br>eingeschaltet  |                  |  |  |
| PARALLEL KASK <sup>(2)</sup>                                       | -10 bis 20 °C                                                                        | Außentemperatur zum Aktivieren aller Stufen im<br>parallelen Modus                                                                                                   | 10 °C            |  |  |
| STUFEN SPERRE <sup>(1)</sup>                                       | 1 bis 30 min.                                                                        | Einschalt- und Ausschaltverzögerung der<br>Generatoren                                                                                                    | 4 Min.           |  |  |
| SKLAVENNUMMER <sup>(1)</sup>                                       | 2 bis 10                                                                             | Die BUS-Adresse für jeden Folge-Generator<br>einstellen                                                                                                    | 2                |  |  |
| 3WM IOBL                                                           |                                                                                      | Spezifisches Menü (Nicht aktiv)                                                                                                    |                  |  |  |
| SCENARIO InOne                                                     |                                                                                      | Spezifisches Menü: InOne-Szenarios konfigurieren,<br>die von der SCU-Leiterplatte gesteuert werden.<br>Siehe Installations- und Wartungsanleitung des<br>Heizkessels |                  |  |  |
| ENTFERNE GERÄT                                                     |                                                                                      | Durch Drehen des Drehknopfs das zu löschende<br>Peripheriegerät auswählen und dann durch Drücken<br>des Drehknopfs bestätigen                                        |                  |  |  |
| (1) Der Parameter wird nur ange<br>(2) Der Parameter wird nur ange | ezeigt, wenn <b>KASKADE</b> auf <b>E</b><br>ezeigt, wenn <b>FUNKT</b> auf <b>PAR</b> | IN gestellt ist<br>ALLEL gestellt ist                                                                                                    |                  |  |  |

### 2.4 Menü #ZUORDNUNG Einstellung der besonderen Anlagenparameter

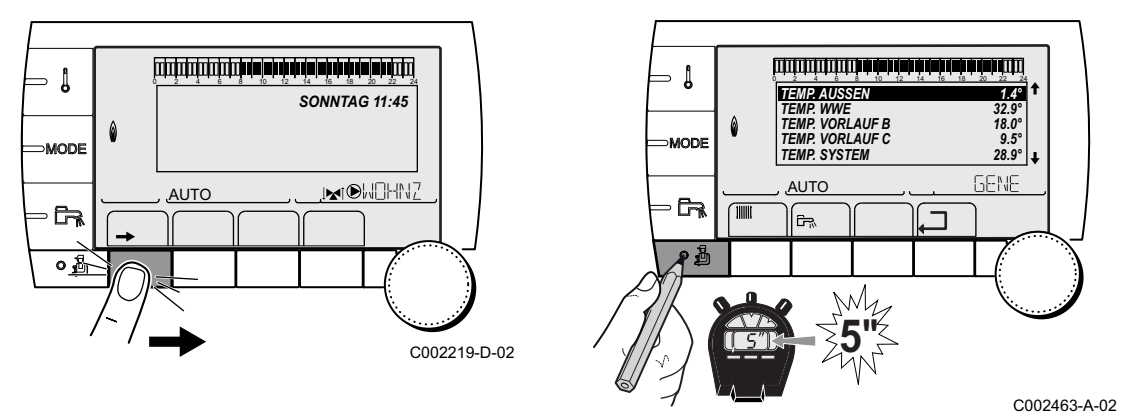

- Taste → drücken,
- 5 Sekunden lang die Taste 🗳 drücken. Das Menü #ZUORDNUNG wird angezeigt.
- Zur Auswahl des gewünschten Parameters den Drehknopf drehen

| Fachmann-Ebene - Menü #ZUORDNUNG |                 |                                                                                                    |                  |  |
|----------------------------------|-----------------|----------------------------------------------------------------------------------------------------|------------------|--|
| Parameter                        | Einstellbereich | Beschreibung                                                                                                    | Werkseinstellung |  |
| ANLAGE                           | KLASSIK         | Anzeige der Parameter einer klassischen Installation.                                                                                                    | KLASSIK          |  |
|                                  | ERWEITERT       | Anzeige aller Parameter.                                                                                                    |                  |  |
| KREIS A: (1)(2)                  | DIREKT          | Verwendung als ungemischter Heizkreis: Die dem Heizkessel integrierte Pumpe wird für Kreis A verwendet.                                                                                               | DIREKT           |  |
|                                  | PROGRAM.        | Verwendung als unabhängiger programmierbarer Ausgang.                                                                                                    |                  |  |
|                                  | H.TEMP          | Gibt den direkten Betrieb von Kreis A im Sommer, trotz der manuellen oder automatischen Sommerunterbrechung, frei.                                                                                    |                  |  |
|                                  | WWE             | Anschluss eines zweiten WWE-Erwärmers.                                                                                                    |                  |  |
|                                  | WWE ELEK        | Erlaubt die Ansteuerung des Elektro-Heizstabs je nach<br>Tagesprogramm für Kreis A, im Sommerbetrieb.                                                                                                 |                  |  |
|                                  | ABWES.          | Es werden keine Daten zu Kreis A angezeigt.                                                                                                    |                  |  |
| PUMPE.A (1)(2)                   | HZ.PUMPE A      | Heizungs-Umwälzpumpe Heizkreis A: Der Ausgang <b>PUMPE</b><br><b>A</b> wird zur Ansteuerung der Pumpe von Heizkreis A<br>verwendet(2).                                                                | HZ.PUMPE A       |  |
|                                  | KR.AUX          | Erlaubt die Wiederaufnahme der Funktionen des Parameters<br>S.AUX, ohne die Option Platine + Fühler hinzuzufügen Kolli<br>(AD249). Ermöglicht die Verwendung des Tagesprogramms<br>des Zusatzkreises. |                  |  |
|                                  | CIRC.WWE        | Erlaubt die Steuerung der Trinkwasser-Zirkulationspumpe je<br>nach WW-Tagesprogramm und die Erzwingung ihres<br>Betriebs bei einer WW-Abweichung.                                                     |                  |  |
|                                  | PRIMÄRPUMPE     | Der Ausgang <b>PUMPE A</b> wird aktiviert, wenn im Sekundärkreis eine Heizanforderung vorliegt.                                                                                                    |                  |  |
|                                  | SOLL.BRENNER    | Ausgang <b>PUMPE A</b> wird aktiviert, wenn eine<br>Brenneranforderung vorliegt.                                                                                                    |                  |  |
|                                  | FEHLER          | Ausgang <b>PUMPE A</b> wird aktiviert, wenn ein Fehler vorliegt.                                                                                                    |                  |  |
| KREIS B: <sup>(1)</sup>          | 3WM             | Anschluss eines Heizkreises mit einem 3-Wege-Ventil (Beispiel: Fußbodenheizung).                                                                                                    | 3WM              |  |
|                                  | SCHWIMB.        | Verwendung des Kreises zur Steuerung eines Schwimmbades.                                                                                                    |                  |  |
|                                  | DIREKT          | Verwendung des Kreises als ungemischten Kreis.                                                                                                    | ]                |  |

Der Parameter wird nur angezeigt, wenn Parameter ANLAGE auf ERWEITERT eingestellt ist
 Wenn die in den Heizkessel integrierte Pumpe für Kreis A verwendet wird (Parameter KREIS A eingestellt auf DIREKT), wird Ausgang PUMPE.A frei. Dieser Ausgang kann dann für etwas anderes als die Heizungs-Umwälzpumpe A verwendet werden

| Doromotor                     | Einstellhereich | Pasahraihung                                                                                                    | Workooinotollun |  |
|-------------------------------|-----------------|----------------------------------------------------------------------------------------------------|-----------------|--|
|                               | Einstelibereich | Beschreibung                                                                                                    | werkseinstellun |  |
| KREIS C: <sup>(1)</sup>       | 3WM             | Anschluss eines Heizkreises mit einem 3-Wege-Ventil<br>(Beispiel: Fußbodenheizung).                                                              | 3WM             |  |
|                               | SCHWIMB.        | Verwendung des Kreises zur Steuerung eines Schwimmbades.                                                                                         |                 |  |
|                               | DIREKT          | Verwendung des Kreises als ungemischten Kreis.                                                                                                   |                 |  |
| P.WWE: <sup>(1)</sup>         | PUMPE           | Verwendung einer Speicherladepumpe am Ausgang BLP.                                                                                               | UV              |  |
|                               | UV              | Verwendung eines Umschaltventils für die WW-Produktion.                                                                                          |                 |  |
| BS60 <sup>(1)</sup>           | EIN             | Speicher geringer Kapazität.                                                                                                    | AUS             |  |
|                               | AUS             | Speicher großer Kapazität.                                                                                                    |                 |  |
| S.AUX <sup>(1)(3)</sup>       | CIRC.WWE        | Verwendung als Trinkwasserzirkulationspumpe.                                                                                                    | CIRC.WWE        |  |
|                               | PROGRAM.        | Verwendung als unabhängiger programmierbarer Ausgang.                                                                                            | 1               |  |
|                               | PRIMÄRPUMPE     | Ausgang <b>ZUSATZ P.</b> wird aktiviert, wenn im Sekundärkreis eine Heizanforderung vorliegt.                                                    |                 |  |
|                               | SOLL.BRENNER    | Ausgang <b>ZUSATZ P.</b> wird aktiviert, wenn eine Brenneranforderung vorliegt.                                                                  | -               |  |
|                               | WW              | Benutzung des Primärkreises des zweiten WWE Speichers.                                                                                           | ]               |  |
|                               | FEHLER          | Ausgang <b>ZUSATZ P.</b> wird aktiviert, wenn ein Fehler vorliegt.                                                                               | -               |  |
|                               | WWE ELEK        | Erlaubt die Ansteuerung des Elektro-Heizstabs je nach Tagesprogramm für Kreis AUX, im Sommerbetrieb.                                             | -               |  |
| E.SYST <sup>(1)</sup>         | SYSTEM          | Der Fühlereingang wird für den Anschluss eines<br>gemeinsamen Vorlauffühlers einer in Kaskade geschalteten<br>Anlage verwendet.                  | SYSTEM          |  |
|                               | PUFFERSPEICHER  | Warmwasserspeicher nur auf Heizung abgestellt.                                                                                                   |                 |  |
|                               | WWE SCHICHT     | Verwendung des WWE-Speichers mit 2 Fühlern (oben ECS Fühler und unten den S.SYST Fühler).                                                        |                 |  |
|                               | PUF.SPEI+WWE    | Warmwasserspeicher für Heizung und Trinkwasser abgestellt.                                                                                       |                 |  |
| <b>A. TEL:</b> <sup>(1)</sup> | FEHLER          | Der Fernmeldeausgang ist bei einem Fehler geschlossen.                                                                                           | FEHLER          |  |
|                               | WARTUNG         | Der Fernmeldeausgang ist bei der Wartungsanzeige geschlossen.                                                                                    |                 |  |
|                               | DEF+SERV        | Bei einem Fehler oder bei der Wartungsanzeige ist der Fernmeldeausgang geschlossen.                                                              |                 |  |
| KT.TEL <sup>(1)</sup>         | ZU              | Siehe nachstehende Tabelle.                                                                                                    | ZU              |  |
|                               | AUF             | -                                                                                                    |                 |  |
| E.TEL: <sup>(1)</sup>         | FROSTSCH        | Frostschutzschaltung des Heizkessels.                                                                                                    | FROSTSCH        |  |
|                               | 0/1 A           | Ein/Aus-Kontakt: <b>A</b><br>Ermöglicht die Verwendung von <b>E.TEL:</b> Als Eingang zur<br>Aktivierung des Frostschutzbetriebs von Kreis A.     |                 |  |
|                               | 0/1 B           | Ein/Aus-Kontakt: <b>B</b><br>Ermöglicht die Verwendung von <b>E.TEL:</b> Als Eingang zur<br>Aktivierung des Frostschutzbetriebs von Kreis B.     |                 |  |
|                               | 0/1 C           | Ein/Aus-Kontakt: <b>C</b><br>Ermöglicht die Verwendung von <b>E.TEL:</b> Als Eingang zur<br>Aktivierung des Frostschutzbetriebs von Kreis C.     |                 |  |
|                               | 0/1 ECS         | Ein/Aus-Kontakt: <b>ECS</b><br>Ermöglicht die Verwendung von <b>E.TEL:</b> Als Eingang zur<br>Aktivierung des Frostschutzbetriebs von Kreis ECS. |                 |  |
|                               | 0/1 AUX         | Siehe nachstehende Tabelle.                                                                                                    | 1               |  |

C) Weining der Freizkesser megnene Pumpe nur Kreis A verwendet wird (Parameter KREIS A eingestellt auf DIREKT), wird Ausgang PUMPE.A frei.
 Dieser Ausgang kann dann für etwas anderes als die Heizungs-Umwälzpumpe A verwendet werden
 (3) Der Parameter wird nur angezeigt, wenn der Parameter PUMPE.A auf KR.AUX gestellt oder die Option Leiterplatte Dreiwegemischer angeschlossen ist-Kolli AD249

# • Einfluss der Einstellung des Parameters KT.TEL auf den Kontakt E.TEL

| Finstellung <b>E TEL</b> | E TEL .                 | Funktion gemäß Parametrierung E.TEL: und Zustand des Kontakts E.TEL:                                                                                                    |                                                                                                    |  |
|--------------------------|-------------------------|----------------------------------------------------------------------------------------------------|----------------------------------------------------------------------------------------------------|--|
|                          |                         | Kontakt E.TEL geschlossen                                                                                                    | Kontakt E.TEL geöffnet                                                                                                    |  |
| ZU                       | FROSTSCH                | Der Frostschutzmodus ist in allen<br>Kreisen des Heizkessels aktiv.                                                                                                    | Der am Heizkessel ausgewählte Modus ist aktiv.                                                                                                    |  |
|                          | 0/1 A<br>0/1 B<br>0/1 C | Der am Kreis ausgewählte Modus ist<br>aktiv.                                                                                                    | Der Frostschutzmodus ist im<br>betroffenen Kreis aktiv.                                                                                                    |  |
|                          | 0/1 ECS                 | Der ausgewählte Modus ist im WW-<br>Kreis aktiv.                                                                                                    | Der Frostschutzmodus ist im WW-Kreis aktiv.                                                                                                    |  |
|                          | 0/1 AUX                 | <ul> <li>Der Ausgang <b>OAUX</b> ist aktiviert</li> <li>Der Heizkessel arbeitet mit einem<br/>Temperatursollwert von <b>T.MAX</b><br/><b>KESSEL</b></li> </ul>                                                   | <ul> <li>Der Ausgang DAUX wird nach Ablauf<br/>der Verzögerung HZP.NACHLAUF<br/>deaktiviert</li> <li>Der Heizkessel arbeitet mit einem<br/>Temperatursollwert der von der<br/>Außentemperatur abhängt</li> </ul> |  |
| AUF                      | FROSTSCH                | Der am Heizkessel ausgewählte Modus ist aktiv.                                                                                                    | Der Frostschutzmodus ist in allen<br>Kreisen des Heizkessels aktiv.                                                                                                    |  |
|                          | 0/1 A<br>0/1 B<br>0/1 C | Der Frostschutzmodus ist im<br>betroffenen Kreis aktiv.                                                                                                    | Der am Kreis ausgewählte Modus ist<br>aktiv.                                                                                                    |  |
|                          | 0/1 ECS                 | Der Frostschutzmodus ist im WW-Kreis aktiv.                                                                                                    | Der ausgewählte Modus ist im WW-<br>Kreis aktiv.                                                                                                    |  |
|                          | 0/1 AUX                 | <ul> <li>Der Ausgang DAUX wird nach Ablauf<br/>der Verzögerung HZP.NACHLAUF<br/>deaktiviert</li> <li>Der Heizkessel arbeitet mit einem<br/>Temperatursollwert der von der<br/>Außentemperatur abhängt</li> </ul> | - Der Ausgang <b>OAUX</b> ist aktiviert<br>- Der Heizkessel arbeitet mit einem<br>Temperatursollwert von <b>T.MAX</b><br><b>KESSEL</b>                                                                           |  |

# 2.5 Menü #KREIS A, #KREIS B, #KREIS C

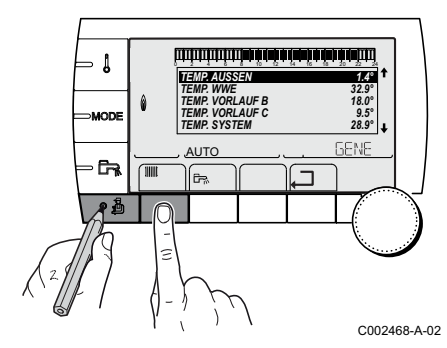

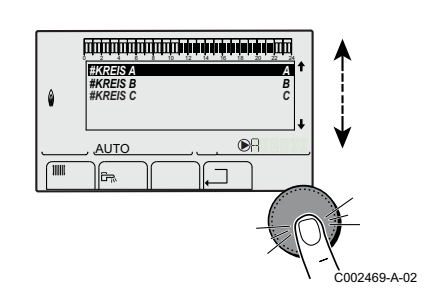

- ► Taste → drücken.
- Die Tasten 4 und 1111 2 Sekunden lang gleichzeitig gedrückt halten.
- > Zur Auswahl des gewünschten Menüs, den Drehknopf drehen und dann drücken.

### Menü #KREIS A

| Parameter                                                                                                    | Einstellbereich                       | Beschreibung                                                                                                    | Werkseinstellung                     |
|----------------------------------------------------------------------------------------------------|---------------------------------------|----------------------------------------------------------------------------------------------------|--------------------------------------|
| KREIS A:<br>Dieser Parameter ermöglicht es dem Kreis einen Namen<br>je nach Kundenwunsch zu geben. Es ist zu empfehlen,<br>die für jeden Kreis bzw. Generator gewählten Namen<br>schriftlich festzuhalten |                                       | A                                                                                                    |                                      |
| BAU TRAEGHEIT <sup>(1)</sup>                                                                                                    | 0 (10 Stunden) bis 10<br>(50 Stunden) | Merkmale des Gebäude-Trägheitsfaktors:<br>0 bei einem Gebäude mit geringer thermischer Trägheit.<br>3 bei einem Gebäude mit normaler thermischer Trägheit.<br>10 bei einem Gebäude mit hoher thermischer Trägheit.<br>Die Änderung der Werkseinstellung ist nur in besonderen<br>Fällen sinnvoll. | 3 (22 Stunden)                       |
| STEILHEIT A <sup>(3)</sup>                                                                                                    | 0 bis 4                               | Heizkurvensteilheit für Heizkreis A<br>Siehe nachstehende Anmerkungen                                                                                                    | 1.5                                  |
| VERSCHI.RAUM A<br>(1)(2)                                                                                                    | -5.0 bis +5.0 °C                      | Verschiebung der Raumtemperatur von Kreis A: Dient zur<br>Steuerung einer Raum-Temperaturverschiebung<br>Diese Einstellung 2 Stunden nach dem Einschalten<br>vornehmen, wenn die Raumtemperatur sich stabilisiert<br>hat                                                                          | 0.0                                  |
| RAUM EINFL. A                                                                                                    | 0 bis 10                              | Einfluss des Raumfühlers <b>A</b><br>Siehe nachstehende Anmerkungen                                                                                                    | 3                                    |
| KALIBR. RAUM A <sup>(1)</sup>                                                                                                    |                                       | Kalibrierung des Raumfühlers von Kreis A: Dient zur<br>Steuerung einer Raum-Temperaturverschiebung<br>Diese Einstellung 2 Stunden nach dem Einschalten<br>vornehmen, wenn die Raumtemperatur sich stabilisiert<br>hat                                                                             | Raumtemperatur<br>von Kreis <b>A</b> |
| FROSTS. RAUM A                                                                                                    | 0.5 bis 20 °C                         | Raumtemperatur für die Aktivierung des<br>Frostschutzbetriebs von Kreis <b>A</b>                                                                                                    | 6 °C                                 |
| T.MAX KREIS A                                                                                                    | 20 bis 95 °C                          | Maximale Temperatur (Kreis A)<br>Siehe nachstehende Anmerkungen                                                                                                    | 75 °C                                |
| MTPK T A <sup>(1)(3)</sup>                                                                                                    | <b>AUS</b> , 20 bis 90 °C             | Minimalbegrenzung bei Tagbetrieb (Kreis A)                                                                                                    | AUS                                  |
| MTPK N A <sup>(1)(3)</sup>                                                                                                    | AUS, 20 bis 90 °C                     | Minimalbegrenzung bei Nachtbetrieb (Kreis A)                                                                                                    | AUS                                  |

(2) Der Parameter wird nur angezeigt, wenn kein Raumfuhler am jeweiligen Kreis angeschlossen ist
 (3) Der Parameter kann auf die Heizkurve eingestellt werden, indem die Taste A gedrückt wird

# Menü #KREIS B

| Fachmann-Ebene - Menü #KREIS B <sup>(1)</sup>                                                                                                    |                   |                                                                                                    |                               |
|----------------------------------------------------------------------------------------------------|-------------------|----------------------------------------------------------------------------------------------------|-------------------------------|
| Parameter                                                                                                    | Einstellbereich   | Beschreibung                                                                                                    | Werkseinstellung              |
| KREIS B: <sup>(1)</sup>                                                                                                    |                   | Dieser Parameter ermöglicht es dem Kreis einen Namen<br>je nach Kundenwunsch zu geben. Es ist zu empfehlen,<br>die für jeden Kreis bzw. Generator gewählten Namen<br>schriftlich festzuhalten                                        | В                             |
| STEILHEIT B                                                                                                    | 0 bis 4           | Heizkurvensteilheit für Heizkreis B<br>Siehe nachstehende Anmerkungen                                                                                                    | 0.7                           |
| VERSCHI.RAUM B<br>(2)(3)                                                                                                    | -5.0 bis +5.0 °C  | Verschiebung der Raumtemperatur von Kreis <b>B</b> :<br>Dient zur Steuerung einer Raum-<br>Temperaturverschiebung<br>Diese Einstellung 2 Stunden nach dem Einschalten<br>vornehmen, wenn die Raumtemperatur sich stabilisiert<br>hat | 0.0                           |
| RAUM EINFL. B                                                                                                    | 0 bis 10          | Einfluss des Raumfühlers B<br>Siehe nachstehende Anmerkungen                                                                                                    | 3                             |
| KALIBR. RAUM B <sup>(2)</sup>                                                                                                    |                   | Kalibrierung des Raumfühlers von Kreis <b>B</b> : Dient zur<br>Steuerung einer Raum-Temperaturverschiebung<br>Diese Einstellung 2 Stunden nach dem Einschalten<br>vornehmen, wenn die Raumtemperatur sich stabilisiert<br>hat        | Raumtemperatur von<br>Kreis B |
| FROSTS. RAUM B                                                                                                    | 0.5 bis 20 °C     | Raumtemperatur für die Aktivierung des<br>Frostschutzbetriebs von Kreis <b>B</b>                                                                                                    | 6 °C                          |
| T.MAX KREIS B (4)                                                                                                    | 20 bis 95 °C      | Maximale Temperatur (Kreis B)<br>Siehe nachstehende Anmerkungen                                                                                                    | 50 °C                         |
| MTPK T B <sup>(2)(4)</sup>                                                                                                    | AUS, 20 bis 90 °C | Minimalbegrenzung bei Tagbetrieb (Kreis B)                                                                                                    | AUS                           |
| MTPK N B <sup>(2)(4)</sup>                                                                                                    | AUS, 20 bis 90 °C | Minimalbegrenzung bei Nachtbetrieb (Kreis B)                                                                                                    | AUS                           |
| <ul> <li>(1) Der Parameter wird nur angezeigt, wenn der jeweilige Kreis tatsächlich angeschlossen ist</li> <li>(2) Der Parameter wird nur angezeigt, wenn Parameter ANLAGE auf ERWEITERT eingestellt ist</li> </ul> |                   |                                                                                                    |                               |

(3) Der Parameter wird nur angezeigt, wenn kein Raumfühler am jeweiligen Kreis angeschlossen ist
 (4) Der Parameter kann auf die Heizkurve eingestellt werden, indem die Taste A gedrückt wird

### Menü #KREIS C

| Fachmann-Ebene - Menü #KREIS C <sup>(1)</sup>                                                                                                    |                   |                                                                                                    |                               |
|----------------------------------------------------------------------------------------------------|-------------------|----------------------------------------------------------------------------------------------------|-------------------------------|
| Parameter                                                                                                    | Einstellbereich   | Beschreibung                                                                                                    | Werkseinstellung              |
| KREIS C: <sup>(1)</sup>                                                                                                    |                   | Dieser Parameter ermöglicht es dem Kreis einen Namen<br>je nach Kundenwunsch zu geben. Es ist zu empfehlen, die<br>für jeden Kreis bzw. Generator gewählten Namen<br>schriftlich festzuhalten                                 | С                             |
| STEILHEIT C                                                                                                    | 0 bis 4           | Heizkurvensteilheit für Heizkreis C<br>Siehe nachstehende Anmerkungen                                                                                                    | 0.7                           |
| VERSCHI.RAUM C                                                                                                    | -5.0 bis +5.0 °C  | Verschiebung der Raumtemperatur von Kreis <b>C</b> : Dient zur<br>Steuerung einer Raum-Temperaturverschiebung<br>Diese Einstellung 2 Stunden nach dem Einschalten<br>vornehmen, wenn die Raumtemperatur sich stabilisiert hat | 0.0                           |
| RAUM EINFL. C                                                                                                    | 0 bis 10          | Einfluss des Raumfühlers C<br>Siehe nachstehende Anmerkungen                                                                                                    | 3                             |
| KALIBR. RAUM C <sup>(2)</sup>                                                                                                    |                   | Kalibrierung des Raumfühlers von Kreis <b>C</b> : Dient zur<br>Steuerung einer Raum-Temperaturverschiebung<br>Diese Einstellung 2 Stunden nach dem Einschalten<br>vornehmen, wenn die Raumtemperatur sich stabilisiert hat    | Raumtemperatur<br>von Kreis C |
| FROSTS. RAUM C                                                                                                    | 5.0 bis 20 °C     | Raumtemperatur für die Aktivierung des<br>Frostschutzbetriebs von Kreis <b>C</b>                                                                                                    | °℃                            |
| T.MAX KREIS C                                                                                                    | 20 bis 95 °C      | Maximale Temperatur (Kreis C)<br>Siehe nachstehende Anmerkungen                                                                                                    | 50 °C                         |
| MTPK T C <sup>(2)(4)</sup>                                                                                                    | AUS, 20 bis 90 °C | Minimalbegrenzung bei Tagbetrieb (Kreis C)                                                                                                    | AUS                           |
| MTPK N C <sup>(1)(4)</sup>                                                                                                    | AUS, 20 bis 90 °C | Minimalbegrenzung bei Nachtbetrieb (Kreis C)                                                                                                    | AUS                           |
| <ul> <li>(1) Der Parameter wird nur angezeigt, wenn der jeweilige Kreis tatsächlich angeschlossen ist</li> <li>(2) Der Parameter wird nur angezeigt, wenn Parameter ANLAGE auf ERWEITERT eingestellt ist</li> <li>(3) Der Parameter wird nur angezeigt, wenn kein Raumfühler am jeweiligen Kreis angeschlossen ist</li> <li>(4) Der Parameter kann auf die Heizkurve eingestellt werden, indem die Taste 40 gedrückt wird</li> </ul> |                   |                                                                                                    |                               |

die Heizkurve eingestellt werden, indem die Taste gearuckt wird (4) L

# STEILHEIT ...: Heizkurve Kreis A, B oder C

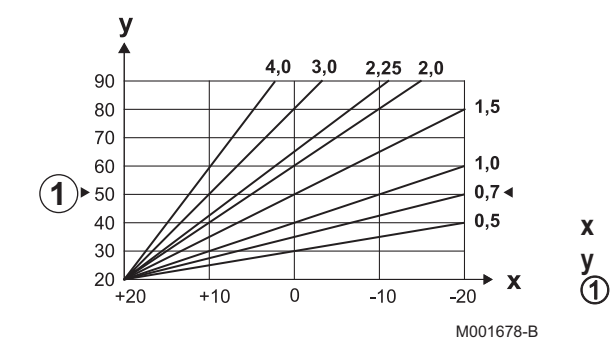

Außentemperatur (°C) Wasservorlauftemperatur (°C) Maximaltemperatur des Heizkreises B - C

### RAUM EINFL.

Δ

Ermöglicht die Justierung des Einflusses des Raumfühlers auf die Wassertemperatur des betroffenen Heizkreises.

| 0  | Keine Berücksichtigung (Fernbedienung an einem Ort ohne Einfluss montiert) |
|----|----------------------------------------------------------------------------|
| 1  | Geringe Berücksichtigung                                                   |
| 3  | Mittelstarke Berücksichtigung (empfohlen)                                  |
| 10 | Betrieb als Raumthermostat                                                 |

### T.MAX KREIS...

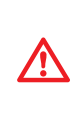

Bei einer Fußbodenheizung die Werkseinstellung (50 °C) nicht ändern. Die gesetzlichen Bestimmungen erfordern eine von der Regelung unabhängige Sicherheitsvorrichtung mit manueller Entstörung, die die Wärmeabgabe der Fußbodenheizung unterbricht, wenn die Temperatur der Flüssigkeit 65 °C erreicht (Frankreich: DTU 65.14 / NF P 52-307).

Um diese Auflage zu erfüllen, muss ein Sicherheitstemperaturbegrenzer elektrisch an den Kontakt "TS" des Pumpensteckers angeschlossen sein.

### Parameter MTPK

Der Parameter MTPK (Minimalbegrenzung der Heiztemperatur) sorgt für eine minimale Betriebstemperatur im Kesselkreis (diese kann konstant sein, wenn die Steilheit des Kreises Null beträgt).

Bei Änderung der Steilheit des Heizungskreises werden 2 und 5 neu berechnet und automatisch positioniert.

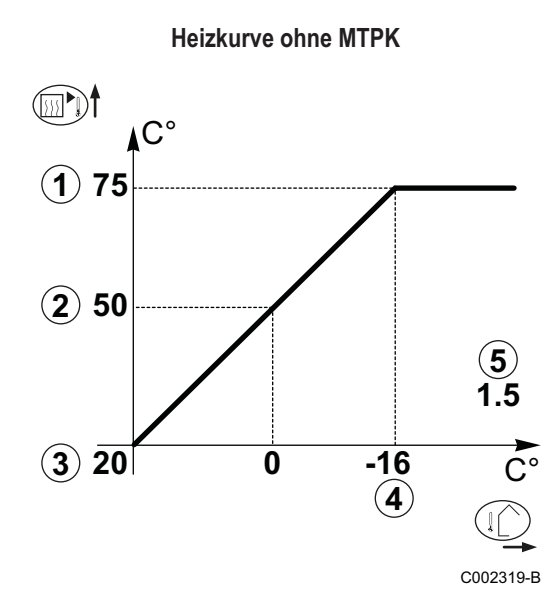

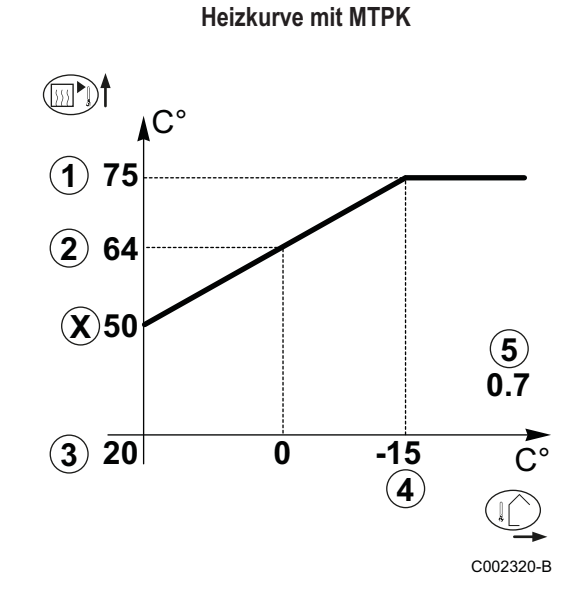

Maximale Kreis Vorlauftemperatur

- Wassertemperatur des Kreises bei einer Außentemperatur von 0 °C
- 1 2 3 4 Sollwert TAG des Kreises
- Außentemperatur, bei der die Maximaltemperatur des Kreises erreicht wird
- (5) Wert der Steilheit des Heizungskreises Dieser Wert entspricht dem Parameter STEILHEIT
- Х Wert eingestellt mit Parameter MTPK

# 2.6 Menü #KREIS WWE - Menü KREIS AUX

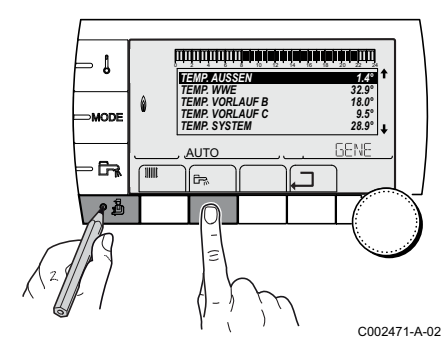

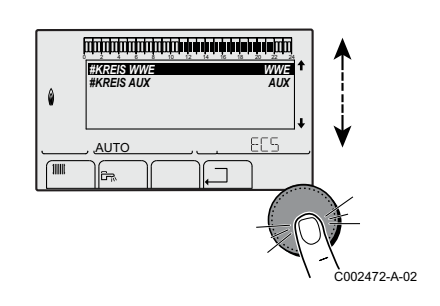

- ► Taste → drücken,
- ▶ Die Tasten <sup>1</sup>/<sub>4</sub> und <sup>1</sup>/<sub>5</sub> 2 Sekunden lang gleichzeitig gedrückt halten,
- > Zur Auswahl des gewünschten Menüs, den Drehknopf drehen und dann drücken.

### Menü #KREIS WWE

| Fachmann-Ebene - Menü #KREIS WWE(1)                                           |                                                                         |                                                                                                    |                                                    |
|-------------------------------------------------------------------------------|-------------------------------------------------------------------------|----------------------------------------------------------------------------------------------------|----------------------------------------------------|
| Parameter                                                                     | Einstellbereich                                                         | Beschreibung                                                                                                    | Werkseinstellung                                   |
| KREIS WWE <sup>(1)</sup>                                                      |                                                                         | Dieser Parameter ermöglicht es dem Kreis einen Namen<br>je nach Kundenwunsch zu geben. Es ist zu empfehlen,<br>die für jeden Kreis bzw. Generator gewählten Namen<br>schriftlich festzuhalten | WWE                                                |
| TEMP. WW TAG                                                                  | GMR: 10 bis 80 °C<br>GMR Combi: 40 bis<br>65 °C<br>GMR CS: 40 bis 65 °C | Gewünschte Warmwassertemperatur des<br>Warmwasserkreises - in den Zeitabschnitten mit<br>Trinkwassererwärmung im Komfortmodus                                                                 | 55 °C                                              |
| TEMP.WW NACHT                                                                 | GMR: 10 bis 80 °C<br>GMR Combi: 40 bis<br>65 °C<br>GMR CS: 40 bis 65 °C | Gewünschte Warmwassertemperatur des<br>Warmwasserkreises - in den Zeitabschnitten mit<br>Trinkwassererwärmung im Absenkmodus.                                                                 | GMR: 10 °C<br>GMR Combi:<br>40 °C<br>GMR CS: 40 °C |
| WWE VORRANG <sup>(2)</sup>                                                    | ALLEIN                                                                  | Unterbrechung der Heizung und der Wiederaufwärmung des Schwimmbads während der Warmwassererzeugung.                                                                                           | ALLEIN                                             |
|                                                                               | + MISCHER                                                               | Warmwasserproduktion und Heizung der<br>Mischventilkreise, wenn genügend Leistung verfügbar ist<br>und der hydraulische Anschluss es ermöglicht.                                              |                                                    |
|                                                                               | KEINE                                                                   | Heizung und Warmwasserproduktion gleichzeitig, wenn<br>der hydraulische Anschluss dies ermöglicht.                                                                                            |                                                    |
| ANTILEG.                                                                      |                                                                         | Die Funktion Legionellenschutz erlaubt die Vernichtung der Legionellen im Trinkwassererwärmer, die verantwortlich sind für Legionellose.                                                      | AUS                                                |
|                                                                               | AUS                                                                     | Legionellenschutz-Funktion ist nicht aktiviert                                                                                                    |                                                    |
|                                                                               | TÄGLICH                                                                 | Der Speicher wird täglich von 4:00 Uhr bis 5:00 Uhr<br>überhitzt.                                                                                                    | 1                                                  |
|                                                                               | WOCHE                                                                   | Der Speicher wird jeden Samstag von 4:00 Uhr bis 5:00<br>Uhr überhitzt                                                                                                    | ]                                                  |
| TEMP.PRIM.WWE                                                                 | 50 bis 90 °C                                                            | Heizkessel-Sollwert bei Warmwasserbereitung                                                                                                    | 75 °C                                              |
| <ul><li>(1) Der Parameter wird nur</li><li>(2) Wenn ein Umschaltver</li></ul> | r angezeigt, wenn der jeweilige<br>itil angeschlossen ist, ist die Wa   | Kreis tatsächlich angeschlossen ist<br>armwassererwärmung unabhängig von der Einstellung immer vorrangig                                                                                      | ·                                                  |

### Menü KREIS AUX

| Fachmann-Ebene - Menü KREIS AUX(1)                                                                                                |                 |                                                                                                    |                  |
|----------------------------------------------------------------------------------------------------|-----------------|----------------------------------------------------------------------------------------------------|------------------|
| Parameter                                                                                                    | Einstellbereich | Beschreibung                                                                                                    | Werkseinstellung |
| KR.AUX <sup>(1)</sup>                                                                                                    |                 | Dieser Parameter ermöglicht es dem Kreis einen<br>Namen je nach Kundenwunsch zu geben. Es ist zu<br>empfehlen, die für jeden Kreis bzw. Generator<br>gewählten Namen schriftlich festzuhalten | AUX              |
| (1) Parameter KR.AUX wird nur angezeigt wenn Parameter S.AUX im Menü #ZUORDNUNG auf PROGRAM., WWE ELEK, oder WWE eingestellt ist. |                 |                                                                                                    |                  |

# 3. Kundendienst-Ebene und Konfigurierung

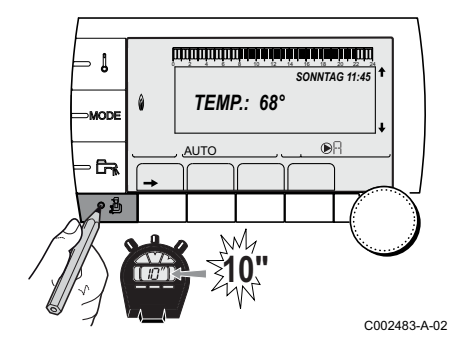

Zugang: Die Taste 🗳 10 Sekunden lang drücken.

# 3.1 Menü #PARAMETER

| Kundendienst-Ebene - Menü #PARAMETER |                                                                   |  |
|--------------------------------------|-------------------------------------------------------------------|--|
| Parameter                            | Beschreibung                                                      |  |
| K. FOLGE                             | Führungskessel aktiv                                              |  |
| STUFE                                | Anzahl der zum Heizen angeforderten Heizkessel                    |  |
| KASKADE ZAHL:                        | Anzahl der in der Kaskade anerkannten Heizkessel                  |  |
| VM ZAHL:                             | Anzahl der in der Kaskade erkannten Regelungen OE-tronic 4 DIN MR |  |
| LEISTUNG %                           | Aktuelle Leistung des Heizkessels                                 |  |
| SOLL.PUMPE                           | Steuerbefehl an die elektronisch geregelte Pumpe                  |  |
| GEBLAESE                             | Drehzahl des Gebläses                                             |  |
| SOLL GEBLAESE                        | Gewünschte Drehzahl des Gebläses                                  |  |
| AUSSENTEMP.MW                        | Durchschnittliche Außentemperatur                                 |  |
| GERECH.T.KESS.                       | Berechnete Kesseltemperatur                                       |  |
| BRENNER SOLLWERT                     | Sollwert der Brennerregelung                                      |  |
| KESSEL T.                            | Messwert des Vorlauffühlers des Heizkessels                       |  |
| RUCKLAUF TEMP                        | Wassertemperatur im Heizkesselrücklauf                            |  |
| GERECHNETE T. A                      | Für Kreis A berechnete Temperatur                                 |  |
| GERECHNETE T. B                      | Für Kreis B berechnete Temperatur                                 |  |
| GERECHNETE T. C                      | Für Kreis C berechnete Temperatur                                 |  |
| TEMP.VORLAUF B                       | Wassertemperatur des Vorlaufs von Kreis B                         |  |
| TEMP.VORLAUF C                       | Wassertemperatur des Vorlaufs von Kreis C                         |  |
| TEMP. AUSSEN                         | Außentemperatur                                                   |  |
| TEMP. RAUM A                         | Raumtemperatur von Kreis A                                        |  |
| TEMP. RAUM B                         | Raumtemperatur von Kreis B                                        |  |
| TEMP. RAUM C                         | Raumtemperatur von Kreis C                                        |  |

# (Fortsetzung)

| Kundendienst-Ebene - Menü #PARAMETER |                                                                             |  |
|--------------------------------------|-----------------------------------------------------------------------------|--|
| Parameter                            | Beschreibung                                                                |  |
| TEMP.WWE                             | Temperatur des WW-Speichers                                                 |  |
| EING.0-10V                           | Spannung am Eingang 0-10 V                                                  |  |
| I-STROM                              | Ionisationsstromstärke                                                      |  |
| DRUCK                                | Wasserdruck der Anlage                                                      |  |
| PUFFER TEMP                          | Wassertemperatur im Pufferspeicher                                          |  |
| TEMP.SYSTEM                          | Wassertemperatur des Systemvorlaufs bei mehreren Generatoren                |  |
| TEMP.WWE UNTEN                       | Wassertemperatur im Unterteil des WW-Speichers                              |  |
| TEMP. WWE A                          | Wassertemperatur im zweiten WW-Speicher (angeschlossen an Kreis A)          |  |
| T.SPEICHER AUX                       | Wassertemperatur im zweiten WW-Speicher, der am AUX-Kreis angeschlossen ist |  |
| DREHKNOPF A                          | Position des Fühler-Temperatureinstellknopfs von Raumfühler A               |  |
| DREHKNOPF B                          | Position des Fühler-Temperatureinstellknopfs von Raumfühler B               |  |
| DREHKNOPF C                          | Position des Fühler-Temperatureinstellknopfs von Raumfühler C               |  |
| //VERSCHIEB. A                       | Berechnete Parallelverschiebung für Kreis A                                 |  |
| //VERSCHIEB. B                       | Berechnete Parallelverschiebung für Kreis B                                 |  |
| //VERSCHIEB. C                       | Berechnete Parallelverschiebung für Kreis C                                 |  |

# 3.2 #FEHLER HISTORIE-Menü

Dieses Menü zeigt die Liste der letzten im Gerät aufgetretenen Fehler (bis zu 10 Fehler), gleiche Darstellung wie MELDUNG HISTORIE Beispiel.

# 3.3 #MELDUNG HISTORIE-Menü

Dieses Menü zeigt die Liste der letzten im Gerät aufgetretenen Meldungen (bis zu 10 Meldungen).

71

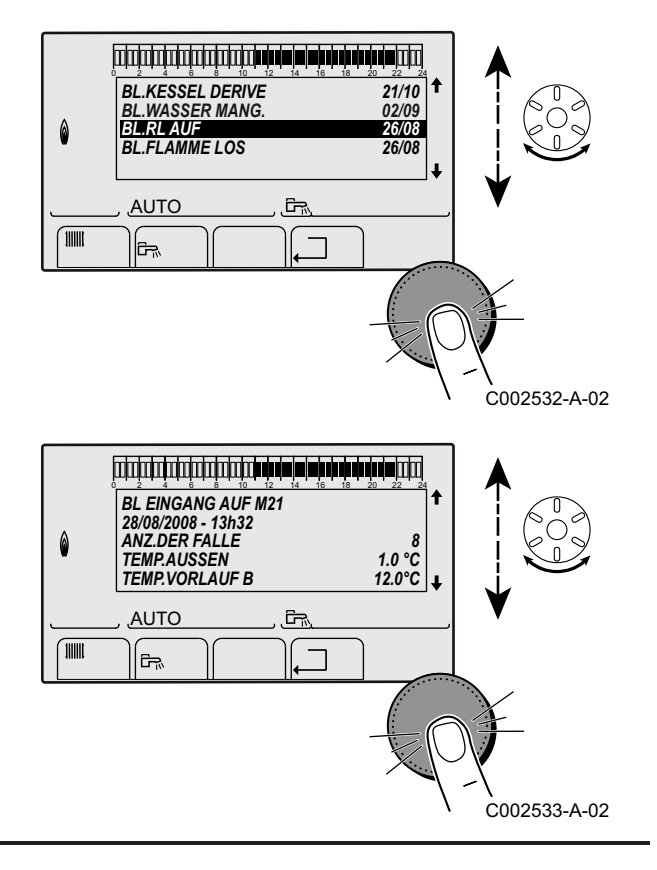

Durch Drehen kann man noch andere Informationen bei dem Entstehen der Meldung auslesen, z.B.:

| 20.1°   |
|---------|
| 36.0°   |
| 27.0°   |
| 25.0°   |
| 21.0°   |
| 11.1µA  |
| 4500U/M |
| 1.8Bar  |
|         |

Je nach dem was noch zusätzlich, z. B. an Fühlern, angeschlossen ist, ändern sich die Informationen die bei der Meldung angezeigt werden.

# 3.4 Menü #AUSG. TEST

| Kundendienst-Ebene - Menü #AUSG. TEST |                 |                                           |
|---------------------------------------|-----------------|-------------------------------------------|
| Parameter                             | Einstellbereich | Beschreibung                              |
| P.KREIS A                             | EIN / AUS       | Ein/Aus Pumpe Kreis A                     |
| P. KREIS B                            | EIN / AUS       | Ein/Aus Pumpe Kreis B                     |
| P.KREIS C                             | EIN / AUS       | Ein/Aus Pumpe Kreis C                     |
| HILFSAUSG.                            | EIN / AUS       | Ein/Aus des Hilfsausgangs                 |
| BLP                                   | EIN / AUS       | Ein/Aus Ladepumpe oder Umschaltventil     |
| 3WM B                                 | RUHE:           | Kein Steuerbefehl                         |
|                                       | AUF:            | Öffnen von 3-Wege-Mischer Kreis B         |
|                                       | ZU:             | Schließen von 3-Wege-Mischer Kreis B      |
| 3WM C                                 | RUHE:           | Kein Steuerbefehl                         |
|                                       | AUF:            | Öffnen von 3-Wege-Mischer Kreis C         |
|                                       | ZU:             | Schließen von 3-Wege-Mischer Kreis C      |
| TEL. AUSG                             | EIN / AUS       | Betrieb/Halt des Fernmelderelais-Ausgangs |

# 3.5 Menü #EING. TEST

| Kundendienst-Ebene - Menü #EING. TEST |           |                                                         |
|---------------------------------------|-----------|---------------------------------------------------------|
| Parameter                             | Status    | Beschreibung                                            |
| TELEPHON ST.                          | 1/0       | Brücke am Fernmeldeeingang (1 = ja, 0 = nein)           |
| FLAMME                                | EIN / AUS | Test Flammenpräsenz                                     |
| GASVENTIL                             | AUF/ZU    | Öffnen der Ventile<br>Schliessen der Ventile            |
| FEHLER                                | EIN       | Fehlermeldung                                           |
|                                       | AUS       | Kein Fehler                                             |
| SEQ.                                  |           | Regelungssequenz. Siehe nachstehende Tabelle (Seite 73) |
| KESS.                                 |           | Index des Generators im System                          |
| ТҮР                                   |           | Typ des Generators                                      |
| VER.ROM                               |           | Programmversion der Leiterplatte PCU                    |
| VERS.PARAM PCU                        |           | Parameter version der Leiterplatte PCU                  |
| MC.VERSION                            |           | Programmversion des Heizkessel-Funkmoduls               |
| AUSS.F.VERSION                        |           | Programmversion des Funk-Außenfühlers                   |
| FERNB. A                              | EIN       | Vorhandensein einer Fernbedienung A                     |
|                                       | AUS       | Fehlen einer Fernbedienung A                            |
| FERNB. B                              | EIN       | Vorhandensein einer Fernbedienung B                     |
|                                       | AUS       | Fehlen einer Fernbedienung B                            |
| FERNB. C:                             | EIN       | Vorhandensein einer Fernbedienung C                     |
|                                       | AUS       | Fehlen einer Fernbedienung C                            |
| ID MC IOBL                            |           | ID-Nummer des IOBL Heizkesselmoduls                     |
| IOBL.VERSION                          |           | IOBL Version der Leiterplatte SCU                       |
| KALIBR. ZEIT                          |           | Kalibrieren der Uhr                                     |
| ▶Regelu | ngssequ         | enz                                                                                                    |  |  |  |  |
|---------|-----------------|----------------------------------------------------------------------------------------------------|--|--|--|--|
| Regelu  | ngssequ         | ienz                                                                                                    |  |  |  |  |
| Status  | Unter<br>status | Betrieb                                                                                                    |  |  |  |  |
| 0       | 0               | Heizkessel außer Betrieb                                                                                                    |  |  |  |  |
| 1       | 1               | Kurzzyklus-Sicherung aktiviert                                                                                                    |  |  |  |  |
|         | 2               | Öffnen des Absperrventils                                                                                                    |  |  |  |  |
|         | 3               | Einschalten der Heizkesselpumpe                                                                                                    |  |  |  |  |
|         | 4               | Warten auf Brennerstart                                                                                                    |  |  |  |  |
| 2       | 10              | Öffnen des Gasventils (Außen)                                                                                                    |  |  |  |  |
|         | 11              | Einschalten des Gebläses                                                                                                    |  |  |  |  |
|         | 13              | Das Gebläse wechselt in die Drehzahl für den Start des Brenners                                                                                                    |  |  |  |  |
|         | 14              | Überprüfung des RL-Signals (Funktion nicht aktiv)                                                                                                    |  |  |  |  |
|         | 15              | Brennereinschaltanforderung                                                                                                    |  |  |  |  |
|         | 17              | Vorzündung                                                                                                    |  |  |  |  |
|         | 18              | Zündung                                                                                                    |  |  |  |  |
|         | 19              | Prüfung auf Vorhandensein der Flamme                                                                                                    |  |  |  |  |
|         | 20              | Wartezeit nach fehlgeschlagener Zündung                                                                                                    |  |  |  |  |
| 3/4     | 30              | Brenner eingeschaltet und freie Modulierung auf Heizkesselsollwert                                                                                                    |  |  |  |  |
|         | 31              | Brenner eingeschaltet und freie Modulierung auf beschränkten Sollwert, entspricht einer Rücklauftemperatur von +30 °C                                                                                                    |  |  |  |  |
|         | 32              | Brenner eingeschaltet und freie Modulierung auf Heizkesselsollwert, jedoch verflanscht auf dem Schaltfeld                                                                                                    |  |  |  |  |
|         | 33              | Brenner eingeschaltet und absenkende Modulierung infolge eines zu hohen Temperatur Anstieges des Wärmetauschers (4 K in 10 Sekunden)                                                                                                    |  |  |  |  |
|         | 34              | Brenner eingeschaltet und Modulierung auf das Minimum infolge eines zu hohen Temperatur Anstieges de Wärmetauschers (7 K in 10 Sekunden)                                                                                                    |  |  |  |  |
|         | 35              | Brenner ausgeschaltet infolge eines zu hohen Temperatur Anstieges des Wärmetauschers (9 K in 10 Sekunden)                                                                                                    |  |  |  |  |
|         | 36              | Brenner eingeschaltet und ansteigende Modulierung, um einen korrekten Ionisationsstrom zu gewährleisten                                                                                                    |  |  |  |  |
|         | 37              | Heizung: Brenner eingeschaltet und Modulierung auf das Minimum nach dem Start des Brenners während<br>30 Sekunden<br>Trinkwassererwärmung: Brenner eingeschaltet und Modulierung auf das Minimum nach dem Start des Brenners<br>während 100 Sekunden |  |  |  |  |
|         | 38              | Brenner eingeschaltet und fest Modulierung über dem Minimum nach dem Start des Brenners während 30 Sekunden, wenn der Brenner länger als 2 Stunden ausgeschaltet war oder nach dem Einschalten des Brenners                                          |  |  |  |  |
| 5       | 40              | Der Brenner schaltet sich aus                                                                                                    |  |  |  |  |
|         | 41              | Das Gebläse wechselt auf die Drehzahl für das Nachspülen des Brenners                                                                                                    |  |  |  |  |
|         | 42              | Das externe Gasventil schließt sich                                                                                                    |  |  |  |  |
|         | 43              | Nachspülen                                                                                                    |  |  |  |  |
|         | 44              | Anhalten des Gebläses                                                                                                    |  |  |  |  |
| 6       | 60              | Nachlauf der Heizkesselpumpe                                                                                                    |  |  |  |  |
|         | 61              | Halt der Heizkesselpumpe                                                                                                    |  |  |  |  |
|         | 62              | Schließen des Absperrventils                                                                                                    |  |  |  |  |
|         | 63              | Anfang der Kurzzyklus-Sicherung                                                                                                    |  |  |  |  |
| 8       | 0               | Warten auf Brennerstart                                                                                                    |  |  |  |  |
|         | 1               | Kurzzyklus-Sicherung aktiviert                                                                                                    |  |  |  |  |
| 9       |                 | Sperre vorhanden                                                                                                    |  |  |  |  |
| 10      |                 | Sperrung                                                                                                    |  |  |  |  |
| 16      |                 | Entlüftung                                                                                                    |  |  |  |  |
| 17      |                 | Frostschutz                                                                                                    |  |  |  |  |

## 3.6 Menü #KONFIGURATION

| Kundendienst-Ebene - Menü #KONFIGURATION |                          |                                                                                                    |  |  |
|------------------------------------------|--------------------------|----------------------------------------------------------------------------------------------------|--|--|
| Parameter                                | Einstellbereich          | Beschreibung                                                                                                    |  |  |
| MODE:                                    | EIN KREIS/<br>ALL.KREIS. | Zum Auswählen, ob die Abweichung über die Fernbedienung nur für die<br>Steuerung eines einzigen Kreises ( <b>EIN KREIS</b> ) gilt oder an alle Heizkreise<br>( <b>ALL.KREIS</b> ) übertragen werden soll |  |  |
| ТҮР                                      |                          | Typ des Generators (Siehe das ursprüngliche Typenschild)                                                                                                    |  |  |
| SELBSTERKENNUNG                          | AUS/EIN                  | Neuinitialisierung des Systems, wenn der Fehler L38 angezeigt wird                                                                                                    |  |  |
| TAS                                      | AUS/EIN                  | Aktivierung der Funktion Titan Active System®                                                                                                    |  |  |
| IOBL                                     | AUS/EIN                  | Aktivierung der Funktion IOBL                                                                                                    |  |  |

## 3.7 Menü #SERVICE

Mit diesem Menü können die Daten (Name und Telefonnummer) des Unternehmens oder des Handwerkers eingegeben werden, die der Benutzer ggf. kontaktieren kann (Wartung, Fehlersuche...).

| Kundendienst-Ebene - Menü #SERVICE |                                              |  |  |  |
|------------------------------------|----------------------------------------------|--|--|--|
| Parameter                          | Beschreibung                                 |  |  |  |
| NAME                               | Den Namen des Installateurs eingeben         |  |  |  |
| TELEFONNUMMER                      | Die Telefonnummer des Installateurs eingeben |  |  |  |

## 3.8 Menü #WARTUNG

Δ

Mit diesem Menü kann das Datum der nächsten Revision oder Wartung des Geräts eingegeben werden.

| Kundendienst-Ebene - Menü #WARTUNG |                        |                                                                                                    |  |  |  |
|------------------------------------|------------------------|----------------------------------------------------------------------------------------------------|--|--|--|
| Parameter                          | Einstellbereich        | Beschreibung                                                                                                    |  |  |  |
| ТҮР                                | NEIN                   | Werkseinstellung<br>Keine Meldung, die anzeigt, dass eine Wartung erforderlich ist                                                                      |  |  |  |
|                                    | MANU                   | Empfohlene Einstellung<br>Zeigt am ausgewählten Datum an, dass eine Wartung erforderlich ist. Das<br>Datum mit den nachstehenden Parametern einstellen. |  |  |  |
|                                    | AUTO                   | ▲ Nicht anwendbar. Diese Einstellung nicht auswählen.                                                                                                   |  |  |  |
| WARTUNG.STUNDE                     | 0 bis 23               | Uhrzeit, zu der die Anzeige WARTUNG erscheint                                                                                                    |  |  |  |
| WARTUNGS<br>DATUM <sup>(1)</sup>   | 1 bis 31               | Tag, an dem die Anzeige WARTUNG erscheint                                                                                                    |  |  |  |
| WARTUNGS<br>MONAT <sup>(1)</sup>   | 1 bis 12               | Monat, in dem die Anzeige WARTUNG erscheint                                                                                                    |  |  |  |
| WART. JAHR <sup>(1)</sup>          | 2008 bis 2099          | Jahr, in dem die Anzeige WARTUNG erscheint                                                                                                    |  |  |  |
| (1) Der Parameter wird nur a       | ngezeigt, wenn MANU ei | ngestellt ist.                                                                                                    |  |  |  |

# 4. Initialisierungs-Prozedur (RESET)

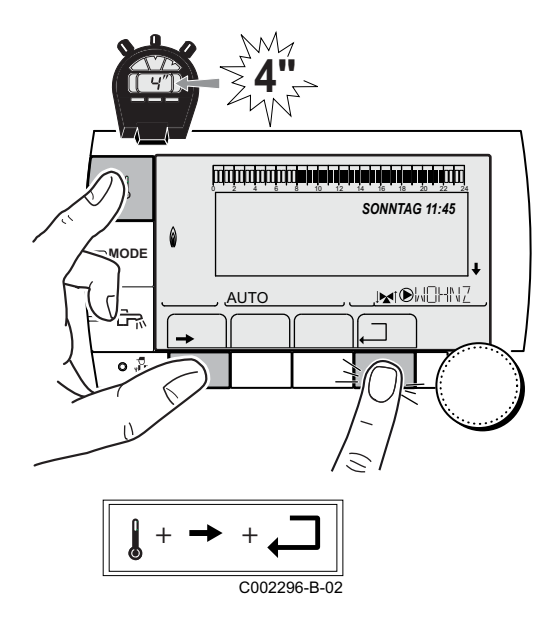

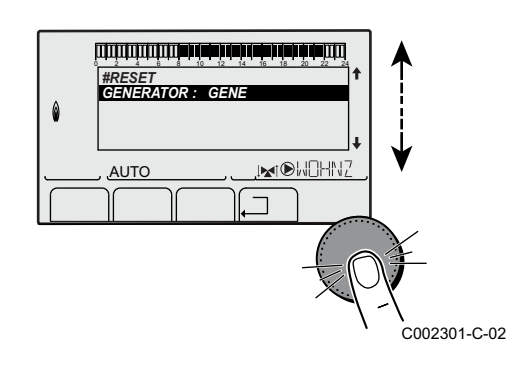

- 1 Die Tasten ↓,→ und --- 4 Sekunden lang gleichzeitig gedrückt halten
- 2 Das Menü #RESET wird angezeigt
- 3 Den gewünschten Generator auswählen
- 4 Die folgenden Parameter einstellen

| Menü #RESET                                   |           |                 |                                                                                    |  |
|-----------------------------------------------|-----------|-----------------|------------------------------------------------------------------------------------|--|
| Auswahl des<br>Generators                     | Parameter |                 | Beschreibung                                                                       |  |
| GENERATOR                                     | RESET     | TOTAL           | Führt ein TOTAL-RESET aller Parameter durch                                        |  |
|                                               |           | AUSSER<br>PROG. | Führt einen Reset der Parameter durch, wobei die Zeitprogramme<br>erhalten bleiben |  |
| PROG.<br>IOBL<br>FÜHLER SCU<br>RAUM<br>FÜHLER |           | PROG.           | Führt einen Reset der Zeitprogramme durch, wobei die Parameter<br>erhalten bleiben |  |
|                                               |           | IOBL            | Reinitialisierung der Netzwerkverbindungen des Systems                             |  |
|                                               |           | FÜHLER SCU      | Führt einen Reset der Anwesenheiten der Generatorenfühler durch                    |  |
|                                               |           | RAUM<br>FÜHLER  | Führt einen Reset der Anwesenheiten der Raumfühler durch                           |  |

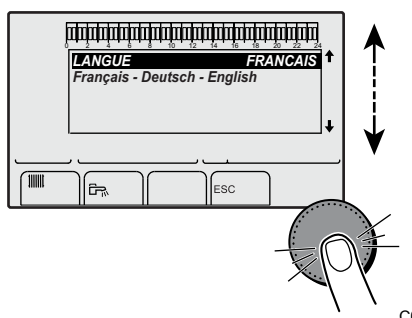

Nach der Reinitialisierung (TOTAL RESET und AUSSER PROG.) kehrt die Regelung nach einigen Sekunden zur Anzeige der Sprachauswahl zurück.

- > Die gewünschte Sprache durch Drehen des Drehknopfs auswählen
- > Zum Bestätigen den Drehknopf drücken.

# LISTE DER MELDUNGEN UND FEHLER

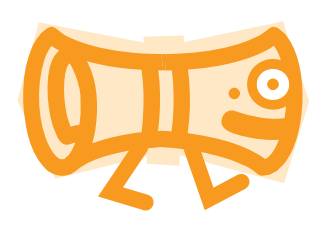

## INHALTSVERZEICHNIS

| 1. | Meldungen (Code des Typs Bxx oder Mxx)                            | 78 |
|----|-------------------------------------------------------------------|----|
| 2. | Fehler (Code des Typs Lxx oder Dxx)                               | 80 |
| 3. | Löschen der Fühler aus dem Speicher der Leiterplatte SCU          | 89 |
| 4. | Löschen der Module 3WM IOBL aus dem Speicher der Leiterplatte SCU | 89 |

# 1. Meldungen (Code des Typs Bxx oder Mxx)

Im Fall eines Problems wird eine Meldung angezeigt und der Heizkessel wird vorübergehend blockiert. In diesem Fall zeigt das Display einen Blockadecode (Code **Bxx**) an.

Der Heizkessel setzt sich automatisch wieder in Betrieb, wenn die Ursache der Blockierung behoben wurde.

| Meldungen                    | Artikel     | Beschreibung                                                                                        | Überprüfung/Lösung                                                                                                    |  |
|------------------------------|-------------|----------------------------------------------------------------------------------------------------|----------------------------------------------------------------------------------------------------|--|
| BL.PSU FEHLER <sup>(1)</sup> | B00         | Die Leiterplatte PSU ist falsch<br>konfiguriert                                                     | <ul> <li>Fehler der Parameter auf der Leiterplatte PSU</li> <li>Den Generatortyp im Menü #KONFIGURATION neu einstellen<br/>(Siehe das ursprüngliche Typenschild)</li> </ul>                                                                                                    |  |
| BL.MAX KESSEL                | B01         | Maximale Vorlauftemperatur<br>überschritten                                                         | <ul><li>Die Wasserdurchflussmenge in der Anlage ist unzureichend</li><li>Zirkulation überprüfen (Richtung, Pumpe, Ventile)</li></ul>                                                                                                    |  |
| BL.WÄRME GRAD.               | B02         | Die Erhöhung der<br>Vorlauftemperatur überschreitet<br>ihren Maximalwert                            | <ul> <li>Die Wasserdurchflussmenge in der Anlage ist unzureichend</li> <li>Zirkulation überprüfen (Richtung, Pumpe, Ventile)</li> <li>Wasserdruck prüfen</li> <li>Sauberkeitszustand des Kesselkörpers überprüfen</li> <li>Fühlerfehler</li> <li>Ordnungsgemäße Funktion der Fühler prüfen</li> </ul> |  |
|                              | <b>D</b> 07 |                                                                                                    | Uberprüfen, ob der Kesselfühler korrekt montiert ist                                                                                                    |  |
| BL.DT VORL.RUCKL             | B07         | Maximaler Temperaturunterschied<br>zwischen Vorlauf und Rücklauf<br>überschritten                   | <ul> <li>Die Wasserdurchflussmenge in der Anlage ist unzureichend</li> <li>Zirkulation überprüfen (Richtung, Pumpe, Ventile)</li> <li>Wasserdruck prüfen</li> <li>Sauberkeitszustand des Kesselkörpers überprüfen</li> </ul>                                                                          |  |
|                              |             |                                                                                                    | <ul> <li>Fühlerfehler</li> <li>Ordnungsgemäße Funktion der Fühler prüfen</li> <li>Überprüfen, ob der Kesselfühler korrekt montiert ist</li> </ul>                                                                                                    |  |
| BL.RL AUF <sup>(1)</sup>     | B08         | Eingang <b>RL</b> an der Klemmleiste von Leiterplatte PCU ist offen                                 | <ul> <li>Parameterfehler</li> <li>Den Generatortyp im Menü #KONFIGURATION neu einstellen<br/>(Siehe das ursprüngliche Typenschild)</li> </ul>                                                                                                    |  |
|                              |             |                                                                                                    | Falscher Anschluss<br>▶ Verkabelung überprüfen                                                                                                    |  |
| BL.INV. L/N <sup>(1)</sup>   | B09         | Den Generatortyp im Menü <b>#KONFIGURATION</b> neu einstellen (Siehe das ursprüngliche Typenschild) |                                                                                                    |  |
| BL EINGANG OFFEN             | B10<br>B11  | Eingang <b>BL</b> an der Klemmleiste von Leiterplatte PCU ist offen                                 | <ul> <li>Der an Eingang BL angeschlossene Kontakt ist offen</li> <li>▶ Kontakt an Eingang BL überprüfen</li> </ul>                                                                                                    |  |
|                              |             |                                                                                                    | Parameterfehler<br>▶ Parameter <b>BL EINGANG</b> überprüfen                                                                                                    |  |
|                              |             |                                                                                                    | Falscher Anschluss<br>▶ Verkabelung überprüfen                                                                                                    |  |
| BL.KOM PCU <sup>(1)</sup>    | B13         | Fehler der Datenübertragung mit<br>der Leiterplatte SCU                                             | Falscher Anschluss<br>▶ Verkabelung überprüfen                                                                                                    |  |
|                              |             |                                                                                                    | <ul> <li>Leiterplatte SCU ist nicht im Heizkessel installiert</li> <li>Eine SCU Leiterplatte einbauen</li> </ul>                                                                                                    |  |
| BL.WASSER MANG.              | B14         | Der Wasserdruck liegt unter 0,8 bar                                                                 | Wassermangel im Kreis<br>Wasser an der Anlage nachfüllen                                                                                                    |  |

(1) Für nähere Informationen: Siehe spezifisches Service-Handbuch, GMR 3000 Condens, Rubrik 4 (Übersichten).

| Meldungen              | Artikel | Beschreibung                                                                | Überprüfung/Lösung                                                                                                    |
|------------------------|---------|-----------------------------------------------------------------------------|----------------------------------------------------------------------------------------------------|
| BL.GAS DRUCK           | B15     | Gasdruck zu gering                                                          | Schlechte Einstellung des Gasdruckwächters auf der Leiterplatte<br>SCU<br>Uberprüfen, das der Gashahn richtig geöffnet ist          |
|                        |         |                                                                             | <ul> <li>Überprüfung des Versorgungsdrucks</li> </ul>                                                                               |
|                        |         |                                                                             | • Überprüfen, ob das Gasdruckwächtersystem korrekt montiert ist                                                                     |
|                        |         |                                                                             | <ul> <li>Das Gasdruckwächtersystem ggf. auswechseln</li> </ul>                                                                      |
| BL.PCU ERROR           | B16     | Die Leiterplatte SU wird nicht                                              | Falsche Leiterplatte SU für diesen Heizkessel                                                                                       |
|                        |         | erkannt                                                                     | <ul> <li>Leiterplatte SU auswechseln</li> </ul>                                                                                     |
| BL.FALSCH PSU          | B17     | Die auf der Leiterplatte PCU<br>gespeicherten Parameter wurden<br>verändert | <ul><li>Fehler der Parameter auf der Leiterplatte PCU</li><li>Leiterplatte PCU auswechseln</li></ul>                                |
| BL.FALSCH SU           | B18     | Die Leiterplatte PSU wird nicht                                             | Falsche Leiterplatte PSU für diesen Heizkessel                                                                                      |
|                        |         | erkannt                                                                     | <ul> <li>Leiterplatte PSU auswechseln</li> </ul>                                                                                    |
| BL.KEINE KONFIG        | B19     | Der Heizkessel ist nicht                                                    | Die Leiterplatte PSU wurde ausgewechselt                                                                                            |
|                        |         | konfiguriert                                                                | <ul> <li>Den Generatortyp im Menü #KONFIGURATION neu einstellen<br/>(Siehe das ursprüngliche Typenschild)</li> </ul>                |
| BL. KOM SU             | B21     | Datenübertragungsfehler                                                     | Falscher Anschluss                                                                                                    |
|                        |         | und SU                                                                      | <ul> <li>Uberprüfen, ob die Leiterplatte SU korrekt auf der Leiterplatte<br/>PCU angebracht ist</li> </ul>                          |
|                        |         |                                                                             | <ul> <li>Leiterplatte SU auswechseln</li> </ul>                                                                                     |
| BL.FLAMME LOS          | B22     | Verschwinden der Flamme                                                     | Kein Ionisationsstrom                                                                                                    |
|                        |         | wahrend des Betriebs                                                        | <ul> <li>Die Gasleitung entlüften</li> </ul>                                                                                        |
|                        |         |                                                                             | Uberprüfen, das der Gashahn richtig geöffnet ist                                                                                    |
|                        |         |                                                                             | <ul> <li>Versorgungsdruck pruten</li> <li>Euclide und Einstellung der Coopermetur überprüfen</li> </ul>                             |
|                        |         |                                                                             | Sicherstellen, dass weder die Luftzuleitung noch die                                                                                |
|                        |         |                                                                             | Abgasfortleitung blockiert sind                                                                                                    |
|                        |         |                                                                             | Sicherstellen, dass die Abgase nicht wieder angesaugt werden                                                                        |
| BL.SU ERROR            | B25     | Interner Fehler der Leiterplatte<br>SU                                      | <ul> <li>Leiterplatte SU auswechseln</li> </ul>                                                                                     |
| WARTUNG                | M04     | Anforderung einer Wartung                                                   | Das für die Wartung programmierte Datum ist erreicht                                                                                |
|                        |         |                                                                             | <ul> <li>Die Wartung des Heizkessels vornehmen</li> </ul>                                                                           |
|                        |         |                                                                             | Um die Wartung zu quittieren, im Menü #WARTUNG ein anderes<br>Datum programmieren oder den Parameter TYP WARTUNG auf<br>AUS stellen |
| WARTUNG A              | M05     | Wartung A, B oder C wird                                                    | Das für die Wartung programmierte Datum ist erreicht                                                                                |
| WARTUNG B              | M06     | angefordert                                                                 | <ul> <li>Die Wartung des Heizkessels vornehmen</li> </ul>                                                                           |
| WARTUNG C              | M07     |                                                                             | Um die Wartung zu quittieren, die Taste vor drücken                                                                                 |
| ENTLUFTUNG             | M020    | Ein Entlüftungszyklus des                                                   | Einschalten des Heizkessels                                                                                                    |
|                        |         | Heizkessels läuft                                                           | <ul> <li>3 Minuten warten</li> </ul>                                                                                                |
| EST.AUF B XX TAGE      |         | Die Trocknung des                                                           | Eine Trocknung des Fußbodenestrichs findet statt. Die Heizung der                                                                   |
| EST.AUF C XX TAGE      | ]       | Fußbodenestrichs ist aktiv XX                                               | nicht betroffenen Kreise ist unterbrochen.                                                                                          |
| EST.AUF B+C XX<br>TAGE | 1       | Tage für die Trocknung des                                                  | <ul> <li>Warten, bis die angezeigte Anzahl der Tage bis auf 0<br/>heruntergezählt wurde</li> </ul>                                  |
|                        |         | Estrichs                                                                    | Den Parameter ESTRICHTROCKNUNG auf AUS stellen                                                                                      |

# 2. Fehler (Code des Typs Lxx oder Dxx)

Wenn ein Fehler des Geräts signalisiert wird, wird das Gerät blockiert und der entsprechende Fehlercode wird blinkend in einem Displayfenster angezeigt.

Für nähere Informationen: Siehe spezifisches Service-Handbuch, GMR 3000 Condens, Rubrik 4 (Übersichten) Liste der Fehler:

| Fehler         | Artikel | Ursache<br>der<br>Störung | Beschreibung                                                            | Überprüfung/Lösung                                                                                                    |
|----------------|---------|---------------------------|-------------------------------------------------------------------------|----------------------------------------------------------------------------------------------------|
| PSU DEF.       | L00     | PCU                       | Leiterplatte PSU nicht<br>angeschlossen                                 | Falscher Anschluss<br>▶ Verdrahtung zwischen Leiterplatten PCU und PSU überprüfen<br>Leiterplatte PSU defekt                                                                                                    |
|                |         |                           |                                                                         | Leiterplatte PSU auswechseln                                                                                                    |
| PSU PARAM.DEF. | L01     | PCU                       | Die<br>Sicherheitsparameter                                             | <ul> <li>Falscher Anschluss</li> <li>Verdrahtung zwischen Leiterplatten PCU und PSU überprüfen</li> </ul>                                                                                                    |
|                |         |                           | sind faisch                                                             | Leiterplatte PSU defekt<br>▶ Leiterplatte PSU auswechseln                                                                                                    |
| DEF.VORLAUFF.  | L02     | PCU                       | Der Heizkessel-<br>Vorlauffühler ist<br>kurzgeschlossen                 | <ul> <li>Falscher Anschluss</li> <li>Verdrahtung zwischen Leiterplatte PCU und Fühler überprüfen</li> <li>Sicherstellen, dass die Leiterplatte SU korrekt installiert ist</li> <li>Überprüfen, ob der Fühler korrekt montiert ist</li> </ul> |
|                |         |                           |                                                                         | <ul> <li>Fühlerfehler</li> <li>Widerstandswert des Fühlers überprüfen</li> <li>Fühler ggf. ersetzen</li> </ul>                                                                                                    |
| DEF.VORLAUFF.  | L03     | PCU                       | Der Stromkreis des<br>Heizkessel-<br>Vorlauffühlers ist<br>unterbrochen | <ul> <li>Falscher Anschluss</li> <li>Verdrahtung zwischen Leiterplatte PCU und Fühler überprüfen</li> <li>Sicherstellen, dass die Leiterplatte SU korrekt installiert ist</li> <li>Überprüfen, ob der Fühler korrekt montiert ist</li> </ul> |
|                |         |                           |                                                                         | <ul> <li>Fühlerfehler</li> <li>Widerstandswert des Fühlers überprüfen</li> <li>Fühler ggf. ersetzen</li> </ul>                                                                                                    |
| DEF.VORLAUFF.  | L04     | PCU                       | Kesseltemp. zu tief                                                     | <ul> <li>Falscher Anschluss</li> <li>Verdrahtung zwischen Leiterplatte PCU und Fühler überprüfen</li> <li>Sicherstellen, dass die Leiterplatte SU korrekt installiert ist</li> <li>Überprüfen, ob der Fühler korrekt montiert ist</li> </ul> |
|                |         |                           |                                                                         | <ul> <li>Fühlerfehler</li> <li>Widerstandswert des Fühlers überprüfen</li> <li>Fühler ggf. ersetzen</li> </ul>                                                                                                    |
|                |         |                           |                                                                         | <ul> <li>Keine Wasserzirkulation</li> <li>Heizungsanlage entlüften</li> <li>Zirkulation überprüfen (Richtung, Pumpe, Ventile)</li> <li>Wasserdruck prüfen</li> <li>Sauberkeitszustand des Kesselkörpers überprüfen</li> </ul>                |

| Fehler         | Artikel | Ursache<br>der | Beschreibung                                                      | Überprüfung/Lösung                                                                                                    |
|----------------|---------|----------------|-------------------------------------------------------------------|----------------------------------------------------------------------------------------------------|
|                |         | Störung        |                                                                   |                                                                                                    |
| STB VORLAUF    | L05     | PCU            | Kesseltemp. zu hoch                                               | <ul> <li>Falscher Anschluss</li> <li>Verdrahtung zwischen Leiterplatte PCU und Fühler überprüfen</li> <li>Sicherstellen, dass die Leiterplatte SU korrekt installiert ist</li> <li>Überprüfen, ob der Fühler korrekt montiert ist</li> </ul> |
|                |         |                |                                                                   | <ul> <li>Fühlerfehler</li> <li>Widerstandswert des Fühlers überprüfen</li> <li>Fühler ggf. ersetzen</li> </ul>                                                                                                    |
|                |         |                |                                                                   | <ul> <li>Keine Wasserzirkulation</li> <li>Heizungsanlage entlüften</li> <li>Zirkulation überprüfen (Richtung, Pumpe, Ventile)</li> <li>Wasserdruck prüfen</li> <li>Sauberkeitszustand des Kesselkörpers überprüfen</li> </ul>                |
| RUCKLAUF F.DEF | L06     | PCU            | Der Rücklauf-<br>Temperaturfühler ist<br>kurzgeschlossen          | <ul> <li>Falscher Anschluss</li> <li>Verdrahtung zwischen Leiterplatte PCU und Fühler überprüfen</li> <li>Sicherstellen, dass die Leiterplatte SU korrekt installiert ist</li> <li>Überprüfen, ob der Fühler korrekt montiert ist</li> </ul> |
|                |         |                |                                                                   | <ul> <li>Fühlerfehler</li> <li>Widerstandswert des Fühlers überprüfen</li> <li>Fühler ggf. ersetzen</li> </ul>                                                                                                    |
| RUCKLAUF F.DEF | L07     | PCU            | Der Schaltkreis des<br>Rücklauf-<br>Temperaturfühler ist<br>offen | <ul> <li>Falscher Anschluss</li> <li>Verdrahtung zwischen Leiterplatte PCU und Fühler überprüfen</li> <li>Sicherstellen, dass die Leiterplatte SU korrekt installiert ist</li> <li>Überprüfen, ob der Fühler korrekt montiert ist</li> </ul> |
|                |         |                |                                                                   | <ul> <li>Fühlerfehler</li> <li>Widerstandswert des Fühlers überprüfen</li> <li>Fühler ggf. ersetzen</li> </ul>                                                                                                    |
| RUCKLAUF F.DEF | L08     | PCU            | Rücklauftemperatur zu<br>niedrig                                  | <ul> <li>Falscher Anschluss</li> <li>Verdrahtung zwischen Leiterplatte PCU und Fühler überprüfen</li> <li>Sicherstellen, dass die Leiterplatte SU korrekt installiert ist</li> <li>Überprüfen, ob der Fühler korrekt montiert ist</li> </ul> |
|                |         |                |                                                                   | <ul> <li>Fühlerfehler</li> <li>Widerstandswert des Fühlers überprüfen</li> <li>Fühler ggf. ersetzen</li> </ul>                                                                                                    |
|                |         |                |                                                                   | <ul> <li>Keine Wasserzirkulation</li> <li>Heizungsanlage entlüften</li> <li>Zirkulation überprüfen (Richtung, Pumpe, Ventile)</li> <li>Wasserdruck prüfen</li> <li>Sauberkeitszustand des Kesselkörpers überprüfen</li> </ul>                |

Für nähere Informationen: Siehe spezifisches Service-Handbuch, GMR 3000 Condens, Rubrik 4 (Übersichten)

| Fehler                                                                                          | Artikel | Ursache | Beschreibung                                             | Überprüfung/Lösung                                                                                                    |
|-------------------------------------------------------------------------------------------------|---------|---------|----------------------------------------------------------|----------------------------------------------------------------------------------------------------|
|                                                                                                 |         | Störung |                                                          |                                                                                                    |
| STB RUCKLAUF                                                                                    | L09     | PCU     | Rücklauftemperatur zu hoch                               | Falscher Anschluss                                                                                                    |
|                                                                                                 |         |         |                                                          | <ul> <li>Verdrahtung zwischen Leiterplatte PCU und F ühler<br/>überpr üfen</li> </ul>                                                       |
|                                                                                                 |         |         |                                                          | <ul> <li>Sicherstellen, dass die Leiterplatte SU korrekt installiert ist</li> <li>Überprüfen, ob der Fühler korrekt montiert ist</li> </ul> |
|                                                                                                 |         |         |                                                          | Fühlerfehler                                                                                                    |
|                                                                                                 |         |         |                                                          | <ul> <li>Widerstandswert des Fühlers überprüfen</li> </ul>                                                                                  |
|                                                                                                 |         |         |                                                          | Funier ggt. ersetzen                                                                                                    |
|                                                                                                 |         |         |                                                          | Keine wasserzirkulation                                                                                                    |
|                                                                                                 |         |         |                                                          | <ul> <li>Heizungsanlage enlurien</li> <li>Zirkulation übernrüfen (Richtung Pumpe Ventile)</li> </ul>                                        |
|                                                                                                 |         |         |                                                          | <ul> <li>Wasserdruck prüfen</li> </ul>                                                                                                    |
|                                                                                                 |         |         |                                                          | Sauberkeitszustand des Kesselkörpers überprüfen                                                                                             |
| VOR-RUCK <min< th=""><th>L10</th><th>PCU</th><th>Unzureichende</th><th>Fühlerfehler</th></min<> | L10     | PCU     | Unzureichende                                            | Fühlerfehler                                                                                                    |
|                                                                                                 |         |         | Differenz zwischen<br>Vorlauf- und<br>Rücklauftemperatur | <ul> <li>Widerstandswert des Fühlers überprüfen</li> </ul>                                                                                  |
|                                                                                                 |         |         |                                                          | Fühler ggf. ersetzen                                                                                                    |
|                                                                                                 |         |         |                                                          | Falscher Anschluss                                                                                                    |
|                                                                                                 |         |         |                                                          | Uberprufen, ob der Fuhler korrekt montiert ist                                                                                              |
|                                                                                                 |         |         |                                                          | Keine Wasserzirkulation                                                                                                    |
|                                                                                                 |         |         |                                                          | <ul> <li>Zirkulation überprüfen (Richtung Pumpe Ventile)</li> </ul>                                                                         |
|                                                                                                 |         |         |                                                          | <ul> <li>Wasserdruck prüfen</li> </ul>                                                                                                    |
|                                                                                                 |         |         |                                                          | Sauberkeitszustand des Kesselkörpers überprüfen                                                                                             |
|                                                                                                 |         |         |                                                          | Heizungs-Umwälzpumpe auf Funktionstüchtigkeit überprüfen                                                                                    |
| VOR-RUCK>MAX                                                                                    | L11     | PCU     | Differenz zwischen                                       | Fühlerfehler                                                                                                    |
|                                                                                                 |         |         | Vorlauf- und<br>Rücklauftemperaturen                     | <ul> <li>Widerstandswert des Fühlers überprüfen</li> <li>Fühler orf granten</li> </ul>                                                      |
|                                                                                                 |         |         | zu groß                                                  |                                                                                                    |
|                                                                                                 |         |         |                                                          | Liberprüfen ob der Fühler korrekt montiert ist                                                                                              |
|                                                                                                 |         |         |                                                          | Keine Wasserzirkulation                                                                                                    |
|                                                                                                 |         |         |                                                          | <ul> <li>Heizungsanlage entlüften</li> </ul>                                                                                                |
|                                                                                                 |         |         |                                                          | <ul> <li>Zirkulation überprüfen (Richtung, Pumpe, Ventile)</li> </ul>                                                                       |
|                                                                                                 |         |         |                                                          | <ul> <li>Wasserdruck pr üfen</li> </ul>                                                                                                    |
|                                                                                                 |         |         |                                                          | Sauberkeitszustand des Kesselkörpers überprüfen                                                                                             |
|                                                                                                 |         |         |                                                          | Heizungs-Umwälzpumpe auf Funktionstüchtigkeit überprüfen                                                                                    |

| Fehler            | Artikel | Ursache        | Beschreibung                                                                      | Überprüfung/Lösung                                                                                                    |
|-------------------|---------|----------------|-----------------------------------------------------------------------------------|----------------------------------------------------------------------------------------------------|
|                   |         | der<br>Störung |                                                                                   |                                                                                                    |
| STB OFFEN         | L12     | PCU            | Maximaltemperatur des<br>Heizkessels überschritten<br>(Thermostat Maximum<br>STB) | <ul> <li>Falscher Anschluss</li> <li>Verdrahtung zwischen PCU-Leiterplatte und STB überprüfen</li> <li>Sicherstellen, dass die Leiterplatte SU korrekt installiert ist</li> <li>Elektrische Unterbrechungsfreiheit des STB überprüfen</li> <li>Überprüfen, ob der STB korrekt montiert wurde</li> </ul>                                                                                                    |
|                   |         |                |                                                                                   | Fühlerfehler<br>► STB ggf. auswechseln                                                                                                    |
|                   |         |                |                                                                                   | <ul> <li>Keine Wasserzirkulation</li> <li>Heizungsanlage entlüften</li> <li>Zirkulation überprüfen (Richtung, Pumpe, Ventile)</li> <li>Wasserdruck prüfen</li> <li>Sauberkeitszustand des Kesselkörpers überprüfen</li> </ul>                                                                                                    |
| FEHLER<br>ZUNDUNG | L14     | PCU            | 5 misslungene<br>Zündversuche des<br>Brenners                                     | <ul> <li>Fehlen des Zündfunken</li> <li>Verdrahtung zwischen der Leiterplatte PCU und dem Zündtrafo<br/>überprüfen</li> <li>Sicherstellen, dass die Leiterplatte SU korrekt installiert ist</li> <li>Zünd- Ionisationselektrode überprüfen</li> <li>Erdung prüfen</li> <li>Leiterplatte SU defekt: Leiterplatte auswechseln</li> <li>Vorhandensein eines Zündbogens, jedoch keine Flammenbildung</li> <li>Gasleitungen entlüften</li> <li>Überprüfen, das der Gashahn richtig geöffnet ist</li> <li>Überprüfung des Versorgungsdrucks</li> <li>Funktion und Einstellung der Gasarmatur überprüfen</li> <li>Sicherstellen, dass weder die Luftzuleitung noch die<br/>Abgasfortleitung blockiert sind</li> <li>Verdrahtung der Gasarmatur überprüfen</li> <li>Leiterplatte SU defekt: Leiterplatte auswechseln</li> <li>Vorhandensein einer Flamme, jedoch unzureichende Ionisierung<br/>(&lt;3 μA)</li> <li>Überprüfung des Versorgungsdrucks</li> <li>Zünd- Ionisationselektrode überprüfen</li> <li>Erdung prüfen</li> <li>Verdrahtung der Zünd- Ionisationselektrode überprüfen</li> </ul> |

| Fehler         | Artikel | Ursache<br>der<br>Störung | Beschreibung                                | Überprüfung/Lösung                                                                                                   |  |
|----------------|---------|---------------------------|---------------------------------------------|----------------------------------------------------------------------------------------------------|--|
| FEHL. G-VENTIL | L16     | PCU                       | Erkennung von<br>Fremdlicht                 | Vorhandensein eines Ionisationsstroms überprüfen, obwohl keine<br>Flamme vorhanden sein soll<br>Zündtrafo defekt     |  |
|                |         |                           |                                             |                                                                                                    |  |
|                |         |                           |                                             | Gasarmatur übernrüfen und onf. ersetzen                                                                              |  |
|                |         |                           |                                             | Der Brenner dlüht noch: COKonzentration zu hoch                                                                      |  |
|                |         |                           |                                             |                                                                                                    |  |
| G VENTIL DEF   | 1 17    | PCU                       | Problem des Gasventils                      | Falscher Anschluss                                                                                                   |  |
|                |         |                           |                                             | <ul> <li>Verdrahtung zwischen der Leiterplatte PCU und Gasventil<br/>überprüfen</li> </ul>                           |  |
|                |         |                           |                                             | <ul> <li>Sicherstellen, dass die Leiterplatte SU korrekt installiert ist</li> </ul>                                  |  |
|                |         |                           |                                             | Leiterplatte SU defekt                                                                                               |  |
|                |         |                           |                                             | <ul> <li>Leiterplatte SU kontrollieren und ggf. ersetzen</li> </ul>                                                  |  |
| GEBLAESE DEF.  | L34     | PCU                       | Das Gebläse arbeitet                        | Falscher Anschluss                                                                                                   |  |
|                |         |                           | Drehzahl                                    | <ul> <li>Verdrahtung zwischen der Leiterplatte PCU und Gebläse<br/>überprüfen</li> </ul>                             |  |
|                |         |                           |                                             | Gebläse defekt                                                                                                    |  |
|                |         |                           |                                             | <ul> <li>Ggf. Gebläse ersetzen</li> </ul>                                                                            |  |
| RUCK>KESS DEF. | L35     | PCU                       | Vorlauf und Rücklauf                        | Falscher Anschluss                                                                                                   |  |
|                |         |                           | vertauscht                                  | <ul> <li>Uberprüfen, ob der Fühler korrekt montiert ist</li> </ul>                                                   |  |
|                |         |                           |                                             | Fühlerfehler                                                                                                    |  |
|                |         |                           |                                             | Ohm-Wert der Fuhler überprüfen                                                                                       |  |
|                |         |                           |                                             | Funier ggi. ersetzen                                                                                                 |  |
|                |         |                           |                                             | Umgekenrte Richtung der Wasserzirkulation                                                                            |  |
|                | 1.26    | DCU                       | Dia Elamma iat in 24                        | Zirkulation uberpruten (Richtung, Pumpe, Venue)                                                                      |  |
|                | L30     | PCU                       | Stunden mehr als 5-mal                      | Nein ionisationistrom<br>Die Gasleitung entlüffen                                                                    |  |
|                |         |                           | erloschen, während der                      | <ul> <li>Überprüfen, das der Gashahn richtig geöffnet ist</li> </ul>                                                 |  |
|                |         |                           | Drenner in Detrieb war                      | <ul> <li>Überprüfung des Versorgungsdrucks</li> </ul>                                                                |  |
|                |         |                           |                                             | Funktion und Einstellung der Gasarmatur überprüfen                                                                   |  |
|                |         |                           |                                             | <ul> <li>Sicherstellen, dass weder die Luftzuleitung noch die<br/>Abgasfortleitung blockiert sind</li> </ul>         |  |
|                |         |                           |                                             | Sicherstellen, dass die Abgase nicht wieder angesaugt werden                                                         |  |
| SU KOM.DEF     | L37     | PCU                       | Unterbrechung der                           | Falscher Anschluss                                                                                                   |  |
|                |         |                           | Datenübertragung mit der<br>Leiterplatte SU | <ul> <li>Kontrollieren, ob die Leiterplatte SU korrekt am Stecker der<br/>Leiterplatte PCU angebracht ist</li> </ul> |  |
|                |         |                           |                                             | <ul> <li>Leiterplatte SU ersetzen</li> </ul>                                                                         |  |

| Fehler                         | Artikel    | Ursache<br>der<br>Störung | Beschreibung                                                                                                    | Überprüfung/Lösung                                                                                                    |  |
|--------------------------------|------------|---------------------------|----------------------------------------------------------------------------------------------------|----------------------------------------------------------------------------------------------------|--|
| PCU-D4 KOM.DEF                 | L38        | PCU                       | Unterbrechung der<br>Datenübertragung zwischen<br>den Leiterplatten PCU<br>und SCU                                                                                                    | <ul> <li>Falscher Anschluss</li> <li>Verdrahtung zwischen Leiterplatten PCU und SCU<br/>überprüfen</li> <li>Eine AUTOM. ERKENNUNG im Menü KONFIGURATION<br/>machen</li> <li>SCU-Leiterplatte nicht angeschlossen oder defekt</li> <li>Leiterplatte SCU auswechseln</li> </ul>                                                                                                    |  |
| BL OEF.DEF.                    | L39        | PCU                       | Der Eingang <b>BL</b> war einen<br>Moment lang offen                                                                                                    | <ul> <li>Falscher Anschluss</li> <li>Verkabelung überprüfen</li> <li>Externe Ursache</li> <li>Das an Kontakt BL angeschlossene Gerät überprüfen</li> <li>Parameter falsch eingestellt</li> <li>Parameter BL EINGANG überprüfen</li> </ul>                                                                                                    |  |
| DEF.TEST.HRU                   | L40        | PCU                       | HRU/URC Testeinheit-Fehler                                                                                                    | <ul> <li>Falscher Anschluss</li> <li>Verkabelung überprüfen</li> <li>Parameter falsch eingestellt</li> <li>Den Generatortyp im Menü #KONFIGURATION neu<br/>einstellen (Siehe das ursprüngliche Typenschild)</li> </ul>                                                                                                    |  |
| DEF.WASSERMANG                 | L250       | PCU                       | Wasserdruck zu gering                                                                                                    | <ul> <li>Hydraulikkreis schlecht entlüftet</li> <li>Wasserleckage</li> <li>Fehlerhafte Messung</li> <li>Falls erforderlich Wasser nachfüllen</li> <li>Heizkessel wieder aktivieren</li> </ul>                                                                                                    |  |
| MANOMETER DEF.                 | L251       | PCU                       | Störung des Manometers                                                                                                    | <ul> <li>Verdrahtungsfehler</li> <li>Das Manometer ist defekt</li> <li>Fühler-Leiterplatten defekt</li> <li>Die Verkabelung zwischen der Leiterplatte PCU und dem Manometer überprüfen</li> <li>Überprüfen, ob das Manometer korrekt montiert wurde</li> <li>Das Manometer ggf. ersetzen</li> </ul>                                                                                            |  |
| VORL. F.B DEF<br>VORL. F.C DEF | D03<br>D04 | SCU                       | Fehler am Vorlauffühler von<br>Kreis B<br>Fehler am Vorlauffühler von<br>Kreis C<br>Bemerkungen:<br>Die Pumpe des Kreises<br>arbeitet.<br>Der Motor des<br>Dreiwegemischers des<br>Kreises wird nicht mehr<br>versorgt, und er kann<br>manuell verstellt werden. | <ul> <li>Falscher Anschluss</li> <li>Überprüfen, ob der Fühler angeschlossen ist: Siehe nachfolgendes Kapitel "Löschen der Fühler aus dem Speicher der Leiterplatte SCU"</li> <li>Verbindungsleitung und Stecker prüfen</li> <li>Überprüfen, ob der Fühler korrekt montiert ist</li> <li>Fühlerfehler</li> <li>Widerstandswert des Fühlers überprüfen</li> <li>Fühler ggf. ersetzen</li> </ul> |  |

Für nähere Informationen: Siehe spezifisches Service-Handbuch, GMR 3000 Condens, Rubrik 4 (Übersichten)

| Fehler                                                      | Artikel           | Ursache<br>der<br>Störung | Beschreibung                                                                                                    | Überprüfung/Lösung                                                                                                    |
|-------------------------------------------------------------|-------------------|---------------------------|----------------------------------------------------------------------------------------------------|----------------------------------------------------------------------------------------------------|
| AUSS.F.DEFEKT                                               | D05               | SCU                       | Fehler am Außenfühler<br>Bemerkungen:<br>Der Sollwert des Heizkessels ist<br>gleich <b>T. MAX KESSEL</b> .<br>Die Mischerregulierung ist nicht<br>mehr gewährleistet, die<br>Überwachung der<br>Höchsttemperatur nach dem<br>Mischer bleibt aufrecht erhalten.<br>Die Mischer können von Hand<br>eingestellt werden.<br>Die Warmwasserbereitung bleibt<br>gewährleistet. | <ul> <li>Falscher Anschluss</li> <li>Überprüfen, ob der Fühler angeschlossen ist: Siehe<br/>nachfolgendes Kapitel "Löschen der Fühler aus dem<br/>Speicher der Leiterplatte SCU"</li> <li>Verbindungsleitung und Stecker prüfen</li> <li>Überprüfen, ob der Fühler korrekt montiert ist</li> <li>Fühlerfehler</li> <li>Widerstandswert des Fühlers überprüfen</li> <li>Fühler ggf. ersetzen</li> </ul> |
| AUX. F. DEFEKT                                              | D07               | SCU                       | Fehler des Zusatzfühlers                                                                                                    | <ul> <li>Falscher Anschluss</li> <li>Überprüfen, ob der Fühler angeschlossen ist: Siehe nachfolgendes Kapitel "Löschen der Fühler aus dem Speicher der Leiterplatte SCU"</li> <li>Verbindungsleitung und Stecker prüfen</li> <li>Überprüfen, ob der Fühler korrekt montiert ist</li> <li>Fühlerfehler</li> <li>Widerstandswert des Fühlers überprüfen</li> <li>Fühler ogf ersetzen</li> </ul>          |
| WWE.F.DEFEKT                                                | D09               | SCU                       | Fehler des Speicherfühlers<br>Bemerkungen:<br>Die Warmwasseraufwärmung<br>erfolgt nicht mehr.<br>Die Ladepumpe arbeitet.<br>Die Speicherlade-Temperatur<br>entspricht der Kesseltemperatur.                                                                                                    | <ul> <li>Falscher Anschluss</li> <li>Überprüfen, ob der Fühler angeschlossen ist: Siehe nachfolgendes Kapitel "Löschen der Fühler aus dem Speicher der Leiterplatte SCU"</li> <li>Verbindungsleitung und Stecker prüfen</li> <li>Überprüfen, ob der Fühler korrekt montiert ist</li> <li>Fühlerfehler</li> <li>Widerstandswert des Fühlers überprüfen</li> <li>Fühler ggf. ersetzen</li> </ul>         |
| RAUMF.A<br>DEFEKT<br>RAUMF.B<br>DEFEKT<br>RAUMF.C<br>DEFEKT | D11<br>D12<br>D13 | SCU                       | Fehler am Raumfühler A<br>Fehler am Raumfühler B<br>Fehler am Raumfühler C<br>Bemerkungen:<br>Der betroffene Kreis arbeitet<br>ohne Einfluss des Raumfühlers.                                                                                                    | <ul> <li>Falscher Anschluss</li> <li>Überprüfen, ob der Fühler angeschlossen ist: Siehe nachfolgendes Kapitel "Löschen der Fühler aus dem Speicher der Leiterplatte SCU"</li> <li>Verbindungsleitung und Stecker prüfen</li> <li>Überprüfen, ob der Fühler korrekt montiert ist</li> <li>Fühlerfehler</li> <li>Widerstandswert des Fühlers überprüfen</li> <li>Fühler ggf. ersetzen</li> </ul>         |
| MC KOM.DEF                                                  | D14               | SCU                       | Unterbrechung der<br>Datenübertragung zwischen der<br>Leiterplatte SCU und dem<br>Funkmodul des Heizkessels                                                                                                    | <ul> <li>Falscher Anschluss</li> <li>Verbindungsleitung und Stecker prüfen</li> <li>Fehler des Heizkesselmoduls</li> <li>Heizkesselmodul auswechseln</li> </ul>                                                                                                    |

| Fehler                           | Artikel    | Ursache<br>der<br>Störung | Beschreibung                                                                                                    | Überprüfung/Lösung                                                                                                    |  |
|----------------------------------|------------|---------------------------|----------------------------------------------------------------------------------------------------|----------------------------------------------------------------------------------------------------|--|
| PUFFER F.DEF                     | D15        | SCU                       | Fehler des<br>Pufferspeicherfühlers<br>Bemerkung:<br>Das Erwärmen des<br>Pufferspeichers ist nicht<br>mehr gewährleistet.                                                                                                    | <ul> <li>Falscher Anschluss</li> <li>Überprüfen, ob der Fühler angeschlossen ist: Siehe<br/>nachfolgendes Kapitel "Löschen der Fühler aus dem Speicher<br/>der Leiterplatte SCU"</li> <li>Verbindungsleitung und Stecker prüfen</li> <li>Überprüfen, ob der Fühler korrekt montiert ist</li> <li>Fühlerfehler</li> <li>Widerstandswert des Fühlers überprüfen</li> <li>Fühler ggf. ersetzen</li> </ul>                                       |  |
| S.BAD B.F.DEF<br>S.BAD C.F.DEF   | D16<br>D16 | SCU                       | Fehler des<br>Schwimmbadfühlers in<br>Kreis B<br>Fehler des<br>Schwimmbadfühlers in<br>Kreis C<br>Bemerkung:<br>Die Aufheizung des<br>Schwimmbads erfolgt<br>während der<br>Komfortperiode des<br>Kreises ständig.                                                                                            | <ul> <li>Falscher Anschluss</li> <li>Überprüfen, ob der Fühler angeschlossen ist: Siehe<br/>nachfolgendes Kapitel "Löschen der Fühler aus dem Speicher<br/>der Leiterplatte SCU"</li> <li>Verbindungsleitung und Stecker prüfen</li> <li>Überprüfen, ob der Fühler korrekt montiert ist</li> <li>Fühlerfehler</li> <li>Widerstandswert des Fühlers überprüfen</li> <li>Fühler ggf. ersetzen</li> </ul>                                       |  |
| WWE 2 F.DEFEKT                   | D17        | SCU                       | Fehler des<br>Speicherfühlers 2                                                                                                    | <ul> <li>Falscher Anschluss</li> <li>Überprüfen, ob der Fühler angeschlossen ist: Siehe<br/>nachfolgendes Kapitel "Löschen der Fühler aus dem Speicher<br/>der Leiterplatte SCU"</li> <li>Verbindungsleitung und Stecker prüfen</li> <li>Überprüfen, ob der Fühler korrekt montiert ist</li> <li>Fühlerfehler</li> <li>Widerstandswert des Fühlers überprüfen</li> <li>Fühler ggf. ersetzen</li> </ul>                                       |  |
| PCU KOM. DEF                     | D27        | SCU                       | <ul> <li>Unterbrechung der Datenübertragung zwischen den Leiterplatten SCU und PCU</li> <li>Verdrahtung zwischen Leiterplatten SCU und PCU überprüfen</li> <li>Sicherstellen, dass die Leiterplatte PCU mit Strom versorgt wird (grüne LED leuchtet och blinkt)</li> <li>Leiterplatte PCU ersetzen</li> </ul> |                                                                                                    |  |
| DEF.3WM.B.IOBL<br>DEF.3WM.C.IOBL | D29<br>D30 | SCU                       | Unterbrechung der<br>Datenübertragung<br>zwischen der Leiterplatte<br>SCU und dem 3WM<br>Modul                                                                                                    | <ul> <li>Das Modul 3WM wird nicht mit Strom versorgt</li> <li>Überprüfen, ob das Modul 3WM mit Strom versorgt wird (Grüne LED leuchtet).</li> <li>Das Modul 3WM und die Leiterplatte SCU sind nicht an derselben Phase angeschlossen</li> <li>Sicherstellen, dass das Modul 3WM und die Leiterplatte SCU an derselben Phase angeschlossen sind oder dass ein Phasenkoppler installiert ist.</li> <li>Das Modul 3WM wurde entfernt</li> </ul> |  |
| DEF.KOM.IOBL                     | D31        | SCU                       | Die Funktion IOBL ist<br>nicht mehr aktiv                                                                                                    | <ul> <li>Problem auf der Leiterplatte SCU</li> <li>Wenn die Funktion IOBL nicht verwendet wird, die Funktion<br/>IOBL im Menü #KONFIGURATION deaktivieren</li> <li>Wenn die Funktion IOBL verwendet wird, die Leiterplatte SCU<br/>auswechseln und wieder den Peripherieeinheiten zuordnen<br/>(V3V IOBL-Modul,Interszenario-Schalter)</li> </ul>                                                                                            |  |

| Fehler         | Artikel | Ursache<br>der<br>Störung | Beschreibung                                                                                                    | Überprüfung/Lösung                                                                                                    |  |  |  |
|----------------|---------|---------------------------|----------------------------------------------------------------------------------------------------|----------------------------------------------------------------------------------------------------|--|--|--|
| 5 RESET:ON/OFF | D32     | SCU                       | In weniger als einer Stund                                                                                                    | e wurden 5 Entstörungen vorgenommen                                                                                                   |  |  |  |
|                |         |                           | Heizkessel aus- und v                                                                                                    | <ul> <li>Heizkessel aus- und wieder einschalten</li> </ul>                                                                            |  |  |  |
| TA-S KURZ-S    | D37     | SCU                       | Kurzschluss beim Titan Active System®                                                                                                    |                                                                                                    |  |  |  |
|                |         |                           | <ul> <li>Überprüfen, dass das<br/>keinen Kurzschluss au</li> </ul>                                                                        | <ul> <li>Überprüfen, dass das Verbindungskabel zwischen der Leiterplatte SCU und der Anode<br/>keinen Kurzschluss aufweist</li> </ul> |  |  |  |
|                |         |                           | <ul> <li>Sicherstellen, dass die<br/>Bemerkungen:</li> </ul>                                                                              | e Anode keinen Kurzschluss aufweist                                                                                                   |  |  |  |
|                |         |                           | Die Warmwassererwärmung wurde gestoppt, kann aber mit der Taste 🛱 wieder eingeschaltet werden                                             |                                                                                                    |  |  |  |
|                |         |                           | Der Speicher ist nicht mehr geschützt.                                                                                                    |                                                                                                    |  |  |  |
|                |         |                           | Wenn ein Speicher ohne Titan Active System® an den Heizkessel angeschlossen ist:                                                          |                                                                                                    |  |  |  |
|                |         |                           | Sicherstellen, dass der Simulationsstecker für das Titan Active System® (geliefert in Kolli AD212) auf der SCU-Leiterplatte montiert ist. |                                                                                                    |  |  |  |
| TA-S GETRENNT  | D38     | SCU                       | Kurzschluss beim Titan Active System®                                                                                                    |                                                                                                    |  |  |  |
|                |         |                           | <ul> <li>Sicherstellen, dass das Verbindungskabel zwischen der Leiterplatte SCU und der Anode<br/>nicht unterbrochen ist</li> </ul>       |                                                                                                    |  |  |  |
|                |         |                           | <ul> <li>Sicherstellen, dass die Anode nicht zerbrochen ist<br/>Bemerkungen:</li> </ul>                                                   |                                                                                                    |  |  |  |
|                |         |                           | Die Warmwassererwärmung wurde gestoppt, kann aber mit der Taste 🖙 wieder eingeschaltet                                                    |                                                                                                    |  |  |  |
|                |         |                           | werden.<br>Der Speicher ist nicht mehr geschützt                                                                                          |                                                                                                    |  |  |  |
|                |         |                           | Wenn ein Speicher ohne Titan Active System® an den Heizkessel angeschlossen ist:                                                          |                                                                                                    |  |  |  |
|                |         |                           | Sicherstellen, dass der Sir<br>AD212) auf der SCU-Leite                                                                                   | nulationsstecker für das Titan Active System® (geliefert in Kolli<br>rplatte montiert ist.                                            |  |  |  |

# 3. Löschen der Fühler aus dem Speicher der Leiterplatte SCU

Die Konfiguration der Fühler wird von der Leiterplatte SCU gespeichert.

Wenn ein Fühlerfehler auftritt, während der entsprechende Fühler gar nicht angeschlossen ist oder absichtlich ausgebaut wurde, muss der Fühler aus dem Speicher der Leiterplatte SCU gelöscht werden.

- Mehrfach die Taste ? drücken, bis Wollen Sie diesen Fühler löschen? angezeigt wird.
- > Durch Drehen des Drehknopfs JA auswählen und den Drehknopf dann zur Bestätigung drücken.

## 4. Löschen der Module 3WM IOBL aus dem Speicher der Leiterplatte SCU

Die Konfiguration der Module 3WM IOBL wird von der Leiterplatte SCU gespeichert.

Wenn nach dem absichtlichen Entfernen eines Moduls 3WM ein Fehler **DEF.3WM.B.IOBL** oder **DEF.3WM.C.IOBL** auftritt, muss das Modul aus dem Speicher der Leiterplatte SCU gelöscht werden.

- Mehrmals die Taste ? drücken, bis Wollen Sie dieses Modul löschen? angezeigt wird.
- > Durch Drehen des Drehknopfs JA auswählen und den Drehknopf dann zur Bestätigung drücken.
- Um einen 3WM-Modul IOBL aus dem Speicher der Leiterplatte SCU zu löschen:
- > Das Menü #NETZ aufrufen, dann ENTFERNE GERÄT auswählen.

# ÜBERPRÜFUNGEN UND EINSTELLUNGEN

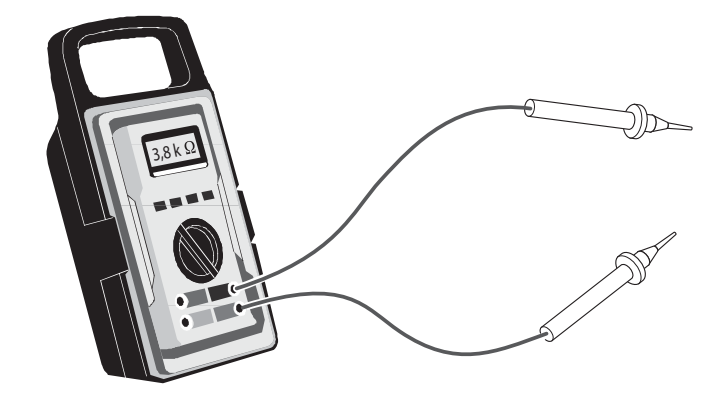

## Inhaltsverzeichnis

| 1. | Vor dem Anruf des technischen Kundendienstes folgende Informationen aufschreiben .                                                                                      | 92                     |
|----|----------------------------------------------------------------------------------------------------|------------------------|
| 2. | Fühlerkontrolle                                                                                                    | 93                     |
|    | <ul> <li>2.1 Kontrolle und Kalibration der Fühler an der OE-tronic 4-Regelung</li> <li>2.2 Überpüfung des Außenfühlers</li> <li>2.3 Fühler-Wiederstandswerte</li> </ul> | 93<br>94<br>95         |
| 3. | Kontrolle der Leiterplatten                                                                                                    | 96                     |
|    | 3.1 Zugang zu den Leiterplatten         3.2 Leiterplatte PCU + SU         3.3 Leiterplatte SCU         3.4 Leiterplatte PSU                                             | 97<br>98<br>100<br>101 |

## 1. Vor dem Anruf des technischen Kundendienstes folgende Informationen aufschreiben

| Information über das Gerät (dem Typenschild zu entnehmen): |                         |                                                 |  |  |  |  |  |
|------------------------------------------------------------|-------------------------|-------------------------------------------------|--|--|--|--|--|
| Kesseltyp                                                  |                         |                                                 |  |  |  |  |  |
| Gasart                                                     |                         |                                                 |  |  |  |  |  |
| Seriennummer                                               |                         |                                                 |  |  |  |  |  |
| Weitere abzulesende Daten:                                 |                         |                                                 |  |  |  |  |  |
| ► Parameter Benutzer-Ebene (Taste →):                      |                         |                                                 |  |  |  |  |  |
| Parameter                                                  | Display ?               | Beschreibung                                    |  |  |  |  |  |
| CTRL                                                       | 1.2, 1.3, 1.4 , 1.5     | Programmversion der Leiterplatte SCU            |  |  |  |  |  |
| Parameter Fachhandwerker-                                  | Ebene - Menü #ZUORDNUNG | (Die Parameter des erweiterten Modus anzeigen): |  |  |  |  |  |
| Devementer                                                 | Diamley 2               | Desekreikung                                    |  |  |  |  |  |
|                                                            |                         | Beschreibung                                    |  |  |  |  |  |
| KREIS A.                                                   | PROGRAM.                |                                                 |  |  |  |  |  |
|                                                            | H.TEMP                  |                                                 |  |  |  |  |  |
|                                                            | WWE                     |                                                 |  |  |  |  |  |
|                                                            |                         |                                                 |  |  |  |  |  |
| KRFIS B <sup>.*</sup>                                      | 3WM / SCHWIMB /DIREKT   |                                                 |  |  |  |  |  |
| KREIS C·*                                                  | 3WM / SCHWIMB /DIREKT   |                                                 |  |  |  |  |  |
|                                                            |                         |                                                 |  |  |  |  |  |
|                                                            | KR.AUX                  |                                                 |  |  |  |  |  |
|                                                            | CIRC.WWE                |                                                 |  |  |  |  |  |
|                                                            |                         |                                                 |  |  |  |  |  |
|                                                            | FEHLER                  |                                                 |  |  |  |  |  |
| P.WWE:                                                     | PUMPE / UV              |                                                 |  |  |  |  |  |
| Kundendienst-Ebene - Menü #EING. TEST                      |                         |                                                 |  |  |  |  |  |
| Parameter                                                  | Display ?               | Beschreibung                                    |  |  |  |  |  |
| ТҮР                                                        |                         | Typ des Generators                              |  |  |  |  |  |
| VER.ROM                                                    |                         | Programmversion der Leiterplatte PCU            |  |  |  |  |  |
| VERS.PARAM PCU                                             |                         | Parameter version der Leiterplatte PCU          |  |  |  |  |  |
| MC.VERSION*                                                |                         | Programmversion des Heizkessel-Funkmoduls       |  |  |  |  |  |
| AUSS.F.VERSION*                                            |                         | Programmversion des Funk-Außenfühlers           |  |  |  |  |  |
| FERNB. A*                                                  | EIN/AUS                 |                                                 |  |  |  |  |  |
| FERNB. B*                                                  | EIN/AUS                 |                                                 |  |  |  |  |  |
| FERNB. C:*                                                 | EIN/AUS                 |                                                 |  |  |  |  |  |
| ID MC IOBL*                                                |                         | ID-Nummer des IOBL Heizkesselmoduls             |  |  |  |  |  |
| IOBL.VERSION*                                              |                         | IOBL Version der Leiterplatte SCU               |  |  |  |  |  |

\* Der Parameter wird nur angezeigt, wenn die entsprechende Option angeschlossen ist.

# 2. Fühlerkontrolle

## 2.1 Kontrolle und Kalibration der Fühler an der OE-tronic 4-Regelung

Durch die OE-tronic 4-Regelung, werden die Fühler durchgehend überwacht.

Die Überwachung sowie die Mess- und Regelungsmöglichkeiten, die das Schaltfeld OE-tronic 4 bietet, sind nur bei Kreisen anwendbar, für die die Fühler tatsächlich angeschlossen sind.

## 2.1.1 Fühlerkreis unterbrochen oder kurzgeschlossen

Wenn ein Fühlerkreis unterbrochen oder kurzgeschlossen ist, zeigt die Regelung OE-tronic 4 die entsprechende Alarmmeldung des betroffenen Fühlers an.

-

Siehe Rubrik 5, Liste der Meldungen und Fehler.

## 2.1.2 Zuverlässigkeit der Fühlermesswerte

Die Fühler können kontrolliert werden, indem die Temperatur des jeweiligen Fühlers aufgerufen wird, in den Betreiber-Einstellungen (Taste →).

Im Fall einer nicht angezeigten Temperatur oder einer zu großen Abweichung zwischen der angezeigten und der realen Temperatur den Widerstand des betroffenen Fühlers (siehe unten) sowie das Anschlusskabel überprüfen.

## 2.1.3 Ein- und Ausschaltwerte in Bezug auf den Sollwert

Sobald die Speichertemperatur unter 4 °C fällt, insbesondere wenn die Anlage im Ferienmodus arbeitet (Frostschutz), wird der Speicher auf 10 °C aufgeheizt.

Im Kreis nach Mischventil B oder C schaltet sich die Pumpe ab, wenn die Vorlauftemperatur die Maximaltemperatur des Kreises um 10 °C überschreitet. Die Pumpe startet wieder sobald die Temperatur diese Temperatur von 10 °C unterschreitet.

Für nähere Informationen: Siehe spezifisches Service-Handbuch - Heizkessel GMR 3000 Condens, Rubrik 6.

## 2.2 Überpüfung des Außenfühlers

Der Außenfühler wird auf der Fassade, die dem geheizten Bereich entspricht, angebracht. Er muss leicht zugänglich sein.

H : Bewohnte und vom Fühler kontrollierte Höhe

- •: Empfohlener Einbauort an einer Ecke
- ○: Möglicher Einbauort

Z : Bewohnter und vom Fühler kontrollierter Bereich

Der Fühler muss unter direktem Witterungseinfluss an der Außenfassade angebracht werden, ohne jedoch den Sonnenstrahlen ausgesetzt zu sein.

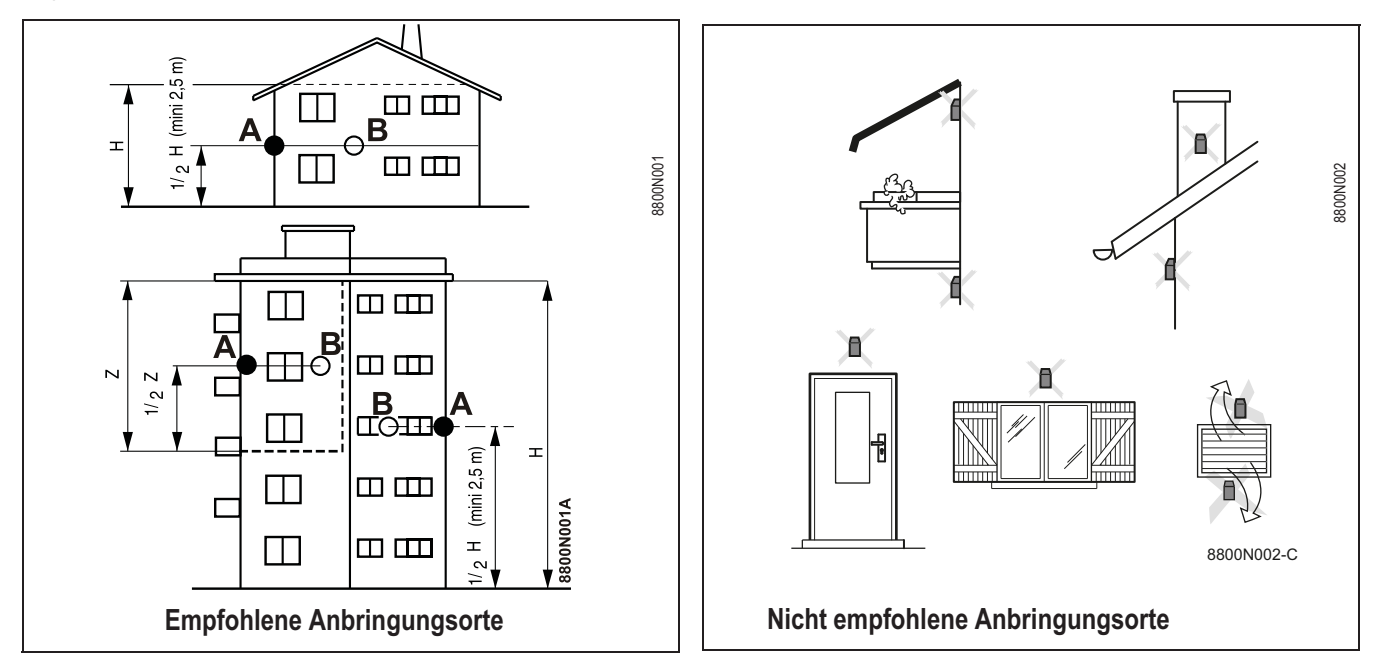

## 2.3 Fühler-Wiederstandswerte

Für nähere Informationen: Siehe spezifisches Service-Handbuch - Heizkessel GMR 3000 Condens, Rubrik 6.

Sie haben bei den entsprechenden Temperaturen die folgenden Widerstandswerte. Wenn die mit dem Ohmmeter gemessenen Werte nicht denen der Tabelle entsprechen

Wenn die mit dem Ohmmeter gemessenen Werte nicht denen der Tabelle entsprechen, den Fühler auswechseln. Bemerkung: Zur Messung des Fühlerwiderstands, Fühler abklemmen.

| Außenfühler |        | - Vorlauffühler Kreis B<br>- Brauchwasserfühler (A<br>- Systemfühler (AD250) | +C        | - Kesselfühler ( oder Vorlauffühler FTS)<br>- Rücklauffühler (RTS)<br>Goooria6<br>- Brauchwasserfühler (TS)<br>- Speicherfühler (WS)<br>Goooria8 |         |  |
|-------------|--------|------------------------------------------------------------------------------|-----------|----------------------------------------------------------------------------------------------------|---------|--|
|             |        | Fühler NTC, 10 kohm                                                          | bei 25 °C | Fühler NTC, 12 kohm bei 25 °C                                                                                                    |         |  |
| -20 °C      | 2392 Ω | 0 °C                                                                         | 32014 Ω   | -20 °C                                                                                                    | 98932 Ω |  |
| -16 °C      | 2088 Ω | 10 °C                                                                        | 19691 Ω   | -10 °C                                                                                                    | 58879 Ω |  |
| -12 °C      | 1811 Ω | 20 °C                                                                        | 12474 Ω   | 0 °C                                                                                                    | 36129 Ω |  |
| -8 °C       | 1562 Ω | 25 °C                                                                        | 10000 Ω   | 10 °C                                                                                                    | 22804 Ω |  |
| -4 °C       | 1342 Ω | 30 °C                                                                        | 8080 Ω    | 20 °C                                                                                                    | 14773 Ω |  |
| 0 °C        | 1149 Ω | 40 °C                                                                        | 5372 Ω    | 25 °C                                                                                                    | 12000 Ω |  |
| 4 °C        | 984 Ω  | 50 °C                                                                        | 3661 Ω    | 30 °C                                                                                                    | 9804 Ω  |  |
| 8 °C        | 842 Ω  | 60 °C                                                                        | 2535 Ω    | 40 °C                                                                                                    | 6652 Ω  |  |
| 12 °C       | 720 Ω  | 70 °C                                                                        | 1794 Ω    | 50 °C                                                                                                    | 4607 Ω  |  |
| 16 °C       | 616 Ω  | 80 °C                                                                        | 1290 Ω    | 60 °C                                                                                                    | 3252 Ω  |  |
| 20 °C       | 528 Ω  | 90 °C                                                                        | 941 Ω     | 70 °C                                                                                                    | 2337 Ω  |  |
| 24 °C       | 454 Ω  |                                                                              |           | 80 °C                                                                                                    | 1707 Ω  |  |
|             |        |                                                                              |           | 90 °C                                                                                                    | 1266 Ω  |  |
|             |        |                                                                              |           | 100 °C                                                                                                    | 952 Ω   |  |
|             |        |                                                                              |           | 110 °C                                                                                                    | 726 Ω   |  |

# 3. Kontrolle der Leiterplatten

- Jeder Eingriff innerhalb des Heizkessels muss durch eine qualifizierte und zugelassene Person durchgeführt werden.
- Vor jedem Eingriff sicherstellen, dass der Netzanschluss getrennt ist. Das Abschalten erfolgt durch Drücken der Ein/Aus-Taste des Schaltfeldes. Danach, Heizkessel-Netzanschlusskabel ausstecken.
- Der Erdungsanschluss muss den geltenden Bestimmungen entsprechen.

Die Erdung muss gemäß VDE 0100 / VDE 0190 (für Deutschland), Norm NFC 15.100 (nur für Frankreich) oder RGPT (nur für Belgien) durchgeführt werden.

- Es dürfen in keinem Fall 230 V führende Kabel zusammen mit Fühlerkabeln in einem Rohr oder Kabelkanal verlegt werden. Zusätzlich ist ein minimaler Abstand von 10 cm zwischen Fühlerkabel und 230 V-Kabel einzuhalten.

Für nähere Informationen: Siehe spezifisches Service-Handbuch - Heizkessel GMR 3000 Condens, Rubrik 6.

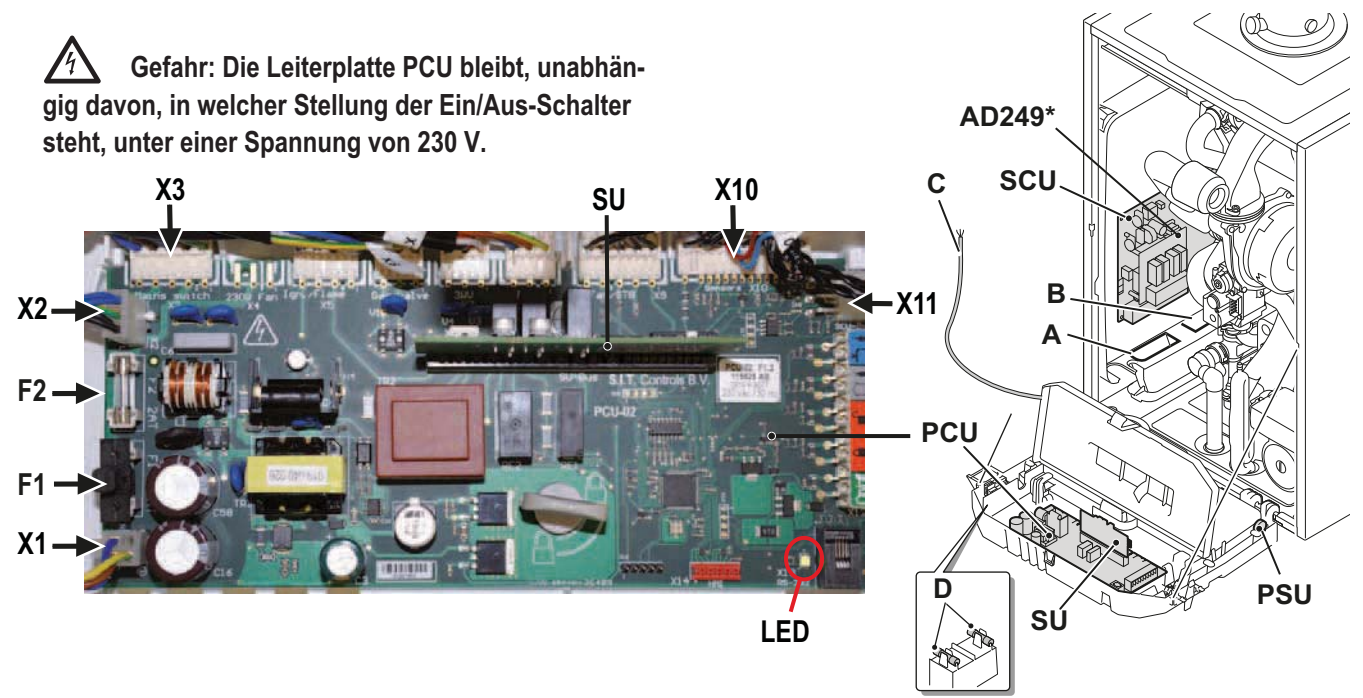

#### Der Netzanschluss erfolgt mittels Netzkabel C an das Stromnetz: 230 V, 50 Hz. Achtung: Folgende Gerätekomponenten stehen unter 230 V-Spannung:

Pumpe des Heizkessels - Gasventil - Umschaltventil - Die meisten Elemente des Schaltfelds und des Anschlusskastens - Netzkabel - Leiterplatte PCU.

- A Durchführung der 230-V-Kabel
- B Durchführung der Fühlerkabel
- C Netzkabel
- **D** Ersatzsicherungen (6.3 AT + 2 AT)
- F1 Hauptsicherung: 6.3 AT. Auf der Leiterplatte PCU, sie sichert den gesamten Heizkessel ab.
- F2 Sicherung 2 AT. Diese Sicherung schützt die Leiterplatte PCU.

- X1 Stromzufuhr 230V
- x2 Verbindung zur Leiterplatte SCU (230 V)
- X3 Verbindung zum Ein/Aus-Schalter
- X10 Verbindung zu PSU und Fühlern
- **X11** Verbindung zur Leiterplatte SCU (Bus)
  - \* Platine für Dreiwegemischer (Option)

LED: Die Leiterplatten PCU, SCU und SU besitzen jeweils eine Leuchtdiode (Betriebs-Kontrolllampe):

- LED an: Die Leiterplatte wird mit Strom versorgt.
- LED aus: Die Leiterplatte wird nicht mit Strom versorgt oder ist defekt.
- Blinkende LED : Von der Leiterplatte wurde ein Fehler festgestellt, oder die Leiterplatte ist defekt.

## 3.1 Zugang zu den Leiterplatten

Wie folgt vorgehen:

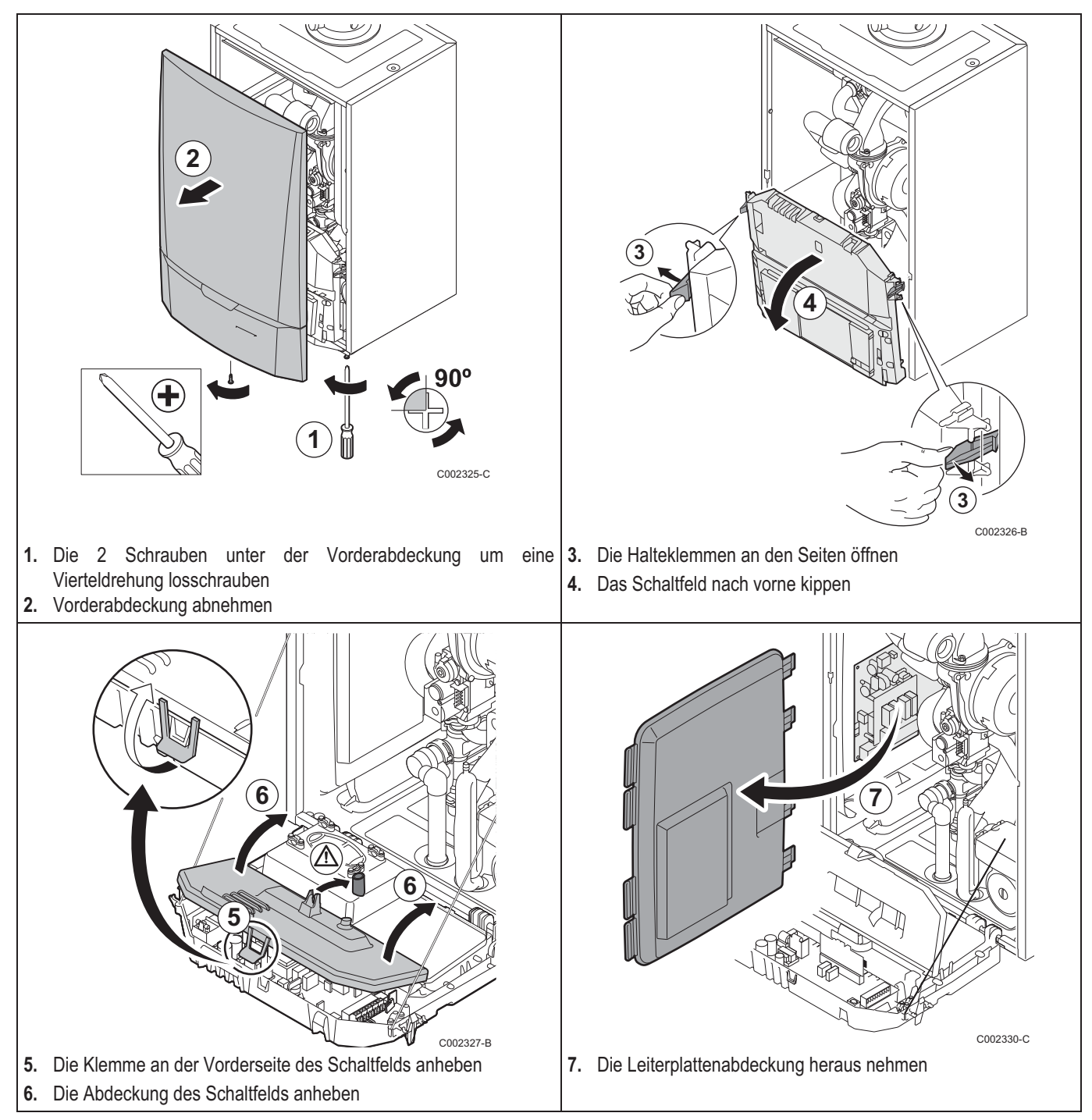

## 3.2 Leiterplatte PCU + SU

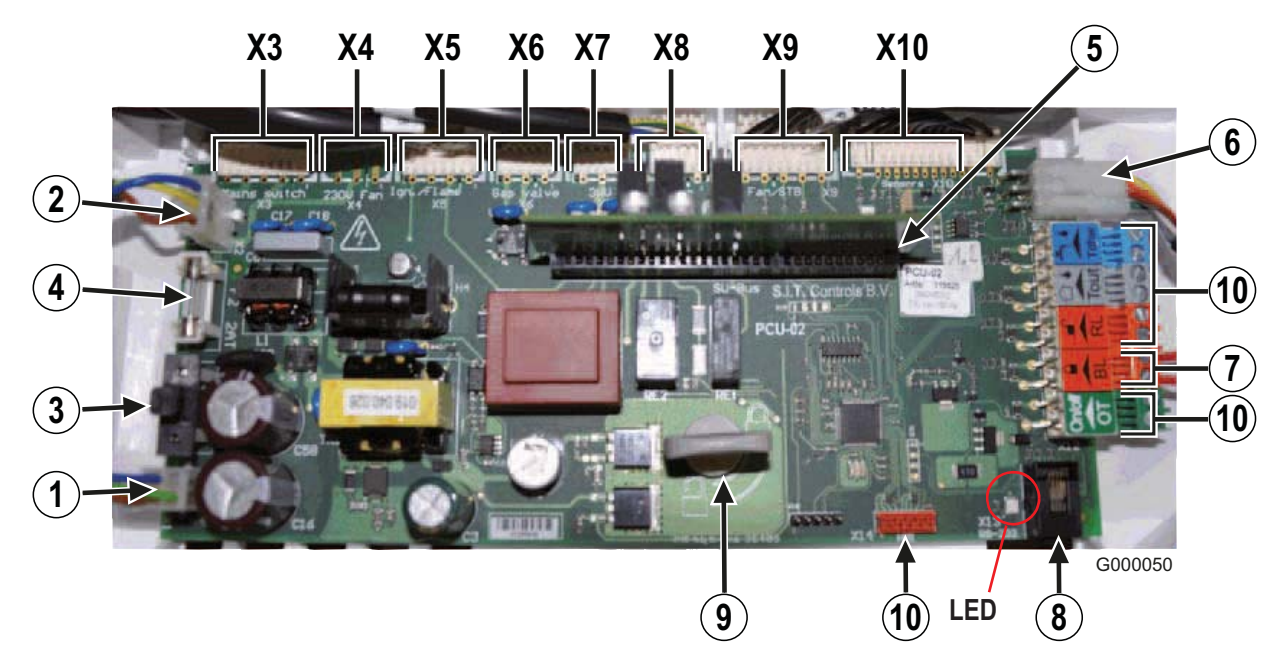

- 1 X1: Stromzufuhr 230 V
- 2 X2: Verbindung zwischen 230 V-Stromzufuhr und SCU
- F1: Sicherung 6.3 AT Diese Sicherung schützt den gesamten Heizkessel (PCU, SU und SCU).
- F2: Sicherung 2 AT Diese Sicherung schützt nur die PCU und SU Leiterplatten
- 5 SU-Stecker + Leiterplatte SU
- 6 X11: PCU SCU Bus-Stecker
- **7** BL-Eingang der PCU Leiterplatte (Konfigurierbar)
- 8 Stecker zur PC-Schnittstelle (Recom)
- 9 Verriegelung zur Befestigung der Leiterplatte
- **(**NC : Nicht angeschlossen (Nicht benutzte Stecker)

- **X3** Hauptschalter Ein /Aus
- X4 Nicht angeschlossen
- X5 Zündtransformator / Ionisationselektrode
- X6 Gasventil
- X7 Heizung / WWE-Umschaltventil
- X8 Heizkesselpumpe (230 V)
- X9 Steuerung des Gebläses und des Sicherheitstemperaturbegrenzers
- X10 Stecker:
  - Durchflussmesser
  - PSU
  - Kesseltemperaturfühler
  - Rücklauftemperaturfühler
  - Manometer
  - Heizkesselpumpe-Modulation

LED: Die Leiterplatte PCU besitzt eine Leuchtdiode (Betriebs-Kontrolllampe).

- LED an: Die Leiterplatte wird mit Strom versorgt.
- LED aus: Die Leiterplatte wird nicht mit Strom versorgt oder ist defekt.
- Blinkende LED : Von der Leiterplatte wurde ein Fehler festgestellt, oder die Leiterplatte ist defekt.

## Leiterplatte SU

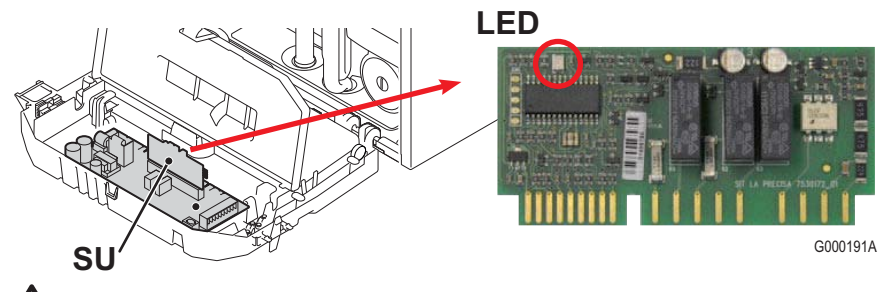

Vorsicht Gefahr: Die Leiterplatte PCU bleibt, unabhängig davon, in welcher Stellung der Ein/Aus-Schalter steht, unter einer Spannung von 230 V.

- LED: Die Leiterplatte SU besitzt eine Leuchtdiode (Betriebs-Kontrolllampe).
  - LED an: Die Leiterplatte wird mit Strom versorgt.
  - LED aus: Die Leiterplatte wird nicht mit Strom versorgt oder ist defekt.
  - Blinkende LED : Von der Leiterplatte wurde ein Fehler festgestellt, oder die Leiterplatte ist defekt.

## 3.3 Leiterplatte SCU

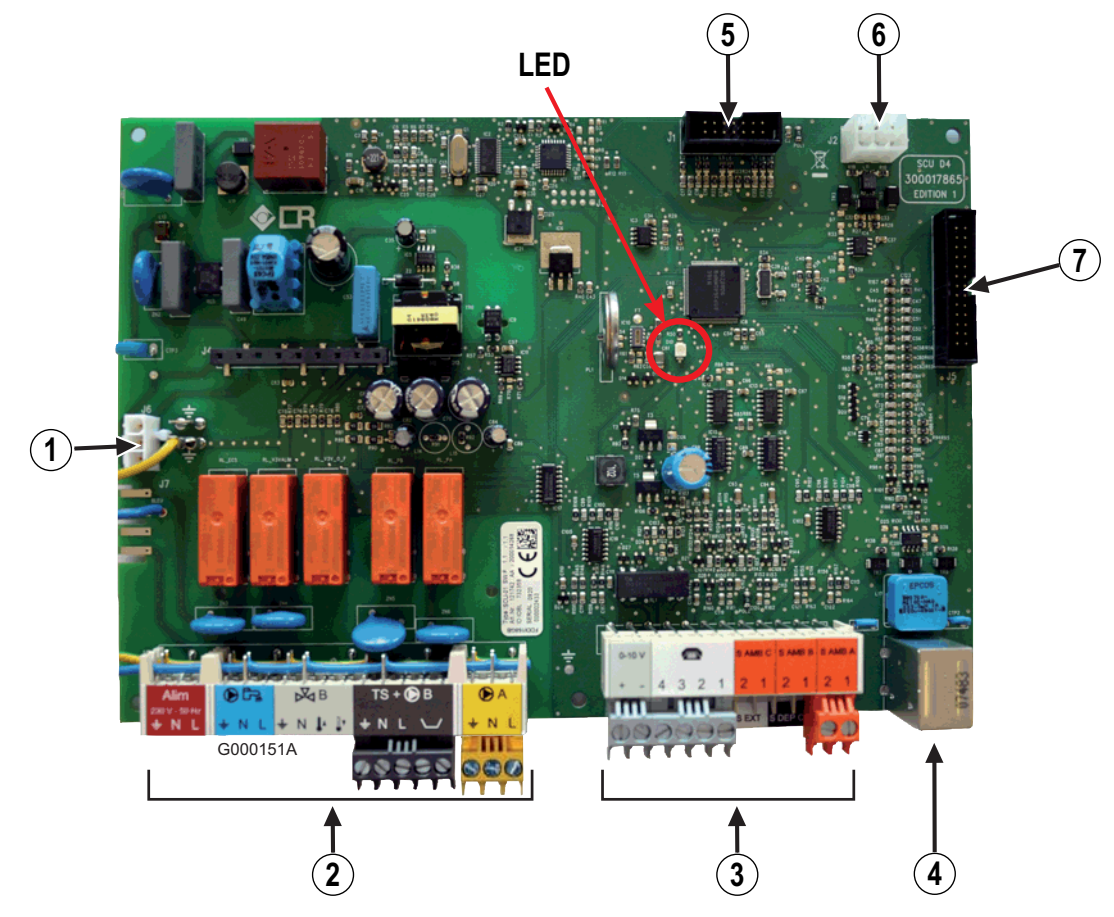

- 1 Stromzufuhr 230 V Von PCU Leiterplatte
- Klemmleiste 230 V
- **3** Fühlerklemmleiste
- Mini-DIN-Stecker für Kaskaden-Bus Kabel
- **5** Stecker für Programmierwerkzeug (Flasher): Zur Aktualisierung der SCU-Programmversion)
- 6 PCU SCU Bus-Stecker
- HMI-Stecker

LED: Die Leiterplatte SCU besitzt eine Leuchtdiode (Betriebs-Kontrolllampe).

- LED an: Die Leiterplatte wird mit Strom versorgt.
- LED aus: Die Leiterplatte wird nicht mit Strom versorgt oder ist defekt.
- Blinkende LED : Von der Leiterplatte wurde ein Fehler festgestellt, oder die Leiterplatte ist defekt.

■ Leiterplatte SCU + Zubehör AD249-Mischer-Platine

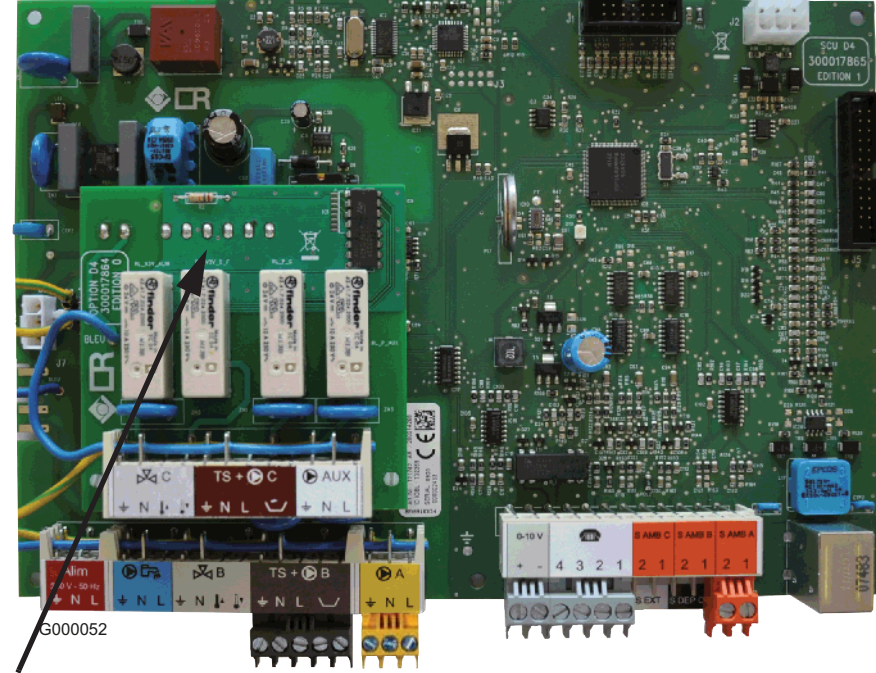

Zubehör AD249-Mischer-Platine

Zubehör AD249-Mischer-Platine

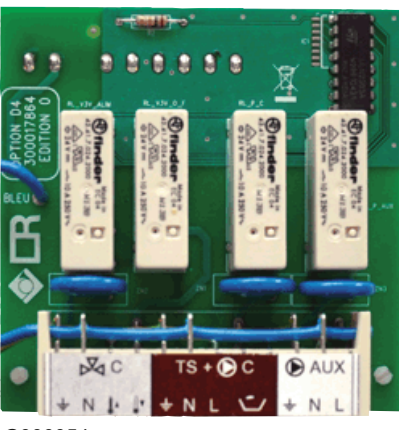

G000054

3.4 Leiterplatte PSU

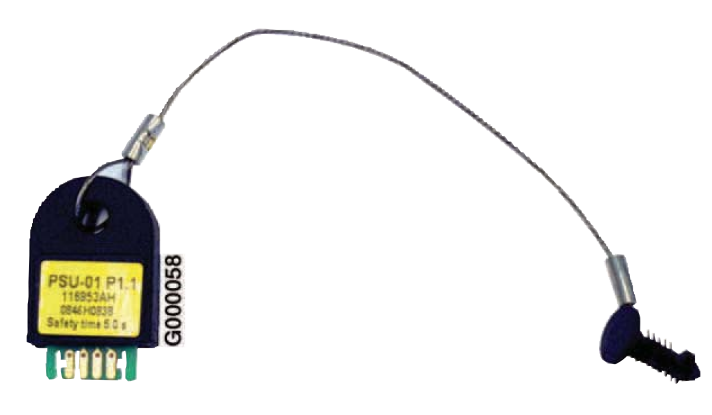

# **GERÄTE-ÄNDERUNGEN**

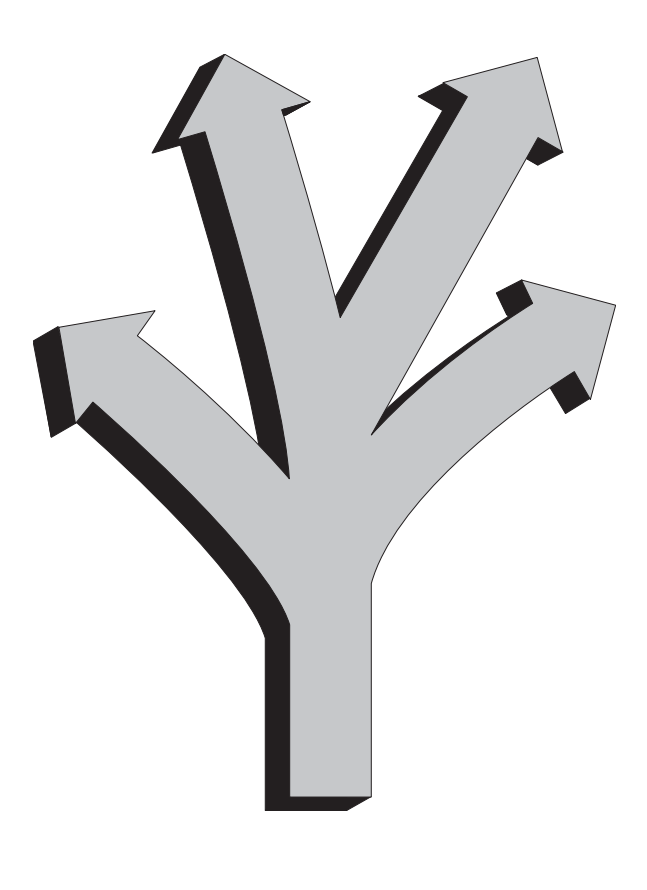

## Inhaltsverzeichnis

| 1. | Programmversionen / Kesseltyp                                                                                                  | 104        |
|----|----------------------------------------------------------------------------------------------------|------------|
| 2. | Technische Infos                                                                                                    | 104        |
|    | 2.1 ITOE0095A (30/10/2009): Neue Version des SCU EPROM-Programmes         2.2 ITOE0104A: Neue Version des SCU EPROM-Programmes | 104<br>107 |

# 1. Programmversionen / Kesseltyp

| Gerät                                             | Board            | Referenz der SCU<br>Leiterplatte (montierte<br>Leiterplatte) | Ersatzteil-<br>Referenz | Versionen | Anwendungs-Datum                           |
|---------------------------------------------------|------------------|--------------------------------------------------------------|-------------------------|-----------|--------------------------------------------|
| GMR 3015 - 3025 Condens<br>GMR 3025 Combi Condens | Leiterplatte SCU |                                                              |                         | V1.1      | 21/04/2009<br>(seit Produktionseinführung) |
| GMR 3015 - 3025 Condens<br>GMR 3025 Combi Condens | Leiterplatte SCU | 121742 / 200014268                                           | 183461                  | V1.2      | 15/09/2009                                 |
| GMR 3035 Condens                                  | Leiterplatte SCU |                                                              |                         | V1.2      | seit Produktionseinführung                 |
| GMR 3025 CS Condens                               | Leiterplatte SCU |                                                              |                         | V1.2      | seit Produktionseinführung                 |
| Für alle Modelle                                  | Leiterplatte SCU | 123986 / 200014268                                           | 183461                  | V1.5      | 30 Juni 2010                               |

# 2. Technische Infos

## 2.1 ITOE0095A (30/10/2009): Neue Version des SCU EPROM-Programmes

Die Programmversion der SCU Leiterplatte ändert sich von V1.1 auf V1.2

### Anwendung im Werk - Betroffene Leiterplatten

| Referenz der SCU Leiterplatte<br>(montierte Leiterplatte) | Ersatzteil-Referenz | SCU-<br>Programmversion | Anwendungs-Datum |
|-----------------------------------------------------------|---------------------|-------------------------|------------------|
| 121742 / 200014268                                        | 183461              | V1.2                    | 15/09/2009       |

Die im Ersatzteillager unter der Referenz S101048 erhältliche SCU Leiterplatten sind seit dem 15/09/2009 aktualisiert.

## ■ Um die Programm-Version der SCU-Leiterplatte zu überprüfen

- ▶ Menü #MESSUNGEN aufrufen (Taste → drücken)
- Drehknopf drehen, um Parameter **CTRL** aufzurufen
- ▶ Die Software-Version wird angezeigt : CTRL V...

#### oder: Etikett auf der SCU-Leiterplatte überprüfen:

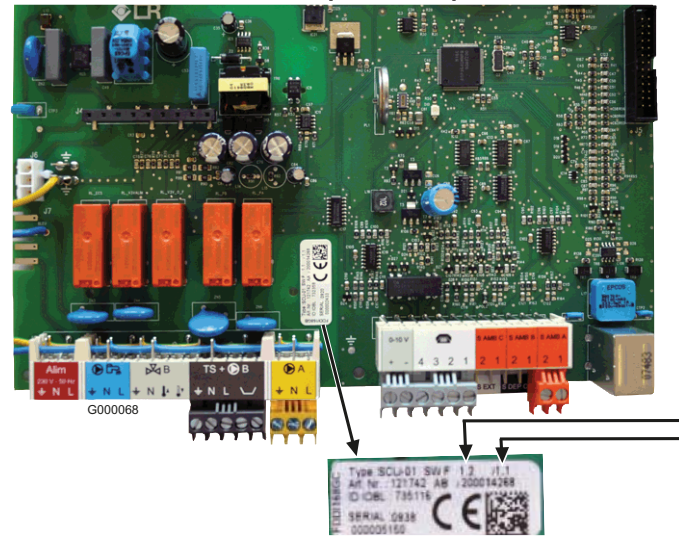

SCU-Leiterplatte Programmversion SCU-Leiterplatte IOBL-Version (gleichgeblieben)

## Aktualisierung der Programmversion

## • Die Aktualisierung der SCU-Leiterplatte-Programmversion ist in folgenden Fällen notwendig:

- Überspringen von gewissen Tagen der Woche

- Zufallsbedingte Anzeige der folgenden Fehler: DEF.3WM.B.IOBL und DEF.3WM.C.IOBL

- Die Aktualisierung der Programmversion erfolgt durch das dazu vorgesehene Programmierwerkzeug.
  - Das Programmierwerkzeug (Flasher) erlaubt nicht die Aktualisierung der PCU-Platine

Das Programmierwerkzeug ermöglicht die Aktualisierung der Programmversion der nachfolgenden Schaltfelder: SCU für Heizkessel GMR 3000 und 5000 Condens

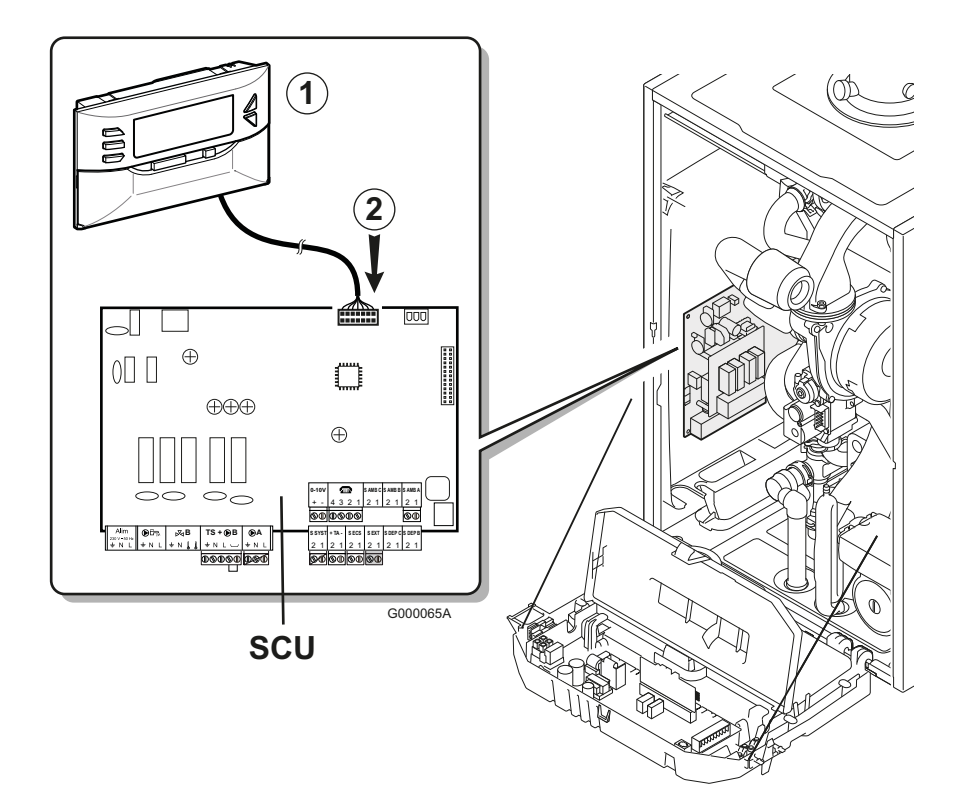

① Programmierwerkzeug (Flasher)

## ② Stecker f ür Programmierwerkzeug

🗞 Im Kolli gelieferte Anleitung beachten.

## Detail der Änderungen - ITOE0095

## • Haupt-Änderungen:

- Überspringen von gewissen Tagen der Woche korrigiert
- Zufallsbedingte Anzeige folgender Fehler beseitigt: DEF.3WM.B.IOBL und DEF.3WM.C.IOBL

### Änderungen in der Anzeige:

- Im Menü **#EING. TEST**: Kalibrieren der Uhr im Display hinzugefügt (**KALIBR. ZEIT**). Der Parameter wird nur angezeigt, wenn Parameter **ANLAGE** auf **ERWEITERT** eingestellt ist.
- Anzeige einer senkrechten gestrichelten Linie bei Auftreten eines Fehlers hinzugefügt, für alle Kurven und nicht nur für Vorlauf-Heizkurve **TEMP.VORLAUF B**.
- Verschiedene Übersetzungen korrigiert (zum Beispiel Übersetzung von JA / NEIN auf Deutsch und YES / NO auf Englisch korrigiert).
- Im Menü **#EING. TEST**: Anzeige der Programmversion des Funk-Kesselmoduls (**MC.VERSION**) und des Funk-Außenfühlers (**AUSS.F.VERSION**) hinzugefügt.
- Beschreibende Texte für Parameter TOTAL RESET und RESET PROG. korrigiert (sie waren vertauscht).
- Beschreibende Texte der Parameter VER.ROM und VERS.PARAM PCU korrigiert (sie waren vertauscht).
- Während der Einstellung einses Parameters und Auftreten eines Fehlers, bleibt man im Menü. Davor ging das Display zurück auf die Hauptanzeige mit Anzeige des Fehlers.
- Bei der Inbetriebnahme des Heizkessels: Anzeige der Fehler für die nicht vorhandene Fühler beseitigt.
- Anzeige des Fehlers **SYST.F.DEFEKT** bei Abwesenheit des System-Fühlers und der Aktivierung der Kaskade mit OEtronic 3-MR<sup>®</sup>-Regler, beseitigt.
- Im Menü #KREIS WWE: Beschreibende Texte für Parameter TEMP. WW TAG und TEMP.WW NACHT.
- Im Menü #EINSTELLUNGEN, folgende Parameter hinzugefügt:
   •MAX.GEBLA.HEIZ : Maximaldrehzahl des Gebläses bei Heizbetrieb, und
   •MAX.GEBLA.WWE: Einstellung der Höchstdrehzahl des Gebläses für den Warmwasserbereiter

## • Änderungen bei der Regelung:

- Die WWE-Vorrangschaltung (Parameter **WWE VORRANG** auf **+ MISCHER** eingestellt) wird nicht mehr von Kreis A in acht genommen, wenn dieser auf "Hochtemperatur" konfiguriert ist (Parameter **KREIS A** auf **H.TEMP** eingestellt).
- Wenn Parameter AUSSEN FROSTS. auf NEIN eingestellt ist, wir der Frostschutz der Heizungsanlage nicht mehr gewährleistet.
- Wenn Parameter **P.WWE:** auf **UV** eingestellt ist, ist es nicht mehr notwendig den Parameter **K.P. NACHLAUF** auf **0** einzustellen, um zu vermeiden dass sich die Verzögerung nach einer Trinkwassererwärmung aktiviert.
- Im Kaskadenbetrieb, ist der dem PCU angegebene berechnete Sollwert gleich der gemessenen Temperatur minus 2 K (und nicht mehr minus 0.2 K), wenn die Heizkesseltemperatur über der angegebenen Solltemperatur liegt. Dies lässt dem Brenner eine grössere Modulierungszeit, ohne ihn zu stoppen.
- Die 3-Wege Mischer B und C bleiben zwischen der zehnten und der zwanzigsten Minute nach dem Einschalten des Heizkessels nicht mehr geschlossen.
- Wenn ein IOBL (In One By Legrand) Szenario-Schalter dem Schaltfeld eine Abweichung anweist, ist es dann möglich, am OE-tronic 4-Schaltfeld diese Abweichung wieder zu ändern Beispiel:
  - das Szenario schaltet den Heizkessel auf Tagbetrieb
  - am OE-tronic 4-Schaltfeld kann eine andere Betriebsart gewählt werden, zum Beispiel Automatik-Betrieb.
- In Sommerbetrieb (A), wenn der Parameter P.WWE auf UV einsgestellt ist, und bei Aktivierung des Anlagenfrostschutzes oder Durchführung eines Schornsteinfegertestes, bleibt das Umschaltventil nicht mehr in WWE-Stellung, sondern schaltet auf Stellung Heizung.

## 2.2 ITOE0104A: Neue Version des SCU EPROM-Programmes

Die Programmversion der SCU Leiterplatte ändert sich von V1.2 auf V1.5. Detail der Änderungen:

- Im Menü #ZUORDNUNG, Parameter BS60 hinzugefügt (Einstellmöglichkeit: JA/NEIN, Werkseinstellung: NEIN)
   Ermöglicht den BS60 Trinkwassererwärmer, in der Regelung der Trinkwassererwärmung zu berücksichtigen, und daher eine schnellere Aufwärmung dieses Speichers zu gewährleisten.
  - Der Parameter wird nur unter folgenden Bedingungen angezeigt:
    - wenn Parameter ANLAGE auf ERWEITERT eingestellt ist
    - und
    - Programmversion der PCU-Leiterplatte des Heizkessels höher als oder gleich **1.4** ist. Um die Programm-Version der PCU-Leiterplatte zu überprüfen:
      - ▶ Parameter ANLAGE auf ERWEITERT einstellen,
      - Im Menü #EING. TEST, Parameter VER.ROM aufrufen.
- Algorithmus "Trocknung des Fußbodenestrichs" korrigiert: Wenn nach einer ersten Estrich-Trocknung, eine neue Estrich-Trocknung programmiert wird, laüft diese normal ab, was vorher nicht der Fall war.
- Anzeige während der Kurzzyklus-Sicherungszeit ergänzt. Wenn der Brenner ausschaltet, vermeidet die Kurzzyklus-Sicherungszeit das der Brenner zu schnell wieder einschaltet. Während dieser Wartezeit, wurde keine Meldung am Display angezeigt. Seit Version 1.5, blinkt das Fragezeichen "?", und bei Druck auf Taste "?", wird folgende Meldung angezeigt: "Betrieb gewährleistet wenn die Start-Temperatur erreicht wird."
- Wenn ein externes Gasventil an einen der Ausgänge AUX (der Zusatzplatine AD249 für Mischerkreis) oder A (der SCU-Platine) angeschlossen ist, und einer der Parameter S.AUX oder PUMPE.A im Menü #ZUORDNUNG auf SOLL.BRENNER eingestellt ist: Berücksichtigt die SCU Leiterplatte effektiv alle Brenneranforderungen (von der SCU Leiterplatte kommend sowie von der PCU Leiterplatte kommend) und nicht nur die heizungsseitigen Anforderungen (von der SCU Leiterplatte kommend).
- Die Heizkreis-Pumpen werden nicht mehr systematisch, beim einschalten des Heizkessels im Sommerbetrieb, eingeschaltet.
- Parameter SEQUENZ (Betriebszustand der Regelung) im Menü #MESSUNGEN hinzugefügt, wo dieser besser zugänglich ist.
  - Parameter SEQUENZ wird auch im Menü #EING. TEST angezeigt.
- Parameter BRENNER SOLLWERT im Menü #PARAMETER hinzugefügt: Entspricht dem effektiv berechneten und durch den PCU berücksichtigten Sollwert. Im Beharrungszustand, sollte dieser Sollwert dem Wert GERECH.T.KESS. gleich sein. Wenn dies nicht der Fall ist, Anlage überprüfen.
- Verschiedene Übersetzungen korrigiert (NL,...)
- Überwachung der TAS Anode verbessert : Dadurch wird die unangebrachte Fehlermeldung D38 **TA-S GETRENNT** beseitigt (besonders mit BS60 Trinkwassererwärmer).

#### **OERTLI THERMIQUE S.A.S.**

# FR

#### Direction des Ventes France Z.I. de Vieux-Thann

### Assistance Technique PRO

Nº Indigo 0 825 825 636

www.oertli.fr

#### **OERTLI ROHLEDER WÄRMETECHNIK GmbH**

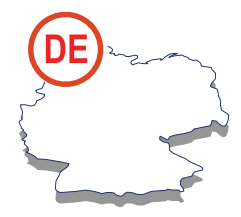

www.oertli.de

#### **OERTLI DISTRIBUTION BELGIQUE N.V. S.A.**

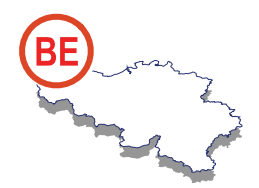

#### www.oertli.be

#### WALTER MEIER (Klima Schweiz) AG WALTER MEIER (Climat Suisse) S.A.

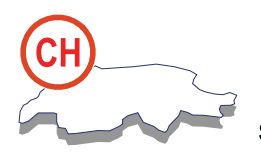

Bahnstrasse 24 CH-8603 SCHWERZENBACH

✓ +41 (0) 44 806 44 24
 ServiceLine +41 (0) 800 846 846
 금 +41 (0) 44 806 44 25
 ☑ ch.klima@waltermeier.com

www.waltermeier.com

Z.I. de la Veyre, St-Légier CH-1800 VEVEY 1

✓ +41 (0) 21 943 02 22
 ServiceLine +41 (0) 800 846 846
 금 +41 (0) 21 943 02 33
 ☑ ch.climat@waltermeier.com

www.waltermeier.com

© Impressum

Alle technischen Daten im vorliegenden Dokument sowie die Zeichnungen und Schaltpläne verbleiben in unserem alleinigen Eigentum und dürfen ohne vorherige schriftliche Genehmigung nicht reproduziert werden.

Änderungen vorbehalten.

OERTLI ROHLEDER WÄRMETECHNIK GmbH

Raiffeisenstraße 3 D-71696 MÖGLINGEN